# **Consat Telematics Solution**

Traffic Studio Administratörsmanual

Gäller release 25.7.(X)

© COPYRIGHT CONSAT 2025

All rights reserved.

The content of this dent may be subject to revision without notice. Consat has no liability for typing errors in this document.

No part of this document may be copied, distributed, transmitted, transcribed, stored in a retrieval system, or translated into any human or computer language without the prior written permission of Consat.

| 1   | Introduktion                                                                 | 6        |
|-----|------------------------------------------------------------------------------|----------|
| 1.1 | Fördefinierade roller (levereras av Consat)                                  | 6        |
| 1.2 | Konfiguration: Användare, roller, datorer                                    | 8        |
| 1.3 | Grundläggande funktionalitet och arbetsflöde                                 | 9        |
| 2   | Administrera användare och roller                                            | 9        |
|     | Externt skapade användare och roller (Windowsgrupper)                        | 9        |
| 2.1 | Användare: Verktygsöversikt Operatörsmeny                                    | 10<br>11 |
| 2.2 | Administrera användarroller (Flik: Användarroller)<br>Lägg till roll         | 11<br>   |
|     | Ändra roll                                                                   | 13       |
|     | Ta bort roll                                                                 | 14       |
| 2.3 | Administrera användare (Flik: Användare)                                     | 14       |
|     | Kolumnbeskrivning                                                            | 14       |
|     | Användarrollfilter                                                           | 15       |
|     | Fritextfilter                                                                | 15       |
|     | Lägg till användare (och tilldela roll/roller)                               | 16       |
|     | Ändra användare                                                              | 16       |
|     | Ta bort användare                                                            | 17       |
| 3   | Hantera konfigurationer                                                      | 18       |
| 3.1 | Hantera konfigurationer: Verktygsöversikt                                    | 19       |
|     | Kolumnbeskrivning                                                            | 20       |
| 3.2 | Ladda konfigurationer i Traffic Studio (för verifiering/editering/kopiering) | 21       |
| 3.3 | Ladda, se och ändra konfiguration                                            | 22       |
| 3.4 | Kopiera (laddad) konfiguration till annan användare/roll/dator               | 23       |
| 3.5 | Importera konfiguration från fil                                             | 24       |
| 3.6 | Spara konfiguration till fil                                                 | 24       |
| 3.7 | Ta bort konfiguration                                                        | 25       |
| 4   | Ändra i laddad konfiguration                                                 | 26       |
| 4.1 | Grundläggande systemfunktionalitet (laddad rollkonfiguration)                | 27       |
|     | Nyckelkodsstyrning av funktioner                                             | 27       |
|     | Flik: Apperance                                                              | 28       |
|     | Flik: Services (tjänster) – skrivskyddade tjänster                           | 28       |
| 4.2 | Välj verktygsuppsättning (laddad roll)                                       | 29       |
|     | Se verktyg i insticksprogram                                                 |          |
|     | Mapp för insticksprogram                                                     |          |
| 4.3 | Konfigurera skärmtips och etiketter                                          | 31       |
| 4.4 | Konfigurera fordonspresentation                                              | 31       |
|     |                                                                              |          |

| 4.5 | Konfigurera linjegrupper                                              |    |
|-----|-----------------------------------------------------------------------|----|
|     | Regular expression: Funktionstecken                                   |    |
| 5   | Verktyg och funktioner för administratörer                            | 35 |
| 5.1 | Mina rapportarksmallar                                                | 35 |
|     | Översikt                                                              |    |
|     | Filter                                                                |    |
|     | Aktuella/Ej aktuella versioner                                        |    |
|     | Detaljer                                                              |    |
| 5.2 | Avvikelsemallar                                                       |    |
|     | Avvikelsemallar: Grundfunktion                                        |    |
|     | Verktyget Avvikelsemallar                                             |    |
|     |                                                                       |    |
|     | Easteringstonstret                                                    |    |
|     | Skapa ny avvikelsemali                                                |    |
|     | Ta bort avvikelsemall                                                 |    |
| 5.3 | Trafikändringar: Skapa och ändra mallar                               |    |
| 54  | Parkeringskarta administration                                        | 52 |
| 3.4 | Skapa ny karta                                                        |    |
|     | Ändra karta                                                           |    |
|     | Ladda ner kartbildfil från karta                                      | 54 |
|     | Radera karta                                                          | 54 |
| 5.5 | Fordonsgränssnitt – lokalt nätverk (Runtime)                          | 55 |
| 6   | Konfigurera verktyg                                                   | 56 |
| 6.1 | Förare                                                                | 56 |
| 6.2 | Förarlarm (varning)                                                   |    |
| 6.3 | Varningar (ej förarlarm)                                              | 58 |
| 6.4 | Geofence inställningar                                                | 59 |
| 6.5 | Kameror (Mina kameror)                                                | 60 |
|     | Mina kameror: Översikt                                                | 60 |
|     | Lägg till kamera                                                      | 61 |
|     | Mata in/ändra kameraposition med hjälp av kartan                      | 62 |
|     | Mata in/ta bort hållplatser [i kamerans bildfält] med hjälp av kartan | 63 |
|     | Redigera kamera/-inställningar                                        | 64 |
|     | Ta bort kamera                                                        | 64 |
| 6.6 | Karta                                                                 | 65 |
| 6.7 | Kundsupport                                                           | 66 |
| 6.8 | Rasterkarta                                                           | 67 |
| 6.9 | Talkommunikation                                                      |    |
| 2.2 |                                                                       |    |

|      | Kommunikationsinställningar (primärt/sekundärt nätverk) |    |
|------|---------------------------------------------------------|----|
|      | Ljudsignaler                                            | 71 |
|      | Loggning och felsökning                                 |    |
|      | Användarinteraktion                                     |    |
|      | Trafikledning                                           | 73 |
|      | Konfiguration av statuskoder (i konfigurationsfil)      | 73 |
| 6.10 | Textmeddelanden (Skicka Meddelanden)                    | 74 |
|      | Flik: Meddelandeljud                                    | 74 |
|      | Flik: Presentation                                      | 74 |
| 6.11 | Avvikelser                                              | 75 |
|      | Aktivera skapa avvikelse på turändring                  | 75 |
|      | Användaren kan sätta avvikelse till status stängd       |    |
| 6.12 | Trafikändringar                                         |    |
|      | Trafikändringar inställningar: Allmänt                  |    |
|      | Trafikändringar: Ljudutrop                              |    |
|      | Trafikändringar inställningar: Kommunikationskanaler    |    |
| 6.13 | Utsättningar och Tur Starttid                           | 87 |
|      | Utsättningar                                            |    |
|      | Inställningar, Tur Starttid                             |    |
| 6.14 | Fordonsgränssnitt                                       | 90 |

# 1 Introduktion

Administratörsmanualen du håller i handen (eller läser på skärmen) täcker de funktioner du som administratör/"Poweruser" behöver kunna för att hantera användare och konfigurationer av Consat Telematics Traffic Studio-applikationen.

Som Poweruser har du naturligtvis även tillgång även till övrig funktionalitet. För beskrivning av denna, se Traffic Studio Referensmanual och vårt utbildningsmaterial för applikationen.

## 1.1 Fördefinierade roller (levereras av Consat)

Ett Consatsystem levereras normalt "nyckelfärdigt" med all mer komplex konfiguration och installation utförd av Consats drifttekniker och utvecklare.

Som administratör är du troligtvis med och definierar hur just Ert system skall sättas upp och hur de grundläggande användarrollerna skall konfigureras i dialog med oss. Sedan utgår du från de levererade rollerna, modifierar konfigurationerna vid behov och adderar användare till rollerna. Vi levererar alltså ett antal färdigkonfigurerade roller anpassade för Er organisation, som du som administratör sedan kan modifiera eller "klona" och editera till nya roller för att anpassa funktionaliteten ytterligare.

Tabellen nedan beskriver den funktionalitet som Ni kan välja för dessa fördefinierade användarroller. Notera att bara vissa av dessa funktioner sedan kan modifieras av dig som administratör.

| Funktionalitet/Roll                             | Beskrivning                                                                                                    |
|-------------------------------------------------|----------------------------------------------------------------------------------------------------|
| Användarinloggning<br>innanför/utanför<br>domän | Användare utanför systemdomänen kan logga in genom webservice.<br>Länken levereras av Consat (specificeras i dialog med kunden).                                                                                                    |
| Lokalt skrivskyddad<br>konfiguration            | Den lokala konfigurationsfilen I varje Traffic Studio-arbetsstation fungerar normalt som backup då den centrala konfigurationsdatabasen inte kan nås.                                                                                                    |
|                                                 | Om Ni väljer att specificera att den lokala konfigurationsfilen kan<br>uppdateras/ändras då användaren till exempel ändrar kolumnvisning<br>etc. för att passa sitt arbetssätt, kommer applikationen att behålla<br>dessa val till nästa session – men det finns därmed också viss (om än<br>liten) risk att konfigurationsfilen kan skadas, vilket kan förhindra korrekt<br>funktion. |
|                                                 | Väljer Ni å andra sidan att skrivskydda den lokala konfigurationsfilen<br>kommer applikationen att återgå till den fördefinierade konfigurationen<br>varje gång den startas. Den skrivskyddade konfigurationsfilen kan då<br>inte "skrivas sönder" och den grundläggande applikationsfunktionen är<br>säkrad, även då konfigurationsdatabasen inte kan nås av någon<br>anledning.      |

| Funktionalitet/Roll                                                           | Beskrivning                                                                                                    |
|-------------------------------------------------------------------------------|----------------------------------------------------------------------------------------------------|
| Förhindra förändring<br>av specifik<br>konfiguration.                         | För att anpassa applikationen för att hantera att flera användare<br>använder samma inloggning kan det vara bra att förhindra att hela (se<br>ovan) <b>eller</b> valda delar av konfigurationen ändras. Tillåts konfigurationen<br>ändras av användarna kommer ju senaste användarens val när det gäller<br>att sortera, dölja kolumner I tabeller, etc. att gälla nästa gång<br>applikationen startas och det kan vara förvirrande för andra användare.<br>Ni kan, I dialog med Consat, I princip fritt definiera vilka delar av<br>applikationen som skall skyddas från förändring. Diskutera Era behov<br>med oss.                                                                                                    |
| Verktygsuppsättning<br>per roll                                               | Varje fördefinierad roll kommer att ha ett antal verktyg aktiverade. Som<br>administratör (Poweruser) kommer du själv att kunna ta bort/lägga till<br>verktyg efter behov. Du kan även "klona" en av de fördefinierade rollerna<br>och ändra verktygsuppsättningen I denna vid behov.<br>(Notera: Naturligtvis kan Ni endast lägga till de verktyg som ingår i<br>leveransen.)                                                                                                    |
| Konfiguration av<br>varje individuellt<br>verktygsfönster I<br>applikationen. | <ul> <li>Ni kan även i dialog med Consat (inom vissa gränser) specificera följande för varje enskilt verktyg/roll:</li> <li>Placering av verktygsfönstret I applikationsramverket (vänstra/ undre/övre verktygsfönstret, alt flytande fönster. Notera att vissa verktyg har vertikal alt. horisontell layout och inte kan positioneras fritt.)</li> <li>Verktygsaktivering vid applikationsstart. (Vilka verktyg som ska vara aktiva från start.)</li> <li>Verktygsplacering på två skärmar, då sekundär skärm används.</li> <li>Förhindra stängning av verktygsfönster. (För att förhindra att användaren stänger vissa verktyg som hanterar kommunikation etc. och missar viktig information kan Ni välja att tvinga verktygsfiken kommer då inte att visas.)</li> <li>Verktyg kan även konfigureras för att starta i fullskärmsläge. Detta kan vara intressant till exempel för arbetsuppgifter/arbetsstationer som skall ha mycket specifik funktion.</li> </ul> |
| Maximerat<br>applikationsfönter                                               | Traffic Studio-applikationen kan konfigureras för att starta I maximerat<br>läge I Windows.                                                                                                    |
| Applikationslogg                                                              | Konfigurering av applikationsloggen: Var den sparas, hur stor den får<br>vara etc.                                                                                                    |

## 1.2 Konfiguration: Användare, roller, datorer

Traffic Studio konfigureras normalt för ett antal roller i Din organisation. Roller, vars användare behöver olika verktyg, delfunktioner, fordonsvisning etc. Det är även möjligt att, med utgångspunkt i en viss roll konfigurera enskilda verktyg annorlunda för specifika användare eller datorer/arbetsstationer.

En användare kan ha tillgång till många olika roller och till exempel ha en specifik konfiguration av ett verktyg när hen loggar in som en roll, medan den vanliga rollkonfigurationen används då hen loggar in som en annan roll.

Beroende på behov kan konfigurationerna i en organisation alltså vara mycket enkla och endast baseras på ett fåtal roller, medan en annan organisation behöver dels många olika roll-konfigurationer och många specifika användarkonfigurationer och även konfigurationer för enskilda datorer/arbetsstationer.

## 1.3 Grundläggande funktionalitet och arbetsflöde

Att hantera användare och konfigurationer för Traffic Studio i en organisation inbegriper ett antal moment som i applikationen hanteras med de verktyg vi kommer gå igenom i de följande kapitlen.

- Definiera grundläggande roller och dessas funktionalitet ihop med Consat, se kapitel 1.1
- Vid behov, modifiera eller skapa nya modifierade roller med utgångspunkt i de roller som levererats av Consat, se kapitel 3, 4 och 6
- Skapa användare och knyt dessa till rollerna med Traffic Studio-verktyget Användare, se kapitel 2
- Administrera och editera alla konfigurationer med verktyget Hantera konfigurationer, se kapitel 3

# 2 Administrera användare och roller

För att skapa/administrera användare och roller och knyta användare till roller använder du Traffic Studio-verktyget **Användare**. Detta verktyg ingår normalt i din verktygsuppsättning som Power-user/administratör och hittas när applikationen är uppkopplad i verktygsmenyn (om verktyget inte redan är öppnat från start i applikationen).

### Externt skapade användare och roller (Windowsgrupper)

I vissa system används externt skapade användare och roller (Windows-grupper) i stället för eller utöver de användare och roller du hanterar i User Manager. Notera att Traffic Studio av tekniska skäl inte kan visa dessa Windows-användare och Windows-grupper i User Manager.

Du kan däremot med inställningsfönstret Hantera konfigurationer, se kapitel 3, administrera alla konfigurationer, inklusive konfigurationer för externt hanterade Windowsgrupper och Windows-användare.

## 2.1 Användare: Verktygsöversikt

Verktyg > Användare

Detta verktyg ingår normalt i din verktygsuppsättning som Power-user/administratör och hittas när applikationen är uppkopplad i verktygsmenyn (om verktyget inte redan är öppnat från start i applikationen).

Verktyget **Användare** är uppbyggt av två listor – en lista som hanterar användare och en som hanterar roller. Du växlar mellan listorna genom att klicka på motsvarande flik. Längst ned på varje flik hittar du funktionsknappar för att lägga till/ta bort rader (användare/roller), respektive spara eventuella ändringar du gjort. Användar-fliken har dessutom två sorters filter som låter dig "fokusera" på vissa användare, användare med vissa roller eller för att snabbt hitta en viss användare.

 Notera: Som Power User har du kanske inte tillgång till alla roller och får heller därför inte editera andra användares medlemskap i dessa roller. De roller du inte har tillgång till visas i detaljfältets roll-lista utgråade och med lås-symbol.

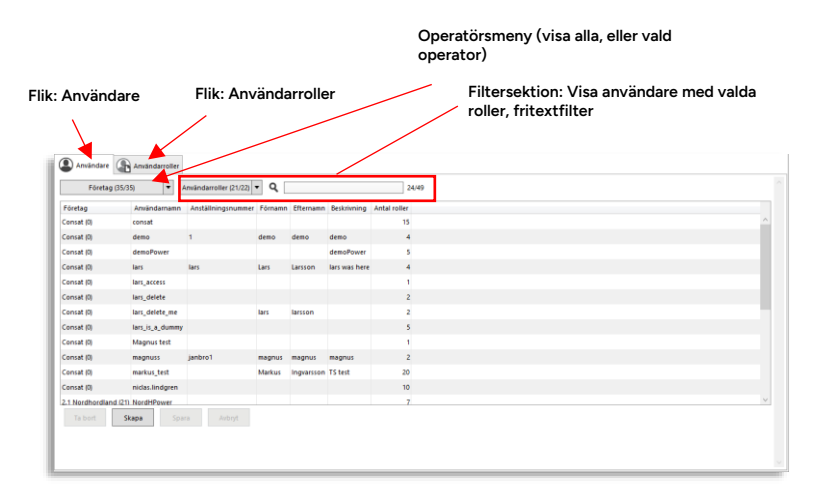

| Företag (35/              | 35) <b>*</b> A  | nvändarroller (21/22) | • Q     |            |               | 24           | 24/49                      |        |
|---------------------------|-----------------|-----------------------|---------|------------|---------------|--------------|----------------------------|--------|
| Företag                   | Användarnamn    | Anställningsnummer    | Förnamn | Efternamn  | Beskrivning   | Antal roller |                            |        |
| Consat (0)                | consat          |                       |         |            |               | 15           |                            |        |
| Consat (0)                | demo 1          |                       | demo    | demo       | demo          | 4            |                            |        |
| Consat (0)                | demoPower       |                       |         |            | demoPower     | 5            |                            |        |
| Consat (0)                | lars            | lars                  | Lars    | Larsson    | lars was here | 4            |                            |        |
| Consat (0)                | lars_access     |                       |         |            |               | 1            |                            |        |
| Consat (0)                | lars_delete     |                       |         |            |               | 2            |                            |        |
| Consat (0) lars_delete_me |                 |                       | lars    | larsson    |               | 2            |                            |        |
| Consat (0)                | lars_is_a_dummy |                       |         |            |               | 5            |                            |        |
| Consat (0)                | Magnus test     |                       |         |            |               | 1            |                            |        |
| Consat (0) magnuss        |                 | janbro1               | magnus  | magnus     | magnus        | 2            |                            |        |
| onsat (0)                 | markus_test     |                       | Markus  | Ingvarsson | TS test       | 20           |                            |        |
| Consat (0)                | niclas.lindgren |                       |         |            |               | 10           |                            |        |
| .1 Nordhordland (21       | NordHPower      |                       |         |            |               | 7            |                            |        |
| Användardetalje           | r               |                       |         |            |               |              |                            |        |
| Företag                   | Consat (0)      | v                     |         |            |               |              | Klicka på en rad för att   | se/är  |
| Användarnamn *            | demo            |                       |         |            |               |              | information, tilldelade    | oller  |
| .ösenord *                | *****           |                       |         |            |               |              | meny) och ev. Powerus      | ser-   |
| fillåt inloggning         | $\checkmark$    |                       |         |            |               |              | behorighet                 |        |
| Anställningsnummer        | 1               |                       |         |            |               |              | Notera att de roller du    | inte h |
| Förnamn                   | demo            |                       |         |            |               |              | tillgång till visas utgråa | de oc  |
| Efternamn                 | demo            |                       |         |            |               |              | med låssymbol.             |        |
| Beskrivning               | demo            |                       |         |            |               |              |                            |        |
| Användarroll              | Användarr       | oller (3/21) 🔻        |         |            |               |              |                            |        |
|                           | ✓ Super Use     | r Power User          |         |            |               |              |                            |        |

#### Operatörsmeny

I den överliggande operatörsmenyn väljer du vilken operatörs användare och roller du ska arbeta med (om du har tillgång till flera operatörer). Det översta menyvalet inkluderar användare/roller från alla operatörer. Öppna menyn genom att klicka på menyknappen, klicka i listan för att välja. Visningen uppdateras direkt.

| Användare Användarroller                     |
|----------------------------------------------|
| Företag (35/35) 🔹 Användarroller (21/22) 💌 🔍 |
| Q 35/35                                      |
| ✓ Välj alla                                  |
|                                              |
| ✓ 1.2 Sunnhordland 1.2 Sunnhordland 20       |
| ✓ 1.3 Hardanger/Voss 1.3 Hardanger/Voss 31   |
| ✓ 1.5 Modalen-Vaksdal 1.5 Modalen-Vaksdal 5  |
| ✓ 2.1 Nordhordland 2.1 Nordhordland 21       |
| ✓ 2.2 Bergen sør 2.2 Bergen sør 35           |
| ✓ 2.3 Bybanen 2.3 Bybanen 1                  |
| ✓ 2.4 Bergen nord 2.4 Bergen nord 33         |
| ✓ 2.5 Bergen sentrum 2.5 Bergen sentrum 34   |
| ✓ 2.6 Osterøy 2.6 Osterøy 32                 |
| ✓ 2.7 Vest 2.7 Vest 10                       |

## 2.2 Administrera användarroller (Flik: Användarroller)

På fliken Användarroller ser du alla tillgängliga roller. Du kan döpa om rollerna och deras beskrivande text efter behov och även radera överflödiga roller.

Om de roller som levererats av Consat behöver kompletteras kan du här även skapa nya roller. (Med hjälp av verktygsfönstret Hantera konfigurationer, se kapitel 3, kan du sedan tilldela rollen en konfiguration hämtad från en befintlig roll - och därefter ändra denna konfiguration efter behov.)

- Notera: Så kallade "användarrollmedgivanden" styr specifika funktioner/data rollen ska ha tillgång till.
- Notera att endast de roller du tillhör visas i listan.
- Skapar du en ny roll läggs du automatiskt till rollen (vilket ju är en förutsättning för att den ska synas i listan).

| Användare                                                               | Användarroller                                           |  |  |  |  |  |  |
|-------------------------------------------------------------------------|----------------------------------------------------------|--|--|--|--|--|--|
| ۹.                                                                      | 23/23                                                    |  |  |  |  |  |  |
| Rollnamn                                                                | Beskrivning                                              |  |  |  |  |  |  |
| Magnus Test Roll 3                                                      |                                                          |  |  |  |  |  |  |
| Magnus 2                                                                | Test                                                     |  |  |  |  |  |  |
| Magnus 1                                                                | Test                                                     |  |  |  |  |  |  |
| Users                                                                   | I4m Users                                                |  |  |  |  |  |  |
| Trafikledare - lars                                                     |                                                          |  |  |  |  |  |  |
| TomasTestTidzon                                                         | TomasTestTidzon                                          |  |  |  |  |  |  |
| Tetra TLI test                                                          | Tetra TLI test                                           |  |  |  |  |  |  |
| TestPowerRole2                                                          | TestPowerRole2                                           |  |  |  |  |  |  |
| test                                                                    | test                                                     |  |  |  |  |  |  |
| Super Users I4m Super Users                                             |                                                          |  |  |  |  |  |  |
| Role without config Let me be                                           |                                                          |  |  |  |  |  |  |
| Power Users                                                             | I4m Power Users                                          |  |  |  |  |  |  |
| NordHPowerRole                                                          | NordHPowerRole                                           |  |  |  |  |  |  |
| MarkusTest                                                              | MarkusTest                                               |  |  |  |  |  |  |
| Magnus                                                                  |                                                          |  |  |  |  |  |  |
| LOWERCASE                                                               | Test of casing between role & configuration              |  |  |  |  |  |  |
| Användarrolldetalje                                                     | r                                                        |  |  |  |  |  |  |
| Rollnamn Magr                                                           | nus 1                                                    |  |  |  |  |  |  |
| Beskrivning Test                                                        |                                                          |  |  |  |  |  |  |
| Användarrollmedgiv                                                      | vanden                                                   |  |  |  |  |  |  |
| Tillgång till CCTV i                                                    | nerladdning                                              |  |  |  |  |  |  |
| Administrera trafikändringar för alla operatörer                        |                                                          |  |  |  |  |  |  |
| Utsättningar: Tillgång till andra operatörers turer Operatörer (0/34) 🔻 |                                                          |  |  |  |  |  |  |
| Trafikavikelser: till                                                   | gängliga publiceringskanaler Publiseringskanaler (0/3) 🔻 |  |  |  |  |  |  |
| Ta bort                                                                 | Skapa Spara Avbryt                                       |  |  |  |  |  |  |
|                                                                         |                                                          |  |  |  |  |  |  |
|                                                                         |                                                          |  |  |  |  |  |  |

### Användarrollmedgivanden

Här konfigurerar du, för rollen, vissa "känsliga" funktioner och access till (viss del av) andra operatörers data.

Kryssa i **Tillgång till CCTV nedladdning** för att låta rollinnehavarna använda verktyget CCTV media för att ladda ner CCTV-filer till sina datorer (se kapitlet CCTV media i TS-referensmanualen).

- Du kan även låta rollinnehavarna administrera trafikinformation för alla operatörer (användbart då en operatör av huvudmannen tillåts ta över hanteringen av trafikinformation under en period, etc.) och ge dem möjlighet att sätta ut egna fordon på andra operatörers (fristående) turer för förstärkning.
- Funktionen att publicera trafikavvikelser över olika kanaler/mottagare (se motsvarande kapitel i referensmanualen) kan konfigureras per roll. En roll kan alltså ha fler eller färre kanaler att välja på i sitt Ny/ändra trafikavvikelse-verktyg, än en annan roll.

| Användarrollmedgivanden                             |                           |   |
|-----------------------------------------------------|---------------------------|---|
| Tillgång till CCTV nerladdning                      |                           |   |
| Administrera trafikändringar för alla operatörer    |                           |   |
| Utsättningar: Tillgång till andra operatörers turer | Operatörer (0/34)         | • |
| Trafikavikelser: tillgängliga publiceringskanaler   | Publiseringskanaler (0/3) | • |

## Lägg till roll

1. Klicka på knappen Skapa för att öppna ett nytt, tomt detaljfält under listan.

Skapa Skapa

2. Fyll i rollnamn och beskrivning (valfritt)

| Användarrolle | letaljer         |  |
|---------------|------------------|--|
| Rollnamn      | Trafikledare     |  |
| Beskrivning   |                  |  |
| Användarrolli | nedgivanden      |  |
| Tillaåna till | CCTV nerladdning |  |

- 3. Kryssa i eventuella Användarrollmedgivanden (se beskrivning ovan).
- 4. Klicka på Spara för att spara den nya rollen.

| г | <u> </u> |
|---|----------|
| L | Spara    |
| L |          |

## Ändra roll

- 1. Klicka på den rad/roll du vill ändra namnet/beskrivningen på.
- 2. Gör ändringen i detaljfältet under listan.
- 3. Klicka på Spara.

## Ta bort roll

- 1. Klicka på den rad/roll du vill ta bort.
- 2. Klicka på **Ta bort** -knappen. Rollen tas bort omedelbart.

## 2.3 Administrera användare (Flik: Användare)

Under fliken Användare listas alla användare, enligt operatörsvalet ovanför.

Notera att endast användare som skapats med Användarhantering-verktyget kan visas. Externt skapade användare visas inte.

Här kan du skapa nya användare, ändra användaruppgifter, rolltilldelning och eventuell Poweruser-rättighet. Du kan även ta bort användare.

| Företag         Ansindarmann         Ansilätingsnummer         Förenann         Efternann         Efternann                                                                                                    | Företag (3       | (5/35) 💌 A      | nvändarroller (21/22) | - Q     |            |               |             | 24/49                                                                                                    |
|----------------------------------------------------------------------------------------------------|------------------|-----------------|-----------------------|---------|------------|---------------|-------------|----------------------------------------------------------------------------------------------------|
| Constit         Constit         Constit <t< td=""><td>Företag</td><td>Användarnamn</td><td>Anställningsnummer</td><td>Förnamn</td><td>Efternamn</td><td>Beskrivning</td><td>Antal rolle</td><td>a di seconda di seconda di seconda di seconda di seconda di seconda di seconda di seconda di seconda di second</td></t<> | Företag          | Användarnamn    | Anställningsnummer    | Förnamn | Efternamn  | Beskrivning   | Antal rolle | a di seconda di seconda di seconda di seconda di seconda di seconda di seconda di seconda di seconda di second |
| Const (0)         demo         demo                                                                                                    | Consat (0)       | consat          |                       |         |            |               | 1           | 5                                                                                                    |
| Contal (0)         desolver         Las         Las <thlas< th="">         Las         Las         <thlas< th="">         Las         &lt;</thlas<></thlas<>                                                                                                    | Consat (0)       | demo            | 1                     | demo    | demo       | demo          |             | 4                                                                                                    |
| Canada (0)         Kars         Kars         Lars         Lars <thlars< th="">         Lars</thlars<>                                                                                                    | Consat (0)       | demoPower       |                       |         |            | demoPower     |             | 5                                                                                                    |
| Constit (0)         Isr, dette, us         Isr, dette, us         Isr, dette, us         Isr, dette, us         Isr, dette, us         Isr, dette, us         Isr, dette, us         Isr, dette, us         Isr, dette, us         Isr, dette, us         Isr, us         Isr, us <td< td=""><td>Consat (0)</td><td>lars</td><td>lars</td><td>Lars</td><td>Larsson</td><td>lars was here</td><td></td><td>4</td></td<>                                                                                                    | Consat (0)       | lars            | lars                  | Lars    | Larsson    | lars was here |             | 4                                                                                                    |
| Constal (0)         Isr., delute, me         Isr., me         Isr., me </td <td>Consat (0)</td> <td>lars_access</td> <td></td> <td></td> <td></td> <td></td> <td></td> <td>1</td>                                                                                                    | Consat (0)       | lars_access     |                       |         |            |               |             | 1                                                                                                    |
| Const (0)         Isrs, ide dete, me         Isrs         Isrs         Is                                                                                                    | Consat (0)       | lars_delete     |                       |         |            |               |             | 2                                                                                                    |
| Constal (0)         Mary Ly, desmi         F         F          F <td>Consat (0)</td> <td>lars_delete_me</td> <td></td> <td>lars</td> <td>larsson</td> <td></td> <td></td> <td>2</td>                                                                                                    | Consat (0)       | lars_delete_me  |                       | lars    | larsson    |               |             | 2                                                                                                    |
| Const (0)         Magnus test         magnus         magnus <th< td=""><td>Consat (0)</td><td>lars_is_a_dummy</td><td></td><td></td><td></td><td></td><td></td><td>5</td></th<>                                                                                                    | Consat (0)       | lars_is_a_dummy |                       |         |            |               |             | 5                                                                                                    |
| Const (0)         magnus         janbro1         magnus         magnus         2           Const (0)         markuz, tetz         Markus         Ingrassion TS test         20           Const (0)         miclas.lindgreen         10         11           Infordendiardia UTI information         0         7                                                                                                    | Consat (0)       | Magnus test     |                       |         |            |               |             | 1                                                                                                    |
| Const ID         markup,tett         Markus         Ingrarsson T5 test         20           Const ID         michs.indiger         10         10         10         10         10         10         10         10         10         10         10         10         10         10         10         10         10         10         10         10         10         10         10         10         10         10         10         10         10         10         10         10         10         10         10         10         10         10         10         10         10         10         10         10         10         10         10         10         10         10         10         10         10         10         10         10         10         10         10         10         10         10         10         10         10         10         10         10         10         10         10         10         10         10         10         10         10         10         10         10         10         10         10         10         10         10         10         10         10         10         10                                                                                                    | Consat (0)       | magnuss         | janbro1               | magnus  | magnus     | magnus        |             | 2                                                                                                    |
| Const (0)         nicks.lindgren         10           21. Nord/Brower         7                                                                                                    | Consat (0)       | markus_test     |                       | Markus  | Ingvarsson | TS test       | 2           | 0                                                                                                    |
| 2.1 Nordhordland (21) NordhPower 7                                                                                                    | Consat (0)       | niclas.lindgren |                       |         |            |               | 1           | 0                                                                                                    |
|                                                                                                    | 2.1 Nordhordland | (21) NordHPower |                       |         |            |               |             | 7                                                                                                    |

## Kolumnbeskrivning

| Rubrik             | Beskrivning                             |
|--------------------|-----------------------------------------|
| Användarnamn       | Användarnamn                            |
| Anställningsnummer | Anställningsnummer.                     |
| Förnamn            | Användrens förnamn                      |
| Efternamn          | Användarens efternamn                   |
| Beskrivning        | Beskrivning (kort)                      |
| Antal roller       | Antalet roller användaren är tilldelad. |

## Användarrollfilter

Rollfiltret låter dig "fokusera" listan till att endast innehålla de användare som har de roller du väljer i menyn. Menyalternativet "Visa alla" stänger av filtret (alla användare listas oavsett roller). Öppna menyn genom att klicka på filterknappen, klicka ur/i roller efter behov och stäng menyn igen med ett nytt klick på filterknappen. Listan uppdateras direkt.

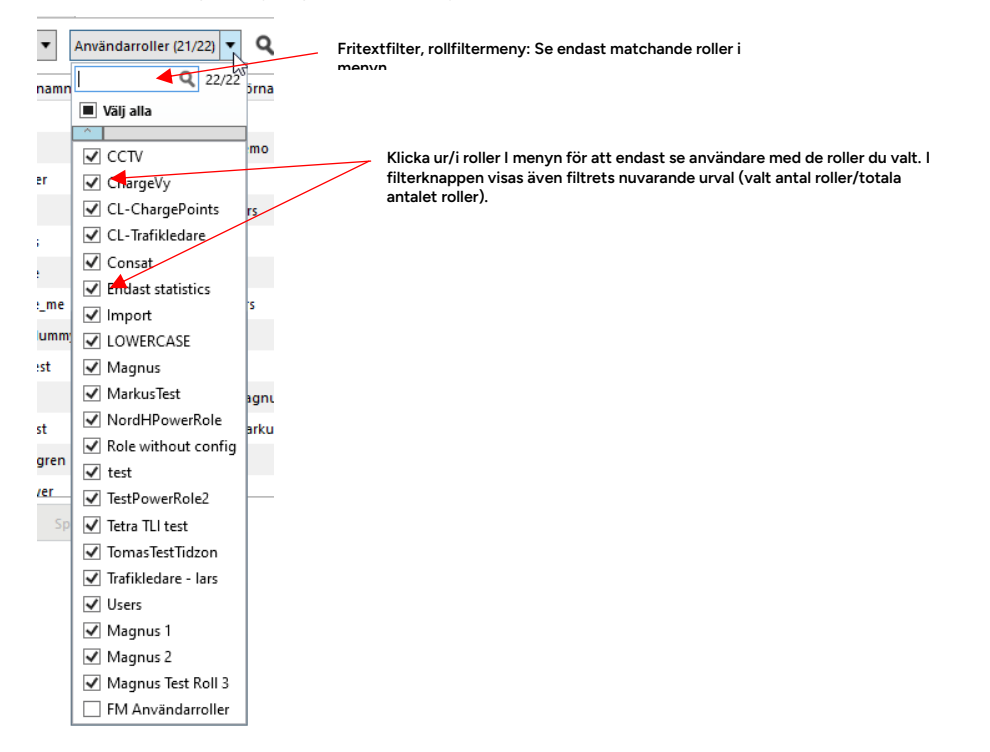

### Fritextfilter

Fritextfiltret låter dig snabbt hitta matchande användare, utifrån namn eller nummer. Skriv in text/nummer i fältet för att endast se matchande användare (rader med minst en cell som helt eller delvis matchar filterinnehållet).

| riv in text,<br>atchar helt | nummer för a<br>eller delvis bli | tt hitta match<br>r gråmarkerad | Filtrets effekt: Visade rader (användare) eft<br>filtrering/Totala antalet rader (användare) |            |                      |              |  |
|-----------------------------|----------------------------------|---------------------------------|----------------------------------------------------------------------------------------------|------------|----------------------|--------------|--|
|                             | 0                                |                                 | $\mathbf{h}$                                                                                 |            |                      |              |  |
| Användare                   | Användarroller                   |                                 | $\langle \rangle$                                                                            |            |                      |              |  |
| Företag                     | (35/35) <b>•</b> A               | nvändarroller (21/22)           | • ٩ 🖪                                                                                        | ıa         |                      | 6/49         |  |
| Företag                     | Användarnamn                     | Anställningsnummer              | Förnamn                                                                                      | Efternamn  | Beskrivning          | Antal roller |  |
| Consat (0)                  | Magnus test                      |                                 |                                                                                              |            |                      | 1            |  |
| Consat (0)                  | magnuss                          | janbro1                         | magnus                                                                                       | magnus     | magnus               | 2            |  |
| Consat (0)                  | markus_test                      |                                 | Markus                                                                                       | Ingvarsson | TS test              | 20           |  |
| Consat (0)                  | thomas.ottosson                  |                                 | Thomas                                                                                       | Ottosson   | CEO                  | 3            |  |
| Consat (0)                  | TomasM2                          |                                 | Tomas Test                                                                                   | t          | Tomas Test (en roll) | 3            |  |
| Consat (0)                  | TomasTidzon                      |                                 | Tomas                                                                                        |            | Test tidzon          | 1            |  |
| Ta bort                     | Skapa Spar                       | ra Avbryt                       |                                                                                              |            |                      |              |  |

### Lägg till användare (och tilldela roll/roller)

- 1. Klicka på knappen **Skapa**. Ett Nytt, tomt detaljfält öppnas.
- 2. Skriv in användaruppgifterna i fälten. Fält märkta "\*" är obligatoriska.

| Användardetaljer   |                         |
|--------------------|-------------------------|
| Företag            | Consat (0) ~            |
| Användarnamn *     |                         |
| Lösenord *         |                         |
| Tillåt inloggning  | $\checkmark$            |
| Anställningsnummer |                         |
| Förnamn            |                         |
| Efternamn          |                         |
| Beskrivning        |                         |
| Användarroll       | Användarroller (0/21) 🔻 |
|                    | Power User              |
| Ta bort Sk         | apa Spara Avbryt        |

3. Öppna menyn Användarroller och klicka i den/de roller användaren ska ha tillgång till/kunna välja mellan. (**Roller du inte har tillgång till är utgråade**).

| Användarroll | Användarroller (1/49) 🔻 |
|--------------|-------------------------|
|              | Q 49/49                 |
| Ta bort      | Välj alla               |
|              | 3,6 Nordhordland        |
|              | 🗌 4.5 Bergen Sentrum    |
|              | C33                     |
|              | ✓ c34                   |
|              | CLTestImportRole        |

4. Om användaren ska ha tillgång till administrationsfunktionerna: Klicka i rutan "Power User".

| a. | Annandarron | ~     | variaariorici (e | ( <del>, , ,</del> , |
|----|-------------|-------|------------------|----------------------|
|    |             |       | Power U          | Jser                 |
|    | Ta bort     | Skapa | Spara            | Avbryt               |

5. Klicka på Spara för att spara användaren.

|         |       | V Power U | er     |
|---------|-------|-----------|--------|
| Ta bort | Skapa | Spara     | Avbryt |
|         |       | Spara     |        |

## Ändra användare

- 1. Klicka på användarraden i listan. Raden orangemarkeras.
- 2. Gör ändringarna i detaljfältet under listan.

3. Klicka på Spara.

## Ta bort användare

- 1. Klicka på användarraden i listan
- 2. Klicka på **Ta bort** -knappen. Användaren kommer tas bort omedelbart (ingen bekräfta-dialog visas).

Arkiv > Inställningar > Hantera konfigurationer

Roll-/användar- och enskilda datorkonfigurationer hanteras av inställningsfönstret **Hantera konfigurationer**. Här listas alla konfigurationer i systemet och här får du verktygen för att både editera och kopiera befintliga konfigurationer mellan roller, användare och datorer.

**Notera:** Super Users har tillgång till extra konfigurationsfunktionalitet, se Super Usermanualen.

Hantera konfigurationer erbjuder följande funktioner:

- Ladda en vald konfiguration i Traffic Studio för att granska eller göra ändringar i konfigurationen.
- Spara den nu laddade och editerade konfigurationen till samma mål.
- Spara den nu laddade konfigurationen till ett annat mål (en annan roll-användare eller roll-dator) vilket gör att du kan kopiera konfigurationer.
- Ta bort vald konfiguration.

Verktygsfönstret är mycket enkelt. Under den enda fliken "Konfigurationer" listas helt enkelt alla enskilda konfigurationer i systemet – de konfigurationer som gäller roller och de som gäller specifika användare eller datorer inloggade som viss roll. Ett användar-/konfigurationstypfilter låter dig se endast konfigurationstyper du är intresserad av och ett fritextfilter hjälper dig snabbt hitta en specifik konfiguration.

| et visade rade                                                                                                    | r/totala antalet rad                                                                                        | listan.<br>- |                                                             | Typfilter: Öppna filtermenyn med<br>pilknappen och klicka ur<br>konfigurationstyper<br>(grupp/användare/dator) du inte vill<br>inkludera i listan. |                                                                                                    |                                                                      |   |                                   |
|----------------------------------------------------------------------------------------------------|----------------------------------------------------------------------------------------------------|--------------|-------------------------------------------------------------|----------------------------------------------------------------------------------------------------|----------------------------------------------------------------------------------------------------|----------------------------------------------------------------------|---|-----------------------------------|
| 🍫 Hantera konfigu                                                                                                    | irationer                                                                                                   |              |                                                             |                                                                                                    | -                                                                                                    |                                                                      | ] |                                   |
| q                                                                                                    | Тур (3/3) 🗕 96/96                                                                                           |              |                                                             |                                                                                                    |                                                                                                    |                                                                      |   | Sortera listan efter innehållet i |
| Typ Användare                                                                                                    | Roll                                                                                                    | Dator        | Språk                                                       | Tidszon                                                                                                    | Andrad                                                                                                    | ld                                                                   | 1 | kolumn genom att klicka på        |
| user                                                                                                    | Trafikiedare - lars                                                                                         |              |                                                             |                                                                                                    | 2022-01-19 10:33                                                                                                    | 1100                                                                 |   | kolumnrubriktaitet.               |
| Christest                                                                                                    | Irafikledare - Iars                                                                                         |              |                                                             |                                                                                                    | 2022-01-19 09:50                                                                                                    | 1155                                                                 |   |                                   |
| IomasM                                                                                                    | lomas lest                                                                                                  |              | sv-SE                                                       |                                                                                                    | 2022-01-28 10:20                                                                                                    | 1154                                                                 |   |                                   |
| aemo                                                                                                    | Tomotot                                                                                                    |              | SV-SE                                                       |                                                                                                    | 2022-09-27 13:11                                                                                                    | 1132                                                                 |   |                                   |
| consat                                                                                                    | lomas lest                                                                                                  |              | sv-SE                                                       |                                                                                                    | 2022-01-12 15:28                                                                                                    | 1149                                                                 |   |                                   |
| demo                                                                                                    | Markuslest                                                                                                  |              | SV-SE                                                       |                                                                                                    | 2021-06-29 12:50                                                                                                    | 1148                                                                 |   |                                   |
| Consat                                                                                                    | Markus lest                                                                                                 |              | SV-SE                                                       |                                                                                                    | 2022-10-24 15:46                                                                                                    | 1147                                                                 |   |                                   |
| Consat                                                                                                    | Iratikledare - lars                                                                                         |              | SV-SE                                                       |                                                                                                    | 2021-11-26 19:12                                                                                                    | 1145                                                                 |   |                                   |
| Julie.lindgren                                                                                                    | Consat                                                                                                    |              | sv-SE                                                       |                                                                                                    | 2021-04-26 15:09                                                                                                    | 1144                                                                 |   |                                   |
| tomas.midbrat                                                                                                    | tt TomasTest                                                                                                |              | es                                                          |                                                                                                    | 2022-10-28 15:42                                                                                                    | 1143                                                                 |   |                                   |
| tobbe                                                                                                    | ChargeVy                                                                                                    |              | sv-SE                                                       |                                                                                                    | 2020-12-20 18:08                                                                                                    | 1140                                                                 |   |                                   |
| Consat                                                                                                    | ChargeVy                                                                                                    |              | sv-SE                                                       |                                                                                                    | 2021-10-29 11:50                                                                                                    | 1138                                                                 |   |                                   |
| demo                                                                                                    | ChargeVy                                                                                                    |              | sv-SE                                                       |                                                                                                    | 2022-10-20 11:28                                                                                                    | 1137                                                                 |   |                                   |
| (L) julie                                                                                                    | TomasTest                                                                                                   |              | sv-SE                                                       |                                                                                                    | 2022-01-18 09:54                                                                                                    | 1135                                                                 |   |                                   |
| - '                                                                                                    |                                                                                                    |              |                                                             |                                                                                                    |                                                                                                    |                                                                      |   |                                   |
| consat                                                                                                    | Endast statistics                                                                                           |              | nb-NO                                                       |                                                                                                    | 2021-08-27 11:07                                                                                                    | 1134                                                                 |   |                                   |
| consat     consat                                                                                                    | Endast statistics<br>Users                                                                                  |              | nb-NO<br>sv-SE                                              |                                                                                                    | 2021-08-27 11:07<br>2020-09-24 08:57                                                                                                    | 1134<br>1133                                                         |   |                                   |
| consat     consat     zenobia1                                                                                                    | Endast statistics<br>Users<br>Consat                                                                        |              | nb-NO<br>sv-SE<br>sv-SE                                     |                                                                                                    | 2021-08-27 11:07<br>2020-09-24 08:57<br>2019-09-19 15:01                                                                                                    | 1134<br>1133<br>1132                                                 |   |                                   |
| consat consat consat julie                                                                                                    | Endast statistics<br>Users<br>Consat<br>Consat                                                              |              | nb-NO<br>sv-SE<br>sv-SE                                     |                                                                                                    | 2021-08-27 11:07<br>2020-09-24 08:57<br>2019-09-19 15:01<br>2022-09-29 11:08                                                                                                    | 1134<br>1133<br>1132<br>1131                                         |   |                                   |
| <ul> <li>consat</li> <li>consat</li> <li>zenobia1</li> <li>julie</li> <li>consat</li> </ul>                                                                                                    | Endast statistics<br>Users<br>Consat<br>Consat<br>Import                                                    |              | nb-NO<br>sv-SE<br>sv-SE<br>sv-SE                            |                                                                                                    | 2021-08-27 11:07<br>2020-09-24 08:57<br>2019-09-19 15:01<br>2022-09-29 11:08<br>2021-09-21 15:34                                                                                                    | 1134<br>1133<br>1132<br>1131<br>1130                                 |   |                                   |
| consat     consat     zenobia1     julie     consat     consat     consat                                                                                                    | Endast statistics<br>Users<br>Consat<br>Consat<br>Import<br>Consat                                          |              | nb-NO<br>sv-SE<br>sv-SE<br>sv-SE<br>sv-SE<br>nb-NO          |                                                                                                    | 2021-08-27 11:07<br>2020-09-24 08:57<br>2019-09-19 15:01<br>2022-09-29 11:08<br>2021-09-21 15:34<br>2022-1-03 08:23                                                                                  | 1134<br>1133<br>1132<br>1131<br>1130<br>1129                         |   |                                   |
| <ul> <li>consat</li> <li>consat</li> <li>zenobia1</li> <li>julie</li> <li>consat</li> <li>consat</li> <li>consat</li> <li>NordHPower</li> </ul>                                                        | Endast statistics<br>Users<br>Consat<br>Consat<br>Import<br>Consat<br>Consat                                |              | nb-NO<br>sv-SE<br>sv-SE<br>sv-SE<br>nb-NO                   |                                                                                                    | 2021-08-27 11:07<br>2020-09-24 08:57<br>2019-09-19 15:01<br>2022-09-29 11:08<br>2021-09-21 15:34<br>2022-11-03 08:23<br>2019-05-29 11:21                                                             | 1134<br>1133<br>1132<br>1131<br>1130<br>1129<br>1128                 |   |                                   |
| <ul> <li>consat</li> <li>consat</li> <li>zenobia1</li> <li>julie</li> <li>consat</li> <li>consat</li> <li>consat</li> <li>NordHPower</li> <li>NordHPower</li> </ul>                                    | Endast statistics<br>Users<br>Consat<br>Consat<br>Import<br>Consat<br>Consat<br>Endast statistics           |              | nb-NO<br>sv-SE<br>sv-SE<br>sv-SE<br>nb-NO<br>sv-SE          |                                                                                                    | 2021-08-27 11:07<br>2020-09-24 08:57<br>2019-09-19 15:01<br>2022-09-29 11:08<br>2021-09-21 15:34<br>2022-109-21 15:34<br>2022-11-03 08:23<br>2019-05-29 11:21<br>2019-05-24 12:36                    | 1134<br>1133<br>1132<br>1131<br>1130<br>1129<br>1128<br>1127         |   |                                   |
| <ul> <li>consat</li> <li>consat</li> <li>zenobia1</li> <li>julie</li> <li>consat</li> <li>consat</li> <li>consat</li> <li>consat</li> <li>NordHPower</li> <li>NordHPower</li> <li>demoPower</li> </ul> | Endast statistics<br>Users<br>Consat<br>Consat<br>Import<br>Consat<br>Consat<br>Endast statistics<br>Consat |              | nb-NO<br>sv-SE<br>sv-SE<br>sv-SE<br>nb-NO<br>sv-SE<br>sv-SE |                                                                                                    | 2021-08-27 11:07<br>2020-09-24 08:57<br>2019-09-19 15:01<br>2022-09-29 11:08<br>2021-09-21 15:34<br>2022-10-21 15:34<br>2022-11-03 08:23<br>2019-05-29 11:21<br>2019-05-24 12:33<br>2019-05-24 12:33 | 1134<br>1133<br>1132<br>1131<br>1130<br>1129<br>1128<br>1127<br>1126 |   |                                   |

l detaljfältet kan du se och ev. ändra information om konfigurationen: Den roll och eventuellt specifik användare eller dator/konfigurationen gäller. Funktionsknappar för att ladda Traffic Studio med en vald konfiguration i listan, för att spara den laddade konfigurationen, för att spara konfigurationen till annan plats och för att ta bort en vald konfiguration. Knapparna "Importera" och "Exportera" låter dig hämta respektive spara konfiguration till fil.

## Kolumnbeskrivning

| Rubrik    | Beskrivning                                                                                                    |
|-----------|----------------------------------------------------------------------------------------------------|
| Тур       | Symbol visar om konfigurationen gäller:<br>- Roll<br>- Användare (inloggad som roll)<br>- Dator (inloggad som roll)                                     |
| Användare | Användarnamn.                                                                                                    |
| Roll      | Rollnamn                                                                                                    |
| Dator     | Datornamn                                                                                                    |
| Språk     | Konfigurerat språk (grundval i menyn vid<br>inloggning)                                                                                                 |
| Tidszon   | Möjliga tidszonsval vid inloggning – <b>om ingen</b><br>zon är ikryssad i menyn/visad i kolumnen kan<br>alla systemets tidszoner väljas vid inloggning. |
| Ändrad    | Tidsstämpel, visar senaste ändring                                                                                                    |
| ID        | Konfigurationens ID-nummer                                                                                                    |

 För att göra ändringar i en konfiguration eller granska en viss konfiguration, använder du Hantera konfigurationer för att ladda Traffic Studio med konfigurationen. Därefter gör du eventuella ändringar i Traffic Studios inställningar-meny och avslutar med att spara dessa i Hantera konfigurationer.

Traffic Studio-applikationen laddar då in den valda konfigurationen och får samma verktygsuppsättning, visningsinställningar etc. som den/de användare som ska använda konfigurationen, så du kan bedöma allt i detalj.

För att tydligt visa att du laddat en annan konfiguration än din egen färgas Traffic Studios övre och undre kantlister blå (se bilden nedan).

Nu kan du öppna Traffic Studios inställningsmeny för att ändra grundläggande systemfunktioner och verktygsuppsättning (endast rollkonfiguration) – och ställa in alla verktyg. (Gäller både rollkonfigurationer och specifika användar-/datorkonfigurationer).

Koppla upp applikationen mot centralsystemet på vanligt sätt för att kontrollera funktion, verktyg etc.

För att ladda Traffic Studio med en konfiguration: Klicka på konfigurationen i Hantera konfigurationer-listan och därefter på "Ladda". Traffic Studio laddar nu konfigurationen (indikeras av blåfärgade lister).

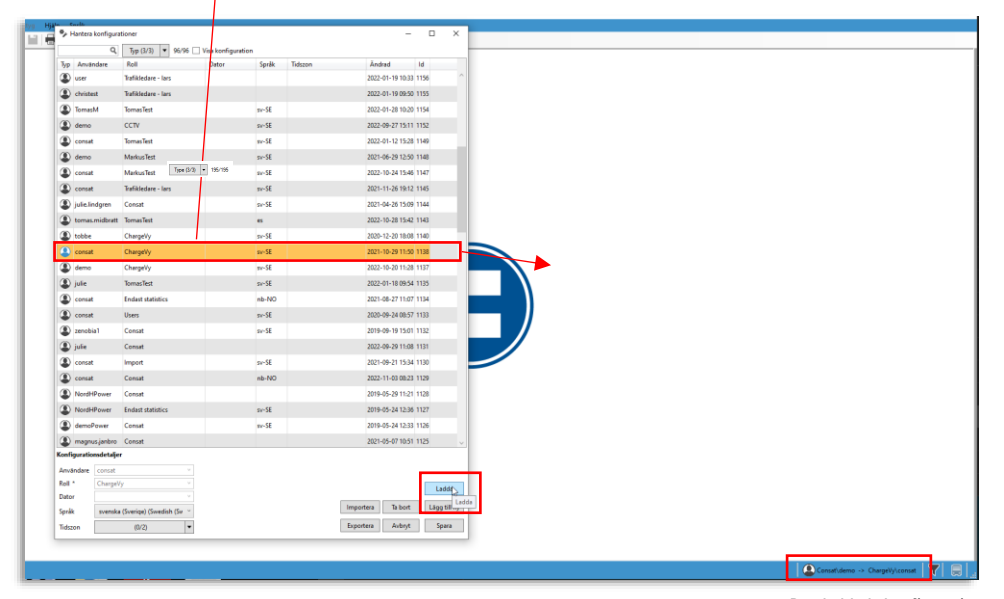

Den laddade konfigurationen visas i användarfältet Privileged

## 3.3 Ladda, se och ändra konfiguration

- 1. Välj konfigurationen i Hantera konfigurationer (klicka på raden, den orangemarkeras)
- 2. Klicka på Ladda. Traffic Studio laddar konfigurationen.
- 3. För att ändra konfigurationen: Öppna Inställningar-menyn, här listas de system, applikation- och verktygsinställningar du kan ändra i konfigurationen. Dessa beskrivs i kapitel 4 och 6. Se Inställningar-menyn i bilden nedan.

Notera att systemfunktioner och verktygsuppsättning endast kan ändras i rollkonfigurationer, inte användare-roll eller dator-roll-konfigurationer.

- 4. När du är klar sparar du ändringarna genom att klicka på **Spara** i Hantera konfigurationer.
  - För att "ladda ur" den laddade konfigurationen laddar du antingen en annan konfiguration i Hantera konfigurationer eller stänger Hantera konfigurationerfönstret.

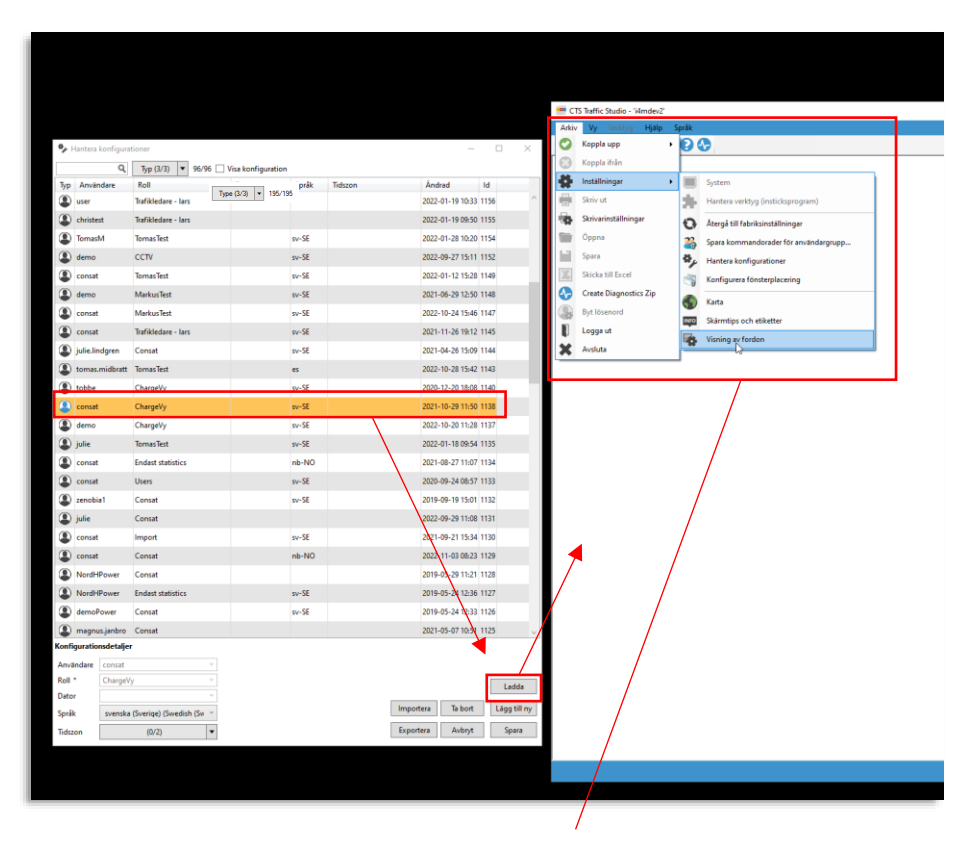

l den laddade konfigurationens Inställningar-meny kan du göra ändringar i konfigurationen. Vilka ändringar som är möjliga beror på om det är en rollkonfiguration eller en specifik användare-inloggad-som-roll-konfiguration eller dator-inloggad-som-roll-konfiguration. Se efterföljande kapitel.

# 3.4 Kopiera (laddad) konfiguration till annan användare/roll/dator

En laddad konfiguration kan förstås sparas efter du gjort ändringar, men du kan även välja att spara konfigurationen till en annan plats (roll/användare-roll eller dator-roll) och på det sättet kopiera konfigurationen.

#### Gör såhär:

- 1. Markera konfigurationen i Hantera konfigurationer (klicka på raden).
- 2. Klicka på Ladda-knappen för att ladda Traffic Studio med den valda konfigurationen.

|        | demo            | Trafikledare - lars      | 2022-05-18 13:32       | 1102    |
|--------|-----------------|--------------------------|------------------------|---------|
|        | test            | Users                    | sv-SE 2018-05-18 12:43 | 1097    |
| ٢      | iars            | Users                    | sv-SE 2018-03-09 07:38 | 1095 🗸  |
| Konfig | urationsdetalje | r                        |                        |         |
| Anvär  | ndare test      | v                        |                        |         |
| Roll * | Users           | v                        |                        | Ladda   |
| Dator  |                 | v                        |                        |         |
| Språk  | svenska         | (Sverige) (Swedish (Sw 🗠 | Importera Ta bort      | Ladda y |
| Tidszo | on              | (0/2) 🔻                  | Exportera Avbryt       | Spara   |
|        |                 |                          |                        |         |

3. Klicka på Lägg till ny-knappen för att radera Konfigurationsdetaljer-fälten.

| 🛎 test    | L.             | users                    | sv- | -SE |         | 2018-00-18 12:43 | 1097 |                |
|-----------|----------------|--------------------------|-----|-----|---------|------------------|------|----------------|
| (2) lars  |                | Users                    | sv- | -SE |         | 2018-05-09 07:38 | 1095 | ~              |
| Konfigura | ationsdetaljer |                          |     |     |         |                  |      |                |
| Använda   | re test        | v                        |     |     |         |                  |      |                |
| Roll *    | Users          | ~                        |     |     |         |                  |      | Ladda          |
| Dator     |                | Ŷ                        |     |     |         |                  |      | coudo          |
| Språk     | svenska        | (Sverige) (Swedish (Sv 💛 |     |     | Importe | ra Ta bort       | L    | ägg till ny    |
| Tidszon   |                | (0/2) 🔻                  |     |     | Exporte | ra Avbryt        |      | St Lägg till n |

- 4. Välj nu med hjälp av roll, användare eller dator-menyerna en ny "plats" att spara konfigurationen på. En konfiguration kan sparas till:
  - En roll
  - En användare inloggad som roll. (Användare och roll vald i respektive meny.)
  - En dator inloggad som roll. (Dator och roll vald i respektive meny.)

| •            | asjunoro consuc               |          |                                |
|--------------|-------------------------------|----------|--------------------------------|
| Konfiguratio | onsdetaljer                   |          |                                |
| Användare    | · · ·                         |          |                                |
| Roll *       | · · ·                         |          | Ladda                          |
| Dator        | Group1 (CONSAT)               | <u>^</u> | Loudu                          |
| Språk        | _Group2 (CONSAT)              |          | Importera Ta bort Lägg till ny |
| Tidszon      | _Group3 (CONSAT)              | -        | Exportera Avbryt Spara         |
|              | CCTV (DbConfig. Resource)     |          |                                |
|              | ChargeVy (DbConfig, Resource) |          |                                |

- 5. Välj grundinställning för [gränssnitts]språk.
- Välj tillgängliga tidszonsval om användarens ska kunna välja tidszon vid inloggningen. Om ingen zon är ikryssad i menyn/visad i kolumnen kan alla systemets tidszoner väljas vid inloggning.

7. Klicka på Spara för att spara den laddade konfigurationen till den valda platsen.

| Konfiguratio | nsdetalier | Jonda |   |  |   | -         |         |              |
|--------------|------------|-------|---|--|---|-----------|---------|--------------|
| Användare    | -          |       | ¥ |  |   | Importera |         |              |
| Roll *       | _Group2    |       | ~ |  |   |           |         | Ladda        |
| Dator        |            |       | ¥ |  | 1 | Exportera |         | Lauua        |
| Språk        |            |       | ~ |  |   | Importera | Ta bort | Lägg till ny |
| Tidezon      |            | (0/2) | • |  |   | Exportera | Avbryt  | Spara        |

## 3.5 Importera konfiguration från fil

Du kan även importera en konfiguration från en valfritt placerad konfigurationsfil och applicera den på en användare.

- 1. Välj och ladda konfiguration i listan (för att välja användare-roll/dator-roll/roll).
- 2. Importera/Exportera-knapparna blir aktiva. Klicka på **Importera**-knappen. Ett bläddrafönster öppnas där du kan navigera till konfigurationsfilen.

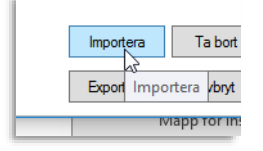

3. Välj konfigurationsfilen och klicka på "Öppna". Konfigurationen laddas.

|   | mattias.johnson (\\ | MOBILITY_DOCK     | 2018-02-06 11:51 | XML-dokument | 67 18 |                                                  |
|---|---------------------|-------------------|------------------|--------------|-------|--------------------------------------------------|
| L | Filnamr             | е <mark>  </mark> |                  |              | v     | XML Files/Configurations (*.xm ~<br>Oppna Avbryt |

4. Vid behov: testa konfigurationen genom att starta applikationen etc. Klicka på Spara för att spara den importerade, laddade konfigurationen.

## 3.6 Spara konfiguration till fil

En [laddad] konfiguration kan även sparas till fil – för att enkelt kunna distribueras och importeras till andra användare/roller/datorer. (Se ovan hur du importerar konfiguration från fil.)

- 1. Välj och ladda konfiguration i listan (för att välja användare-roll/dator-roll/roll).
- 2. Importera/Exportera-knapparna blir aktiva. Klicka på Exportera-knappen. Ett bläddrafönster öppnas där du kan navigera till den plats du vill spara konfigurationsfilen.

| Impo | ortera | Т   |
|------|--------|-----|
| Ехро | tera   | - 1 |
|      | Export | era |

3. Byt vid behov namnet på filen och klicka på **Spara** för att spara filen på vald plats.

# 3.7 Ta bort konfiguration

1. Välj (klicka på) konfigurationen i listan.

| (La demo     | Users                          | -      | sv-SE |         | 2022-03-10 12:23 1      |
|--------------|--------------------------------|--------|-------|---------|-------------------------|
| Konfiguratio | nsdetaljer                     |        |       |         |                         |
| Användare    | demo                           | $\sim$ |       |         |                         |
| Roll *       | Users                          | $\sim$ |       |         | Ladda                   |
| Dator        |                                | $\sim$ |       |         | Lauua                   |
| Språk        | svenska (Sverige) (Swedish (Sv | ~      |       | Importe | ra Ta bort Lägg till ny |
| Tidszon      | (0/2)                          | •      |       | Exporte | ra Avbryt Spara         |
|              |                                |        |       |         |                         |

2. Klicka på **Ta bort**-knappen. Konfigurationen kommer tas bort från databasen omedelbart.

| Users                          |                                                                   | sv-SE                             | 2022-03-10 12:23 1                                                                                      |
|--------------------------------|-------------------------------------------------------------------|-----------------------------------|----------------------------------------------------------------------------------------------------|
| nsdetaljer                     |                                                                   |                                   |                                                                                                    |
| demo                           | v                                                                 |                                   |                                                                                                    |
| Users                          | v                                                                 |                                   | Ladda                                                                                                   |
|                                | v                                                                 |                                   |                                                                                                    |
| svenska (Sverige) (Swedish (Sw |                                                                   |                                   | Importera bort Lägg till ny                                                                             |
| (0/2)                          | •                                                                 |                                   | Exportera                                                                                               |
|                                | Users<br>demo<br>Users<br>svenska (Sverige) (Swedish (Sw<br>(0/2) | Users sketaljer Users (0/2) Users | Users sv-SE demo Users Users (v v svenska (Sverige) (Swedish (Sw (v v v v v v v v v v v v v v v v v v v |

# 4 Ändra i laddad konfiguration

Notera: För att du ska kunna nå Inställningar-menyn måste kontakten mellan Traffic Studio och centralsystemet vara nedkopplad. Är Traffic Studio uppkopplat mot centralsystemet, tryck på den röda koppla ned-knappen i funktionslisten för att koppla ned:

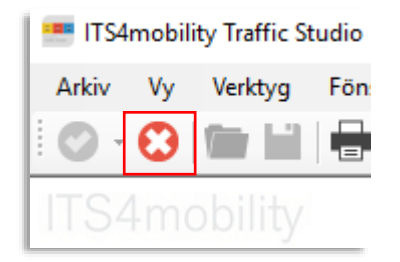

Du kan nu öppna Inställningar-menyn i Arkivmenyn:

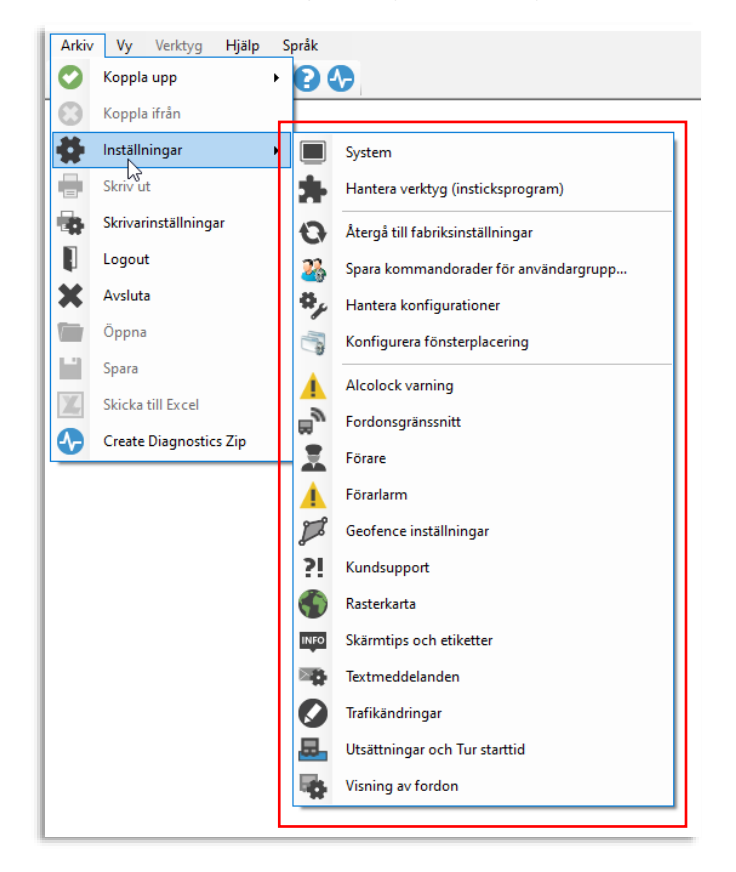

• I de följande kapitlen går vi igenom de möjliga inställningarna av system, verktygsuppsättning, visning och enskilda verktyg.

# 4.1 Grundläggande systemfunktionalitet (laddad rollkonfiguration)

Arkiv > Inställningar > System

Även om Consat normalt utför systeminstallation och djupare systemkonfigurering finns det vissa funktioner du som Administratör/PowerUser har tillgång till och själv kan konfigurera.

• Notera att systeminställningar endast är tillgängliga för roll-konfigurationer. Du kan inte konfigurera detta för en enskild användare eller dator.

| Namn  | MsgRtr Värd       | MsgRtr Port   |           | Markera Systemet i Tillgängliga Sys |
|-------|-------------------|---------------|-----------|-------------------------------------|
| Test5 | 192.168.140.145   | 21000         |           | menyn. Klicka på Redigera för att ö |
|       |                   |               |           | Systeminformation-fönstret.         |
|       |                   |               |           | T                                   |
|       |                   |               |           |                                     |
|       |                   |               |           |                                     |
|       |                   |               |           |                                     |
|       | lägg till Ta kork | Redigera Koni | era Stäng |                                     |

### Nyckelkodsstyrning av funktioner

Systemdefinitionsfönstret består av ett övre informationsfält med systemnamn, -typ och nyckelkod, och underliggande flikar med inställningar etc. Se följande stycken.

Vilka verktyg och funktioner som skall vara tillgängliga för användaren styrs av en nyckelkod som levereras av Consat. Du kan se alla nyckelkodsstyrda verktyg och funktioner och om de är tillgängliga genom att klicka på frågeteckenknappen till höger om "?"-symbolen. Ett fritextfilter låter dig snabbt hitta en funktion i den långa listan.

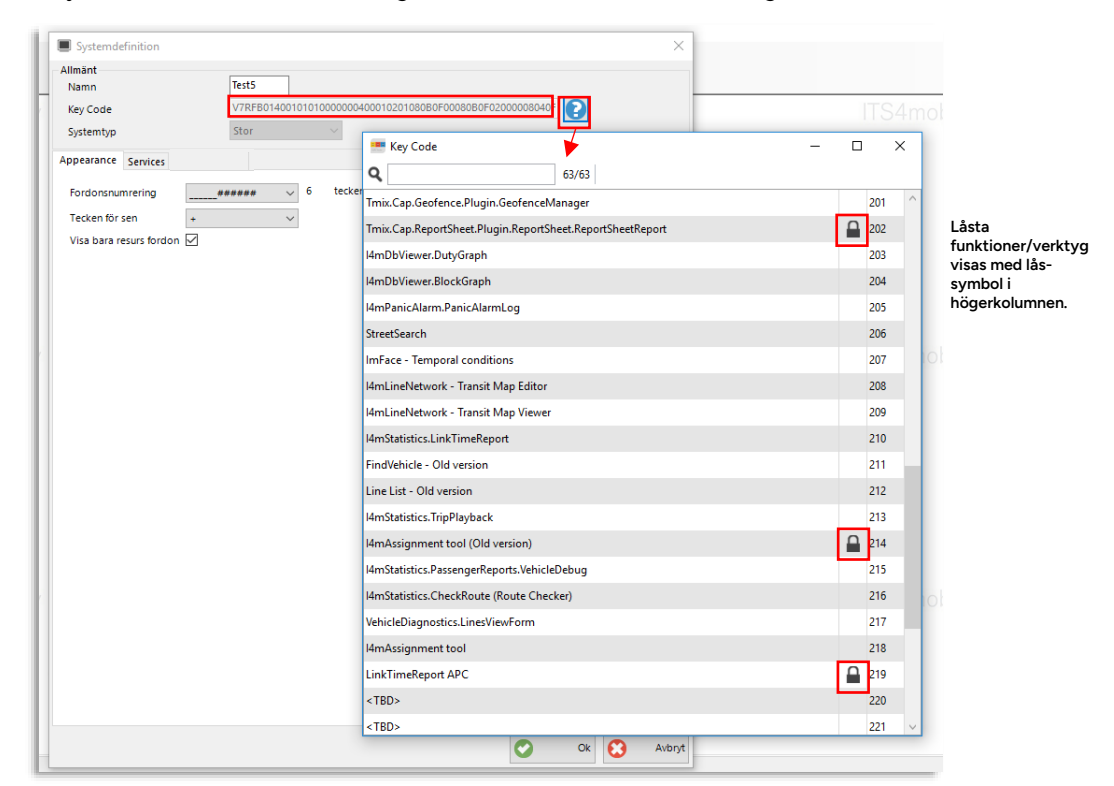

## Flik: Apperance

| Systemdefinition Allmänt Namn Key Code Systemtyp                             | Test5<br>V2R06010001010100000040001020108060F0008060F02<br>Stor | 2000008040F |        | ×  | Fordonsnumrering:<br>Välj det antal siffror/tecken (i slutet på<br>fordonsnumret) som ska visas i applikationen. |
|------------------------------------------------------------------------------|-----------------------------------------------------------------|-------------|--------|----|----------------------------------------------------------------------------------------------------|
| Appearance envices Fordonsnumrering Tecken för sen + Visa bara resurs fordon | 6 tecken                                                        |             |        | -  | Tecken för sen:<br>Välj att visa "efter tidtabell" som negativt eller<br>positivt tal/tid.                       |
|                                                                              |                                                                 |             |        |    | Visa bara resursfordon:<br>Klicka i rutan för att endast visa fordon som<br>ingår i fordonsdatabasen.            |
|                                                                              |                                                                 |             |        |    |                                                                                                    |
|                                                                              |                                                                 |             |        |    |                                                                                                    |
|                                                                              |                                                                 |             |        |    |                                                                                                    |
|                                                                              |                                                                 | Ok Ok       | 😢 Avbr | yt |                                                                                                    |

Spara ändringar genom att trycka OK

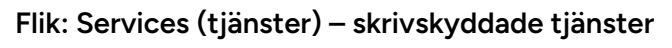

| Systemdefinition        |                                                           | ×                                                      |
|-------------------------|-----------------------------------------------------------|--------------------------------------------------------|
| Allmänt<br>Namn         | Test5                                                     |                                                        |
| Key Code                | V2R0B01000101010000000400010201080B0F00080B0F02000008040F |                                                        |
| Systemtyp               | Stor 🗸                                                    |                                                        |
| Appearance Services     | Enabled Read Only                                         |                                                        |
| Resources               | net.tcp:///4mtest5.tmix.se                                | tjänster:                                              |
| Textmeddelanden         | net.tcp://i4mtest5.tmix.se                                | Om du knysser i skrivskydderuten                       |
| Felhantering            | net.tcp://i4mtest5.tmix.se                                | (Read Only) kan användaren inte                        |
| Multimedia              | i4mtest5.tmix.se                                          | skapa, till exempel<br>trafikinformationsärenden eller |
| Statistik               | net.tcp:///4mtest5.tmix.se                                | konfigurera händelser, utan bara                       |
| Dataimport              | net.tcp://i4mtest5.tmix.se                                | se vad andra skapat.<br>Motsvarande gäller även        |
| Fordonsstatistik        | net.tcp://i4mtest5.tmix.se                                | utsättningar-tjänsten.                                 |
| Händelser               | net.tcp://i4mtest5.tmix.se                                |                                                        |
| Text-till-tal           | net.tcp://i4mtest5.tmix.se                                |                                                        |
| Fordonshantering        | ✓ net.tcp://i4mtest5.tmix.se                              |                                                        |
| Utsättningar            | ✓ net.tcp://i4mtest5.tmix.se                              |                                                        |
| Utrustning              | net.tcp://i4mtest5.tmix.se                                |                                                        |
| Samtrafik               | net.tcp://i4mtest5.tmix.se                                |                                                        |
| Skylt                   | ✓ net.tcp://i4mtest5.tmix.se                              |                                                        |
| Rapportark              | ✓ net.tcp://i4mtest5.tmix.se                              |                                                        |
| Terminal administration | ✓ i4mtest5.tmix.se                                        |                                                        |
| Forecast                | √ net.tcp://l4mtest5.tmix.se                              | ~                                                      |
|                         | C 0k 3                                                    | Avbryt                                                 |

Spara ändringar genom att trycka OK

# 4.2 Välj verktygsuppsättning (laddad roll)

Arkiv > Inställningar > Hantera verktyg (insticksprogram)

 Notera: Verktygsuppsättning konfigureras per roll och kan inte konfigureras specifikt för enskilda användare eller datorer.

I den här inställningsmenyn väljer du de insticksprogram (och därmed de verktyg) som skall vara tillgängliga i applikationen.

**Notera:** Insticksprogram kan innehålla fler än ett verktyg/flera rapporter. Använd funktionen "Innehåll" för att se vilka verktyg varje insticksprogram innehåller.

Knapparna **lägger till** (flyttar markerat verktyg från Tillgängliga till Valda-listan), **tar bort** (flyttar valt verktyg från Valda till Tillgängliga-listan) och sparar (**OK**) dina val.

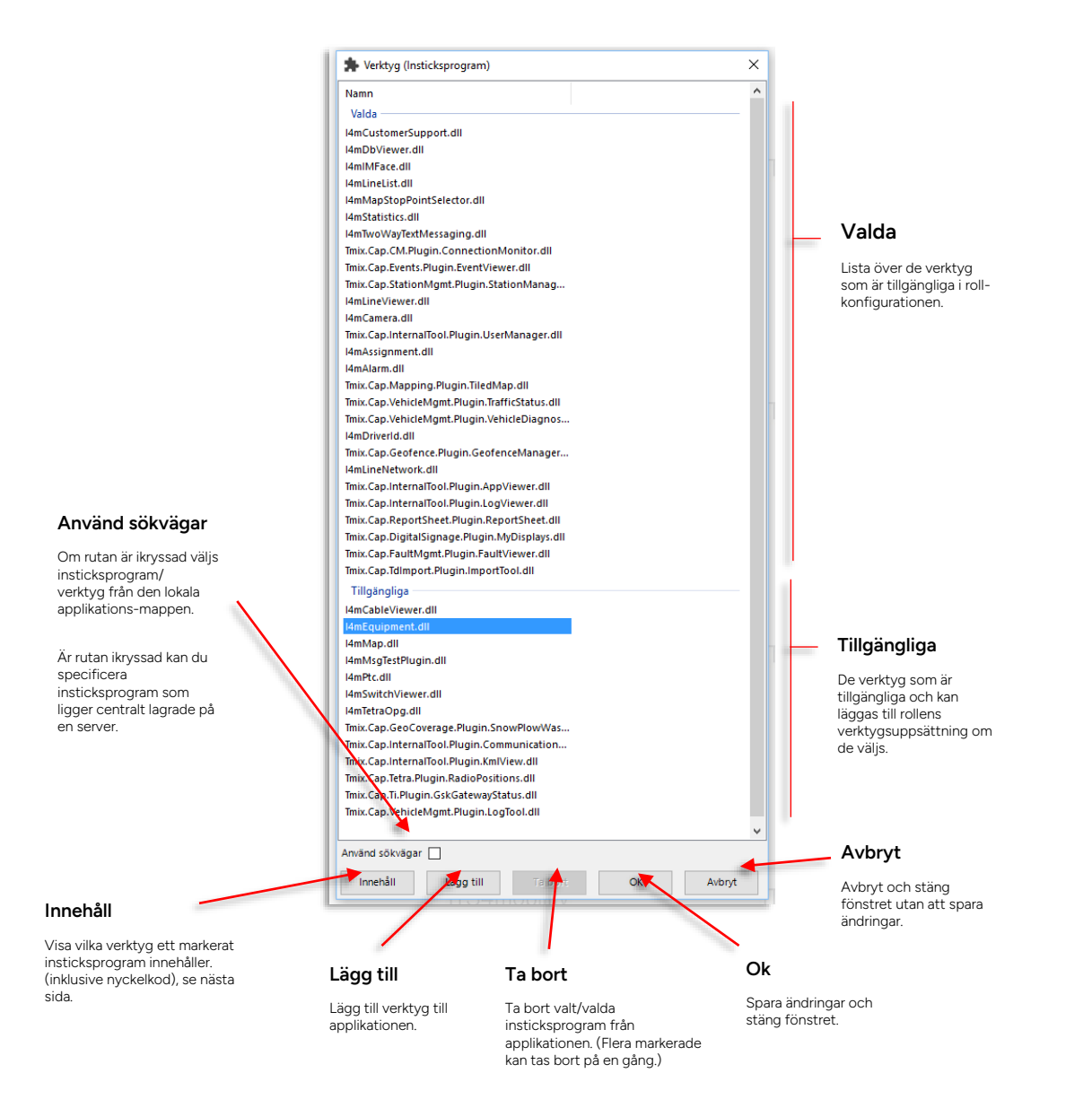

### Se verktyg i insticksprogram

För att se vilka verktyg/rapporter ett visst insticksprogram innehåller, markerar du det i listan och klickar på knappen Innehåll, se nedan. Verktygen listas med sina nyckelkoder (Consat-information) i ett separat fönster.

| Namn                                                                              |  |       |                         |              |
|-----------------------------------------------------------------------------------|--|-------|-------------------------|--------------|
| Valda                                                                             |  |       |                         |              |
| 4mCustomerSupport.dll                                                             |  |       |                         |              |
| 4mDbViewer.dll                                                                    |  |       |                         |              |
| 4mIMFace.dll                                                                      |  | 💻 Ini | nehåll                  | - 0          |
| 4mLineList.dll                                                                    |  |       |                         |              |
| 4mMapStopPointSelector.dll                                                        |  |       | [I4mProcess base class] |              |
| 4mStatistics.dll                                                                  |  |       | Avvikelserapport        | <b>172</b>   |
| 4mTwoWayTextMessaging.dll                                                         |  |       | 5 F F F                 | 0.177        |
| Imix.Cap.CM.Plugin.ConnectionMonitor.dll                                          |  |       | Daglig diagnostik       | 1/5          |
| mix.Cap.Events.Plugin.Eventviewer.dii                                             |  |       | Detaljrapport           | 🔒 169        |
| 4ml ineViewer dll                                                                 |  |       | Fordonsbastighet        | 0 174        |
| 4mCamera.dll                                                                      |  |       | Fordorishastighet       | <b>I</b> 174 |
| Imix.Cap.InternalTool.Plugin.UserManager.dll                                      |  |       | Fordonskommunikation    | 🔒 173        |
| 4mAssignment.dll                                                                  |  |       | Intervallrapport        | <b>1</b> 70  |
| 4mAlarm.dll<br>Imix.Cap.Mapping.Plugin.TiledMap.dll                               |  |       | Linjerapport            | <b>1</b> 95  |
| Imix.Cap.VehicleMgmt.Plugin.TrafficStatus.dll                                     |  |       | Link Time Report        | <u> </u>     |
| Imix.Cap.VehicleMgmt.Plugin.VehicleDiagnos                                        |  |       | clink rime keport       |              |
| 4mDriverId.dll                                                                    |  |       | Passagerarrapporter     | 194          |
| lmix.Cap.Geofence.Plugin.GeofenceManager<br>4ml ineNetwork dll                    |  |       | Punktlighetsrapport     | <b>1</b> 72  |
| Imix.Cap.InternalTool.Plugin.AppViewer.dll                                        |  | 20    | Route Checker           | 216          |
| lmix.Cap.InternalTool.Plugin.LogViewer.dll                                        |  |       | Charles (h              | _            |
| lmix.Cap.ReportSheet.Plugin.ReportSheet.dll                                       |  |       | Statistik               |              |
| fmix.Cap.DigitalSignage.Plugin.MyDisplays.dll                                     |  |       | Trafiklogg              | 🔒 196        |
| Imix.Cap.FaultMgmt.Plugin.FaultViewer.dll Imix.Cap.Tdlmport.Plugin.ImportTool.dll |  |       | Tur/körtidsrapport      | 🔒 171        |
| Tilloängliga                                                                      |  |       | Utsättningsrapport      | <u> </u> 176 |
| 4mCableViewer.dll                                                                 |  |       |                         |              |
| 4mEquipment.dll                                                                   |  |       |                         |              |
| 4mMap.dll                                                                         |  |       |                         |              |
| 4mMsgTestPlugin.dll                                                               |  |       |                         |              |
| 4mPtc.dll                                                                         |  |       | ITS4mobilit             |              |
| 4mSwitchViewer.dll                                                                |  |       |                         |              |
| 4mTetraOpg.dll                                                                    |  |       |                         |              |
| Imix.Cap.GeoCoverage.Plugin.SnowPlowWas                                           |  |       |                         |              |
| Imix.Cap.InternalTool.Plugin.Communication                                        |  |       |                         |              |
| Imix.Cap.internailooi.Plugin.kmiview.dli                                          |  |       |                         |              |
| Imix.Cap.letra.Plugin.RadioPositions.dll                                          |  |       |                         |              |
| mix.Cap.II.Plugin.GskGatewaystatus.dli                                            |  |       |                         |              |
| mix.cap.venciewgmt.rugmt.cogroot.un                                               |  |       |                         |              |
| nvänd sökvägar                                                                    |  |       |                         |              |
|                                                                                   |  |       |                         |              |

## Mapp för insticksprogram

Insticksprogrammen ligger vid lokal installation normalt i mappen C:/Program(x86) / Consat Telematics AB / ITS4mobility Traffic Studio

# 4.3 Konfigurera skärmtips och etiketter

Arkiv > Inställningar > Skärmtips och etiketter

• Se referensmanualen

## 4.4 Konfigurera fordonspresentation

Arkiv > Inställningar > Visning av fordon

• Se referensmanualen

## 4.5 Konfigurera linjegrupper

Arkiv > Inställningar > Visning av fordon

Linjegrupper konfigureras I samma meny som visning av fordon, på fliken "Linjegrupper".

Här lägger du till, tar bort och redigerar linjegrupper. **Dessa kan sedan nås direkt från komponenten Linjegrupper i funktionslisten**. Även verktygen Ny/Trafikändringar och vissa statistikrapporter använder linjegruppsfiltret.

#### Ladda

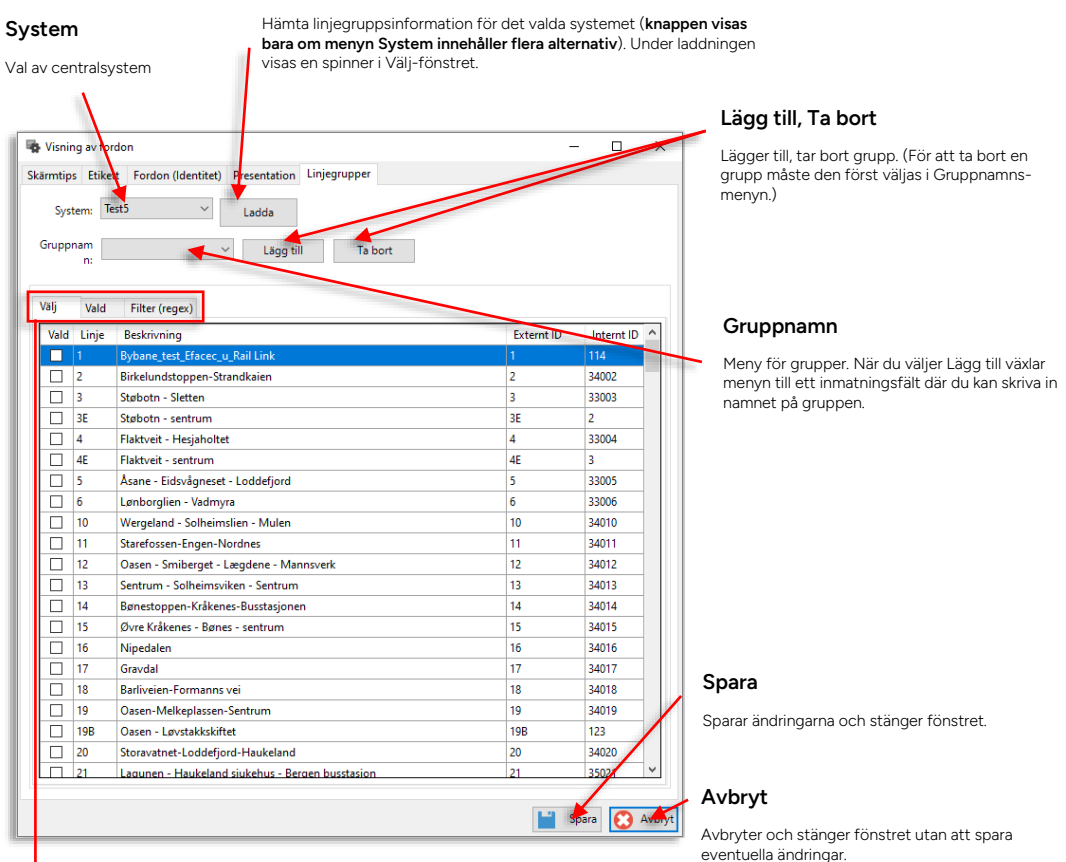

Flikar visar: Välj, Vald (valda linjer), Filter (regex)

#### Välj

Lista med kryssrutor låter dig manuellt välja vilka linjer som ska ingå i en linjegrupp.

#### Vald

Här listas de linjer som ingår i den valda linjegruppen.

#### Filter (regex) – Avancerad funktion

Här väljer du linjer som ska ingå i linjegruppen med hjälp av ett filter. Dessa linjer adderas till de som väljs manuellt under fliken Välj.

Filtret använder formatet "Regular Expression"/Regex vilket låter dig definiera linjegrupper med logiska uttryck/funktioner i fyra olika kategorier, motsvarande de fyra kolumnerna under Vald.-fliken:

Linje, Beskrivning, Externt id och Internt id.

Genom att kombinera flera fält kan du förfina urvalet. De linjer som uppfyller definitionerna i alla ifyllda fält väljs och visas i den underliggande listan.

Se nästa sida för de vanligaste regular expression-funktionstecknen med exempel på hur de kan användas.

#### **Regular expression: Funktionstecken**

Använder du inte funktionstecken är filterfunktionen mycket enkel: Alla alternativ som innehåller det du skriver i motsvarande fält kommer att inkluderas.

- Ett par praktiska exempel:
- Du skriver 17 i fältet Linjer: Alla linjer vars namn innehåller 17 inkluderas i linjegruppen du definierar, till exempel 17, 177, 017...
- Du skriver Vänersborg i fältet Beskrivning: Alla linjer som har det ortnamnet någon stans i sitt beskrivningsfält inkluderas i din linjegrupp.

Regular expression innehåller många funktioner som med hjälp av de fyra fälten under fliken Filter (Regex) tillåter mycket komplexa filtreringar. Här är de vanligaste funktionstecknen med exempel:

| Funktionstecken | Beskrivning och exempel                                                                                    |
|-----------------|----------------------------------------------------------------------------------------------------|
| []              | Inkludera sträng som innehåller något av tecknen inom parentesen.                                          |
|                 | Praktiska exempel:                                                                                         |
|                 | Vill du inkludera alla linjer som innehåller siffrorna 1, 2 eller 6 i<br>linjefältet skriver du            |
|                 | [126]                                                                                                    |
|                 | Det fungerar även med intervall. Vill du inkludera alla linjer som innehåller tecknen 1 till 5 skriver du: |
|                 | [1-5]                                                                                                    |
| ^X              | Betecknar första tecknet i strängen. ^X betyder att alla strängar som<br>börjar på X inkluderas.           |
|                 | Praktiskt exempel:                                                                                         |
|                 | Vill du inkludera alla linjer med internt id som börjar på 4 skriver du<br>^4 i fältet för internt id.     |

| rmtip<br>Syst | s Etikett Fordon (Identitet) Presentation Linjegrupper |            |              |
|---------------|--------------------------------------------------------|------------|--------------|
| iruppi        | n: Lägg till Ta bort                                   |            |              |
| /ālj          | Vald Filter (regex)                                    |            |              |
| Linje         | ^4 Externt ID                                          |            |              |
| Pork          |                                                        |            |              |
| beskri        |                                                        |            |              |
| Linje         | Beskriving                                             | Externt ID | Internt ID ^ |
| 4             | Flaktveit - Hesjaholtet                                | 4          | 33004        |
| 4E            | Flaktveit - sentrum                                    | 4E         | 3            |
| 40            | Olsvikskjenet-Busstasjonen                             | 40         | 11           |
| 40E           | Olsvikskjenet-Busstasjonen                             | 40E        | 34040        |
| 41            | Hetlevikåsen - Loddefjord                              | 41         | 34041        |
| 42            | Alvøen-lyssøy-Haakonsvern-Loddetjord-Busstasjonen      | 42         | 34042        |
| 43            | Tyssøy-Loddefjord                                      | 43         | 34043        |
| 45            | Skålevik - Loddefjord                                  | 45         | 34045        |
| 47            | Sandeidet-Sentrum                                      | 47         | 34047        |
| 48            | Løtveit-Oasen                                          | 48         | 34048        |
| 49            | Skoleturer Bergen Sentrum                              | 49         | 34049        |
| 400           | Kystbussen                                             | 400        | 48           |
| 403           | Straume-Kleppestø-Haukeland                            | 403        | 157          |
| 420           | Skuleturar Sund                                        | 420        | 252          |
|               | Skuleturar Sund                                        | 420        | 158          |
| 420           | Ramsvik - Bergen                                       | 424        | 159          |
| 420<br>424    |                                                        |            |              |

För att definiera en ny grupp:

- 1. Välj system och klicka på Ladda
- 2. Klicka på Lägg till
- 3. Namnge den nya gruppen i fältet Gruppnamn.
- 4. Knappen Lägg till byts till Spara. Klicka på den för att spara den nya gruppen.
- 5. Kryssa i de linjer som ska ingå i gruppen under fliken Välj och/eller klicka på Filter (Regex)-fliken och använd ett eller flera av de fyra filterfälten för att lägga till: linjer, fordon med viss beskrivning eller visst internt eller externt id. Filterdefinitionen följer standarden Regular Expression. (Se föregående sida för exempel.)
- 6. Skapa en ny grupp eller spara ändringarna och stäng fönstret genom att trycka Spara i fönstrets nedre högra hörn.

#### För att redigera en grupp:

- 1. Välj system och klicka på Ladda (om system inte redan är valt).
- 2. Välj grupp i menyn Gruppnamn.
- 3. Klicka i eller klicka ur linjelistan så den motsvarar de linjer du vill ska ingå och/eller redigera filtret under Filter (Regex)-fliken.
- 4. Fortsätt redigera andra grupper eller spara ändringarna och stäng fönstret med knappen Spara i nedre högra hörnet.

#### För att ta bort en grupp:

- 1. Välj system och klicka på Ladda (om system inte redan är valt).
- 2. Välj grupp i menyn Gruppnamn.
- 3. Klicka på Ta bort.

# 5 Verktyg och funktioner för administratörer

Traffic Studio innehåller vissa verktyg som kan konfigureras för att vara tillgängliga för vanliga användare men som är mer lämpliga för avancerade användare/systemadministratörer. För att spara lite plats i den omfattande referensmanualen har vi placerat dessa verktygsbeskrivningar här. Referensmanualen refererar då till denna manual.

## 5.1 Mina rapportarksmallar

Verktyg > Rapportark/Avvikelser > Mina rapportarksmallar

Detta enkla verktyg ger dig en översikt över alla "rapportarksmallar" som finns tillgängliga i systemet.

En rapportarksmall kan innehålla ett relativt omfattande "träd" av frågor och svarsalternativ som visas för förare som triggat en avvikelse. De olika alternativa förklaringar till en avvikelse som mallen kan innehålla är även tillgängliga för trafikledare i verktyget avvikelser.

Rapportarksmallar används även för checklistor med fråga-svar-uppbyggnad. Se exempel nedan. Dessa innehåller ofta även andra inmatningsalternativ som fritext/siffror, datum, etc.

| Name<br>Type<br>extern<br>Impor<br>Categ<br>compo<br>Priorit<br>Color                     | nal_id<br>t format<br>ory<br>any_id                | Sen avgang tur<br>JOURNEY_LATE_START                                                                                            |                                        |                                                           | E           | E I    | 0      |             |            |                                       |            |            |      |
|-------------------------------------------------------------------------------------------|----------------------------------------------------|----------------------------------------------------------------------------------------------------|----------------------------------------|-----------------------------------------------------------|-------------|--------|--------|-------------|------------|---------------------------------------|------------|------------|------|
| Type<br>extent<br>Impor<br>Categ<br>compo<br>Priorit<br>Color                             | nal_id<br>t format<br>ory<br>any_id                | JOURNEY_LATE_START                                                                                                    |                                        |                                                           |             |        |        |             |            |                                       |            |            |      |
| extern<br>Impor<br>Categ<br>comp<br>Priorit<br>Color                                      | nal_id<br>t format<br>ory<br>any_id                |                                                                                                    |                                        |                                                           |             |        |        |             |            |                                       |            |            |      |
| Categ<br>compa<br>Priorit<br>Color                                                        | t format<br>ory<br>any_id                          | deviation report_1                                                                                                    |                                        |                                                           |             |        |        |             |            |                                       |            |            |      |
| Categ<br>compo<br>Priorit<br>Color                                                        | ory<br>any_id                                      | Simple_v1                                                                                                    |                                        |                                                           |             |        |        |             |            |                                       |            |            |      |
| Color                                                                                     | any_id                                             | Deviation report                                                                                                    |                                        |                                                           |             |        |        |             |            |                                       |            |            |      |
| Color                                                                                     |                                                    | 30                                                                                                    |                                        |                                                           |             |        |        |             |            |                                       |            |            |      |
| Color                                                                                     | ty                                                 | 100                                                                                                    |                                        |                                                           |             |        |        |             |            |                                       |            |            |      |
|                                                                                           |                                                    | 408000                                                                                                    |                                        |                                                           |             |        |        |             |            |                                       |            |            |      |
|                                                                                           |                                                    |                                                                                                    |                                        |                                                           |             |        |        |             |            |                                       |            |            |      |
| Quest                                                                                     | ion                                                | Text                                                                                                    | Туре                                   | Next question                                             | Min N       | ax     | Option | Option te   | xt         |                                       | Option nex | t questior |      |
| extid_                                                                                    | <u>q</u> 1                                         | Anledning                                                                                                    | CHOICE                                 |                                                           |             |        |        | Vei- og kji | øreforh    | bld                                   |            |            |      |
| 2                                                                                         |                                                    |                                                                                                    |                                        |                                                           |             |        |        | Teknisk fe  | eil på kjø | pretøy                                |            |            |      |
| 3                                                                                         |                                                    |                                                                                                    |                                        |                                                           |             |        |        | Sen fra fo  | rrige tu   | r i                                   |            |            |      |
| 4                                                                                         |                                                    |                                                                                                    |                                        |                                                           |             |        |        | Venter på   | korresp    | oondanse                              |            |            |      |
| 5                                                                                         |                                                    |                                                                                                    |                                        |                                                           |             |        |        | Ulykke/As   | ssistans   | e                                     |            |            |      |
| 5                                                                                         |                                                    |                                                                                                    |                                        |                                                           |             |        |        | Passasjer   | betjeni    | ng/3part                              |            |            |      |
| 7                                                                                         |                                                    |                                                                                                    |                                        |                                                           |             |        |        | Trafikk     |            |                                       |            |            |      |
| 3                                                                                         |                                                    |                                                                                                    |                                        |                                                           |             |        |        | Annet       |            |                                       |            |            |      |
| 3                                                                                         |                                                    |                                                                                                    |                                        |                                                           |             |        |        |             |            |                                       |            |            |      |
| 3                                                                                         |                                                    |                                                                                                    |                                        |                                                           |             |        |        |             |            |                                       |            |            |      |
| 1                                                                                         |                                                    |                                                                                                    |                                        |                                                           |             |        |        |             |            |                                       |            |            |      |
|                                                                                           | ۵                                                  | B                                                                                                    |                                        | C                                                         | D           |        | F      | F           | 6          | н                                     |            |            |      |
| Namo                                                                                      |                                                    | Port On Check                                                                                                    |                                        |                                                           |             |        |        |             |            |                                       |            |            |      |
| Tumo                                                                                      |                                                    | Post-op check                                                                                                    |                                        |                                                           |             |        |        |             |            |                                       |            |            |      |
| artom                                                                                     | at tet                                             | post_op_check 1                                                                                                    |                                        |                                                           |             |        |        |             |            |                                       |            |            |      |
| extern                                                                                    |                                                    | post_op_cneck_1                                                                                                    |                                        |                                                           |             |        |        |             |            |                                       |            |            |      |
| town and                                                                                  | format                                             |                                                                                                    |                                        |                                                           |             |        |        |             |            |                                       |            |            |      |
| Import                                                                                    | format                                             | Simple_V1                                                                                                    |                                        |                                                           |             |        |        |             |            |                                       |            |            |      |
| Import<br>Catego                                                                          | format                                             | Checklist                                                                                                    |                                        |                                                           |             |        |        |             |            |                                       |            |            |      |
| Import<br>Catego<br>compa                                                                 | format<br>ry<br>ny_id                              | Checklist<br>35242                                                                                                    |                                        |                                                           |             |        |        |             |            |                                       |            |            |      |
| Import<br>Catego<br>compa<br>Priority                                                     | format<br>ry<br>ny_id<br>/                         | Checklist<br>35242<br>100                                                                                                    |                                        |                                                           |             |        |        |             |            |                                       |            |            |      |
| Import<br>Catego<br>compa<br>Priority<br>Color                                            | format<br>ry<br>ny_id<br>/                         | Checklist<br>35242<br>100                                                                                                    | 669933                                 |                                                           |             |        |        |             |            |                                       |            |            |      |
| Import<br>Catego<br>compa<br>Priority<br>Color<br>Questi                                  | format<br>ry<br>ny_id<br>/                         | Checklist<br>35242<br>100<br>Text                                                                                               | 669933                                 | Туре                                                      | Next questi | on Min | M      | lax Of      | ption      | Option text                           | t Option r | ext ques   | tion |
| Catego<br>compa<br>Priority<br>Color<br>Questi<br>extid_o                                 | format<br>ry<br>ny_id<br>/<br>on<br>a1             | Simple_V1<br>Checklist<br>35242<br>100<br>Text<br>Vehicle checked for lo                                                        | 669933<br>ost property?                | Type<br>CHOICE_TEXT                                       | Next questi | on Min | M      | lax Of      | ption      | Option text<br>Yes                    | t Option r | ext ques   | tion |
| Catego<br>compa<br>Priority<br>Color<br>Questi<br>extid_o                                 | format<br>ry<br>ny_id<br>/<br>on                   | Simple_V1<br>Checklist<br>35242<br>100<br>Text<br>Vehicle checked for lo                                                        | 669933<br>ost property?                | Type<br>CHOICE_TEXT                                       | Next questi | on Min | M      | lax Of      | ption      | Option text<br>Yes<br>No              | t Option r | ext ques   | tion |
| Import<br>Catego<br>compa<br>Priority<br>Color<br>Questi<br>extid_a                       | format<br>ry<br>ny_id<br>r<br>a1                   | Simple_V1<br>Checklist<br>35242<br>100<br>Text<br>Vehicle checked for k<br>Any lost property four                               | 669933<br>ost property?<br>nd?         | Type<br>CHOICE_TEXT                                       | Next questi | on Min | M      | lax Of      | ption      | Option text<br>Yes<br>No<br>Yes       | t Option r | ext ques   | tion |
| Import<br>Catego<br>compa<br>Priority<br>Color<br>Questi<br>extid_c                       | format<br>ry<br>ny_id<br>/<br>on<br>a1             | Simple_V1<br>Checklist<br>35242<br>100<br>Text<br>Vehicle checked for lo<br>Any lost property fou                               | 669933<br>ost property?<br>nd?         | Type<br>CHOICE_TEXT<br>CHOICE_TEXT                        | Next questi | on Min | M      | lax Oj      | ption      | Option text<br>Yes<br>No<br>Yes<br>No | t Option r | ext ques   | tion |
| Import<br>Catego<br>compa<br>Priority<br>Color<br>Questi<br>extid_o<br>extid_o            | format<br>ry<br>ny_id<br>r<br>an<br>a1<br>a2<br>a3 | Simple_V1<br>Checklist<br>35242<br>100<br>Text<br>Vehicle checked for la<br>Any lost property fou<br>Comments/lost property fou | 669933<br>ost property?<br>nd?         | Type<br>CHOICE_TEXT<br>CHOICE_TEXT<br>TEXT                | Next questi | on Min | M      | lax Op      | ption      | Option text<br>Yes<br>No<br>Yes<br>No | t Option r | ext ques   | tion |
| Import<br>Catego<br>compa<br>Priority<br>Color<br>Questi<br>extid_c<br>extid_c            | format<br>ry<br>ny_id<br>y<br>an<br>a1<br>a2<br>a3 | Simple_V1<br>Checklist<br>35242<br>100<br>Text<br>Vehicle checked for Ic<br>Any lost property fou<br>Comments/lost proper       | 669933<br>ost property?<br>nd?<br>erty | Type<br>CHOICE_TEXT<br>CHOICE_TEXT<br>TEXT                | Next questi | on Min | M      | lax Of      | ption      | Option text<br>Yes<br>No<br>Yes<br>No | t Option r | ext ques   | tion |
| Import<br>Catego<br>compa<br>Priority<br>Color<br>Questi<br>extid_c<br>extid_c<br>extid_c | format<br>ry<br>ny_id<br>y<br>an<br>a1<br>a2<br>a3 | Simple_V1<br>Checklist<br>35242<br>100<br>Text<br>Vehicle checked for Ic<br>Any lost property fou<br>Comments/lost property     | 669933<br>ost property?<br>nd?<br>erty | Type<br>CHOICE_TEXT<br>CHOICE_TEXT<br>TEXT<br>CHOICE_TEXT | Next questi | on Min | M      | lax Of      | ption      | Option text<br>Yes<br>No<br>Yes       | t Option r | ext ques   | tion |

• Notera: Excelfiler/mallar för avvikelser respektive kontrollformulär finns tillgängliga i systemportalen. För att konfigurera funktionerna fyller du i respektive dokument med så många mallar (flikar) som behövs och importerar resursfilerna i Configuration managergränssnittet (DFS). Se Configuration Manager-referensmanualen för information om hur du importerar resursfiler.

## Översikt

Verktyget listar alla mallar (en rad - en mall/avvikelse/kontroll). Använd filtersektionen för att endast se mallar du är intresserad av (se beskrivning nedan).

• Notera: Även formulär för avfallshantering (vilka är mer komplexa och inte importeras i excelform) visas i listan, om sådana formulär finns i systemet.

| Filters                         | ektion                              |                    |                      |           |          |                  |                     |           |        | Detaljer i rapp<br>svarsalternativ | ortarksmall<br>i markerad     | frågo<br>mall. | or,<br>)               |
|---------------------------------|-------------------------------------|--------------------|----------------------|-----------|----------|------------------|---------------------|-----------|--------|------------------------------------|-------------------------------|----------------|------------------------|
| /                               |                                     |                    |                      |           |          |                  |                     |           |        |                                    |                               | 5              | <u> </u>               |
| Gretag (32/32) 💌 Endast         | attuell version                     | Q 61/61            |                      | _         |          |                  | _                   |           |        |                                    |                               |                |                        |
| ann.                            | Annessetyp                          | Foretag            | Kategori             | Prioritet | t Frågor | r Rapportpunkter | Senaste uppdatering | ID Versio | Färger | Q                                  | Test custom deviation mul     | Slevel Trafii  | awikelser (anpassnings |
| Jenfor trasë                    | Trafikanskelser (anpassningsbar)    | 2.2 Bergen sør     | /Utenfor trase       | 100       | 1        | 0                | 2023-01-26-22:16:34 | 46 58     |        |                                    | felgor                        |                |                        |
| enfor trase                     | Trafikantikelser (anpassningsbar)   | 2.3 Sybanen        | /Utenfor trase       | 100       | 1        | 0                | 2023-01-20 15:53:14 | 28 30     |        | Te                                 | t custom deviation multilevel | Val            | Level1Text1q2          |
| Jenfor trase                    | Trafikavskelser (anpassningsbar)    | 2.3 Dergen sentrum | /Utenfor trase       | 100       | 1        | 0                | 2023-01-26 15:13:57 | 37 42     |        |                                    | (                             | 1 Aug          | Level red 1q5          |
| planlagt vognbytte              | Trafikawikelser (anpassningsbar)    | 2.2 Bergen sør     | /Uplanlagt vognbytte | 100       | 1        | 0                | 2023-01-26-22:16:33 | 45 57     |        |                                    | on a - service and the        |                | Level1Text2q42         |
| plantagt vognbytte              | Trafitavvikelser (anpassningsbar)   | 2.3 Bybanen        | /Uplanlagt vognbytte | 100       | 1        | 0                | 2023-01-20 15:53:14 | 27 29     |        |                                    |                               |                | Level1Text2q43         |
| planlagt vognbytte              | Trafikansikelser (anpassningsbar)   | 2.5 Bergen sentrum | /Uplanlagt vognbytte | 100       | 1        | 0                | 2023-01-26 15:13:56 | 36 41     |        |                                    | ind 2 - Level (Text1q3        | Val            | Level1Text2q31         |
| afikkuhell                      | Trafikanvikelser (anpassningsbar)   | 2.3 Bybanen        | /Trafikkuhell        | 100       | 3        | 0                | 2023-01-26 22:16:54 | 31 . 59   |        |                                    |                               |                | Level1Text2q32         |
| afikkuhell                      | Trafikawikelser (anpassningsbar)    | 2.5 Bergen sentrum | /Trafikkuhell        | 100       | 3        | 0                | 2023-01-26 22:16:34 | 40.60     |        |                                    | of LinetTestini               | AM .           | Local Text Text        |
| rafiliku/tell                   | Trafilasvillelser (angsassningsbor) | 2.5 Bergen sentrum | (7725880/1911        | 100       | 1        | 0                | 2023-01-28 15:13:58 | 40 48     |        |                                    | and a survey of the           |                | Level1Text2g42         |
| rafiouriel                      | Trefikovvileter (orgesoningsbor)    | 2.3 Bybanen        | 17705R84650          | 100       | 1        | 0                | 2023-01-20 13:53-15 | n n       |        |                                    |                               |                | Level1Text2q43         |
| atissel                         | Trafilion(keber (tracomingsbor)     | 2.1 Bybanen        | /7/25/20/957         | 100       | 3        | 0                | 2023-07-26 15:15:58 | 37 45     |        |                                    | ind J - Level2Text1q5         | SWE            | Level1Text2q51         |
| idlig turstart                  | Tidig start                         | 2.3 Bybanen        | /Deviation report    | 100       | 1        | 0                | 2023-01-19 17:41:34 | 16 16     | (Dars) |                                    |                               |                | Levennext2q52          |
| est custom deviation multilevel | Trafikavvikelser (anpassningsbar)   | 2.5 Bergen sentrum | /Test                | 100       | 6        | c                | 2023-02-03 09:12:11 | 45 62     |        |                                    | ord 3 - Level2Text1a6         | Val            | Level1Text2of1         |
| est custom deviation multilevel | Trafikawikelser (anpassningsbar)    | 2.2 Bergen sør     | /Test                | 100       |          | 0                | 2023-02-03 09:12:11 | 49 63     |        |                                    |                               |                | Level1Text2q62         |
| ent cost on deviation multileed | holdenikele ja gona nyika)          | 23 6/14/01         | Aca                  |           |          |                  |                     |           |        |                                    |                               |                | Level1Text2q63         |
| en turstart                     | Sen start                           | 2.3 Bybanen        | /Deviation report    | 100       | 1        | 0                | 2023-01-19 17:41:34 | 17 17     |        |                                    |                               |                |                        |
| en til turstart                 | Sen till startpunkt                 | 2.3 Bybanen        | /Deviation report    | 100       | 1        | 0                | 2023-01-19 17:41:34 | 18 18     |        |                                    |                               |                |                        |
| re-trip check                   | Kontroll efter körning              | 2.3 Bybanen        | /CheckJist           | 100       | 1        | 0                | 2023-01-19 17:41:35 | 21 21     |        |                                    |                               |                |                        |
| ost-trip check                  | Kontroll före köming                | 2.3 Bybanen        | /Checklist           | 100       | 1        | 0                | 2023-01-19 17:41:35 | 22 22     | -      |                                    |                               |                |                        |
| undehendelse                    | Trafikawikelser (anpassningsbar)    | 2.3 Bybanen        | /Kundehendelse       | 100       | 1        | 0                | 2023-01-20 15:53:14 | 29 31     |        |                                    |                               |                |                        |
| undehendelse                    | Trafikawikelser (anpassningsbar)    | 2.5 Bergen sentrum | /Kundehendelse       | 100       | 1        | 0                | 2023-01-26 15:13:57 | 38 43     |        |                                    |                               |                |                        |
| jørebøy                         | Traffitovikeber sinpassningsdor)    | 2.5 Dergen serenum | Njaretay             | 100       | 3        | 0                | 2023-01-26 15:13:53 | 32 35     |        |                                    |                               |                |                        |
| aretay                          | Trafikawikelser (anpassningsbar)    | 2.5 Bergen sentrum | /K)anetay            | 100       | 9        | 0                | 2023-01-26 22:16:30 | 32 40     |        |                                    |                               |                |                        |
| aretay                          | Trafikavvikelser (anpassningsbar)   | 2.2 Bergen sør     | /Kjøretøy            | 100       | 9        | 0                | 2023-01-26 22:16:31 | 41 49     |        |                                    |                               |                |                        |
| imetay                          | Trafilovilleber (orgassvingsbor)    | 2.9 Bybanen        | Alaretay             | 100       | 3        | 0                | 2023-01-26 15:13:53 | 25 34     |        |                                    |                               |                |                        |
| Jaretay                         | Trafilavviketær (bypassningsbor)    | 2.3 Bybanen        | Ajaretay             | 100       | 9        | 0                | 2023-01-20 15:53:12 | 25 25     |        |                                    |                               |                |                        |
| aretay                          | Trafikawikelser (anpassningsbar)    | 2.3 Bybanen        | /Kjøretøy            | 100       | 9        | 0                | 2023-01-26 22:16:30 | 25 47     |        |                                    |                               |                |                        |
| nobiling                        | Trafikawikelser (anpassningsbar)    | 2.3 Bybanen        | /instilling          | 100       | 6        | 0                | 2023-01-26 22:16:31 | 23 50     |        |                                    |                               |                |                        |

| Rubrik              | Beskrivning                                                                                                    |
|---------------------|----------------------------------------------------------------------------------------------------|
| Namn                | Mallens namn                                                                                                    |
| Avvikelsetyp        | Typ av avvikelse<br>Notera: I nuvarande systemversion är "Avvikelser (anpassningsbar)<br>avvikelsetypen för avvikelser skapade i verktyget Ny avvikelse.                     |
| Företag             | Företagsnamn                                                                                                    |
| Category (Kategori) | Typ av mall/formulär (För manuellt skapade Traffic Deviations (customizable) visas avvikelsekategorin                                                                        |
| Prioritet           | Mall-prioritet (Förväxla inte med händelseprioritet eller prioritet för avvikelse).                                                                                          |
| Frågor              | Antalet frågor i mallen/formuläret<br><b>Notera:</b> För manuellt skapade avvikelser är antalet "frågor" = antalet<br>expanderbara noder i kategorin som beskrivs av mallen. |
| Rapportpunkter      | Antal rapportpunkter (formulär för avfallshantering) – antalet platser där avfall<br>ska rapporteras.                                                                        |
| Senaste uppdatering | Tidsstämpel, senaste uppdatering av resursen i DFS                                                                                                    |
| ID                  | Mall/formulär-ID                                                                                                    |
| Version             | Versionsnummer                                                                                                    |
| Rubrik | Beskrivning                                                                                                    |
|--------|----------------------------------------------------------------------------------------------------|
| Färger | Ev konfigurerad bakgrundsfärg i förargränssnittets fråga-svarsvy (rapport).<br>Tooltip visar färgens numeriska värde. (Ingen ruta = ingen färg konfigurerad.)<br>17<br>18<br>21<br>22<br>31<br>5<br>5<br>5 |

#### Filter

I filtersektionen väljer du i vänstermenyn de företag/operatörer vars rapportark ska visas i listan.

Kryssa i "endast aktuell version" för att bara se senaste versionen av mallarna ("gamla" mallar/resurser raderas normalt inte utan ersätts av nya i DFS/CM). Fritextfiltret låter dig hitta snabbt i en lång lista.

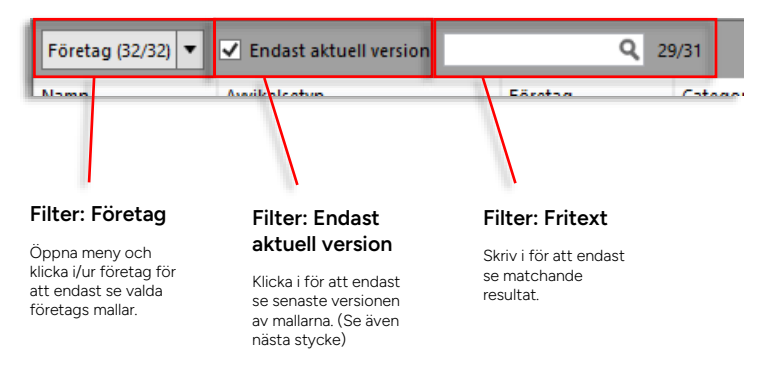

#### Aktuella/Ej aktuella versioner

Är inte rutan "Endast aktuell version" ikryssad visas alla versioner av rapportarksmallarna i ditt system. Aktuell version visas på vanligt sätt medan **ej aktuella versioner visas utgråade, med kursiv text** i tabellen, se nedan:

| I | Trafikkuhell | Trafikavvikelser (anpassningsbar) | 2.5 Bergen sentrum | /Trafikkuhell | 100 | 3 | 0 | 2023-01-26 22:16:34 | 60 | Aktuell version    |
|---|--------------|-----------------------------------|--------------------|---------------|-----|---|---|---------------------|----|--------------------|
| I | Trafikkuhell | Trafikavvikelser (anpassningsbar) | 2.5 Bergen sentrum | /Trafikkuhell | 100 | 3 | 0 | 2023-01-26 15:13:58 | 46 | <b>F</b> : -1-4    |
|   |              |                                   |                    |               |     | - |   |                     |    | EJ aktuell version |

#### Detaljer

Detta fält visar rapportarksmallens innehåll, vilket i många applikationer är ett antal frågor (i vänsterkolumnen) med svarsalternativ för varje fråga. Det är dessa svarsalternativ som förare/trafikledare kan använda för att förklara varför en avvikelse (av typen som visas i "Deviation type"-kolumnen) inträffat. **Notera:** Mittkolumnen visar typen av "inmatning"/val. Mallar för fordonssystemsformulär (till exempel fordonskontroll) kan även innehålla textinmatning, val av nummer, datum etc.

Notera: Manuellt skapade avvikelser använder mallar i samma fråga-svar-format för att i gränssnittet bygga upp ett hierarkiskt urvalsträd där användaren snabbt kan välja avvikelse – och orsak. Se förklaringen nedan.

| Test custom deviation mul       | <b>Itilevel</b> Trafikav | vikelser (anpassningsbar) | ľ |
|---------------------------------|--------------------------|---------------------------|---|
| ) Frågor                        |                          |                           |   |
| est custom deviation multilevel | Val                      | Level1Text1q2             |   |
|                                 |                          | Level1Text1q3             |   |
| Nivå 2 - Level1Text1q2          | Val                      | Level1Text2q41            |   |
|                                 |                          | Level1Text2q42            |   |
|                                 |                          | Level1Text2q43            |   |
| Nivå 2 - Level1Text1q3          | Val                      | Level1Text2q31            |   |
|                                 |                          | Level1Text2q32            |   |
|                                 |                          | Level1Text2q33            |   |
| Nivå 3 - Level2Text1q4          | Val                      | Level1Text2q41            |   |
|                                 |                          | Level1Text2q42            |   |
|                                 |                          | Level1Text2q43            |   |
| Nivå 3 - Level2Text1q5          | Val                      | Level1Text2q51            |   |
|                                 |                          | Level1Text2q52            |   |
|                                 |                          | Level1Text2q53            |   |
| Nivå 3 - Level2Text1q6          | Val                      | Level1Text2q61            |   |
|                                 |                          | Level1Text2q62            |   |

#### Nivå

#### Val/inmatningsalternativ

Med grå kursiv stil markeras "följdfrågor"/hierarkiskt underliggande val/alternativ (se även nästa sida) Mellankolumnen visar vilken typ av "svar" som konfigurerats i mallen. I rapportarksmallar för avvikelser gäller "val" (att man "väljer" ett av alternativen vilka visas i kolumnen till höger)

#### Rapportarksmall för manuellt skapade avvikelser

För manuellt skapade avvikelser (av typen Avvikelser (anpassningsbar)) bildar mallarna ett hierarkiskt "träd" av grupperade avvikelser och orsaker som används för avvikelse-orsaks-valet.

- Varje expanderbar "grundnod" i trädet är en separat rapportarksmall/flik i excelfilen.
- Översta hierarkiska nivån under grundnoden i trädet beskrivs i den första "fråga-svar"sektionen och underliggande noder kopplade till denna i de följande fråga svar-sektionerna i samma mall. "Nivå"-indikeringen i grå kursiv stil visar hur fråga-svar-sektionerna bygger upp trädet i hierarkiska nivåer. Se exemplet nedan.

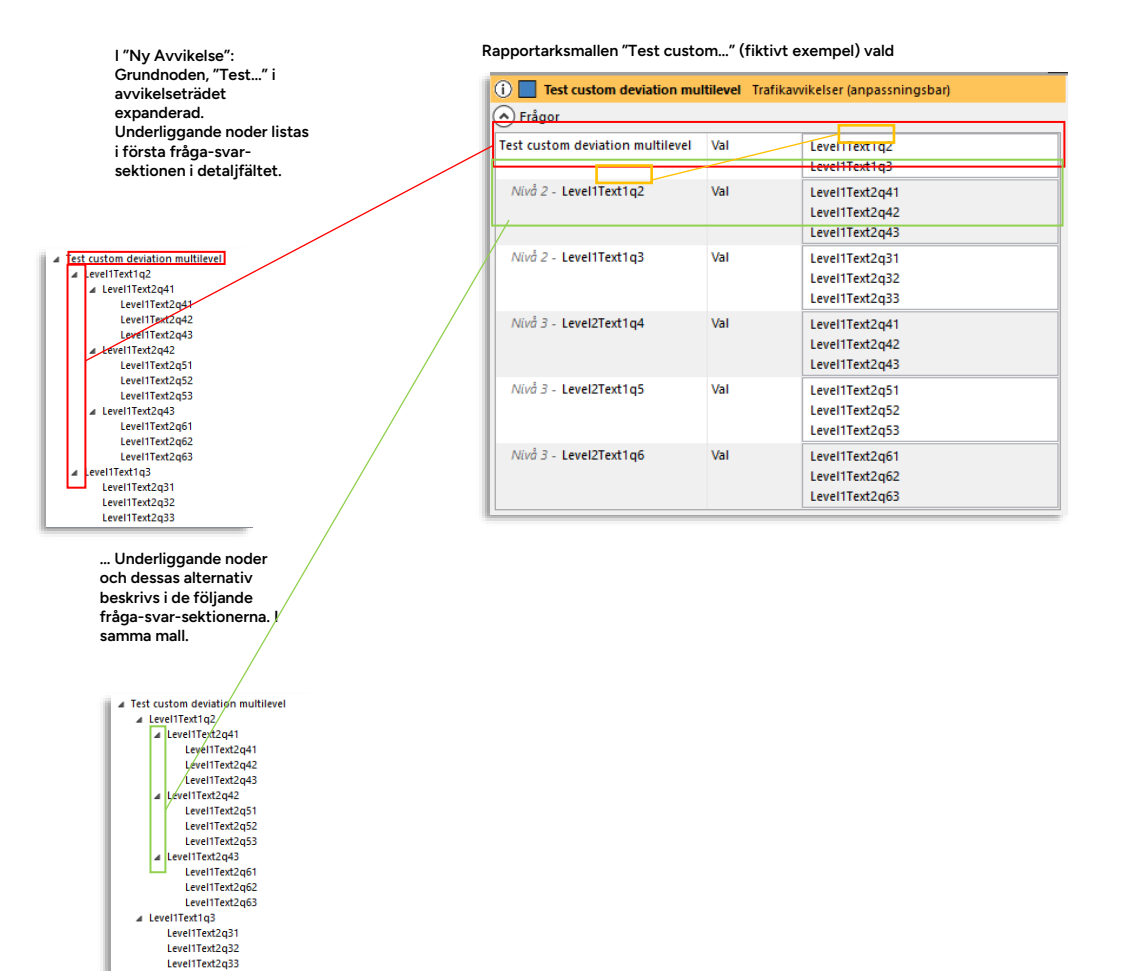

# 5.2 Avvikelsemallar

•

• Detta verktyg är under utveckling

I nuvarande version av CTS stöds endas generering av Förarlarm-avvikelser med avvikelsemall.

## Avvikelsemallar: Grundfunktion

- Avvikelsemallar låter dig konfigurera hur vissa händelser och varningar i CTS genererar avvikelser och fyller i "starturval" i dessa (för att snabba upp avvikelsehanteringen).
- Avvikelsemallarna baseras på de rapportarksmallar som styr avvikelsegenereringen i ert system. (Rapportarksmallarna styr avvikelsedefinitioner, orsaksurval, konsekvensurval, etc.)
- Avvikelsemallarna styr alltså både själva definitionen av avvikelsen (kategori och avvikelse-menyerna) och hur avvikelsen som genereras av händelsen/varningen ska "fyllas i" då den skapas.
- Välj så många eller så få grundval du vill för att generera avvikelsen med detta "startinnehåll".

### Verktyget Avvikelsemallar

- Verktyget avvikelsemallar visar alla avvikelsemallar i ditt system. (Listvisningen motsvarar Avvikelser-verktyget för övervakning/hantering av avvikelser.)
- Verktyget låter dig skapa, editera och ta bort avvikelsemallar.
- Avvikelsemallar konfigureras i "samma" avvikelsefönster du använder för hantering av avvikelser. (Endast de menyval etc. som kan mallas är valbara i mallverktyget).

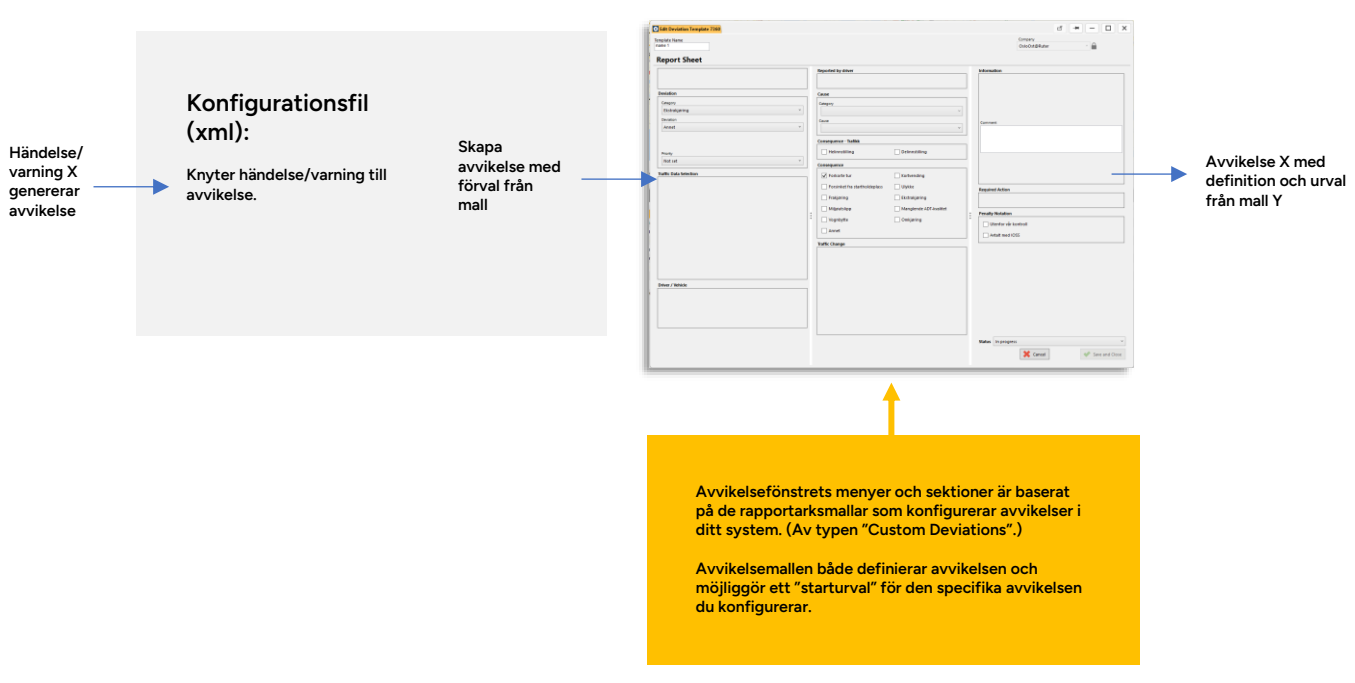

### Verktygsöversikt

Verktyget visar alla avvikelsemallar i ditt system (konfigurera kolumnerna på vanligt sätt för att se det innehåll du är intresserad av).

En "Ny mall"-knapp låter dig skapa en ny avvikelsemall och snabbmenyer för raderna låter dig redigera eller radera avvikelsemallar.

 Notera att kolumnurvalet är detsamma som i verktyget Avvikelser som används för behandling av avvikelser, de flesta av kolumnerna är överflödiga för mallhanteringen. De kolumner som är unika för Avvikelsemallar listas i fet stil nedan.

| Q      |                         | 10/10                                                                       |        |             |                                                                   |                               |  |
|--------|-------------------------|-----------------------------------------------------------------------------|--------|-------------|-------------------------------------------------------------------|-------------------------------|--|
| D Pro  | itet                    | Sammanfattning                                                              | Porane | Kalenderdag | Orsak (fórare)                                                    | Onak                          |  |
| 7357   | PanicAlarm              | Vold/trussel wat fairer - Fairenhendelse: Vold/trussel wat fairer           |        |             | <18j trak>                                                        | Epremendelse: Voldstrussel mo |  |
| 7360   | name 1                  | Annet - «Vilj emak»                                                         |        |             | <'iiiij emaks                                                     |                               |  |
| 7336 3 | test z 2                | Lading stoppet - invistilining: Føreihendelse                               |        |             | <100 ecak>                                                        | Innotilining Førethendelse    |  |
| 7540   | text z.5                | Tomigering fra garacje ikke startet etter 15 min - Ekstrakjøring: For Ruter |        |             | <100 penales                                                      | Ekstrakjøring: For Ruter      |  |
| 7332 3 | test z1                 | Feiligaring - Farerhendelse Illebefinnende                                  |        |             | <'iSj orsak>                                                      | Eprethendelse illebefinnende  |  |
| 7287   | Demo insufficient range | Tomigaring fra garasje ikke startet etter 5 min - «V&) onsak>               |        |             | <100 prak>                                                        |                               |  |
| 7218 2 |                         | Tonijaring fra garasje ikke startet etter 15 min - Awik i trasë Folkenengde |        |             | <18) orsai>                                                       | Awik i trasé: Folkemengde     |  |
| 7282   | Dereo                   | For oppdragogiver - «Vil) onsak»                                            |        |             | <100) emails                                                      |                               |  |
| 7277   | TestS                   | Annet - Ekstrakjøring: For Ruter                                            |        |             | <18) orsak>                                                       | Ekstrakjøring: For Ruter      |  |
| 7274   |                         | Kjøring utenfor trasé - Ekstrakjøring: Annet                                |        |             | <nij onako<="" td=""><td>Ekstrakjøring: Annet</td><td></td></nij> | Ekstrakjøring: Annet          |  |
|        |                         |                                                                             |        |             |                                                                   |                               |  |

| Rubrik | Beskrivning |
|--------|-------------|
| ID     | Mall-ID     |

#### Avvikelsemall Y: starturval för avvikelsen

| Rubrik            | Beskrivning                                                                                                    |
|-------------------|----------------------------------------------------------------------------------------------------|
| Prioritet         | Prioritet (1-5) om sådan tilldelats                                                                                                    |
| Namn              | Mallnamn (fritext)                                                                                                    |
| Summary/Summering | Den förkonfigurerade sammanfattning av avvikelsen som visas som rubrik i avvikelsefönstret (se följande stycke).                                                                             |
| Företag           | Operatör/Företag som äger fordonet, ansvarar för trafiken (se även beskrivning av företagsfiltret nedan)                                                                                     |
| Linje             | Den linje det försenade fordonet trafikerade                                                                                                    |
| Destination       | Destinationen för den tur fordonet körde när avvikelsen detekterades. (eller manuellt knöts till)                                                                                            |
| Fordon            | Fordonet som är inblandat i avvikelsen/ genererade avvikelsen                                                                                                    |
| Förare            | Inloggad förare i försenade fordonet, om tillgänglig/inkluderad                                                                                                    |
| Plats             | Fritt vald plats (fritext) som avvikelsen knyts till.                                                                                                    |
| Omlopp            | Det omlopp det försenade fordonet rapporterat från                                                                                                    |
| Tur               | Den tur det försenade fordonet rapporterat från (den tur som<br>räknas som avvikande i detta verktyg)                                                                                        |
| Hållplats         | Hållplatsen där fordonet rapporterat (första) avvikelsen på turen.<br>Vid manuell avvikelse: Den hållplats på turen som knutits till<br>avvikelsen.                                          |
| Kalenderdag       | Det datum som avvikelsen registrerades                                                                                                    |
| Planerad avgång   | Den planerade avgångstiden vid första avvikande avgången.                                                                                                    |
| Faktisk tid       | Den <b>verkliga avgångstiden</b> vid första avvikelsen, vid automatiskt<br>genererad avvikelse från tidtabell.                                                                               |
| Rapport tid       | Tidsstämpel då avvikelsen rapporterades (avvikelserapporten registrerades/skapades)                                                                                                    |
| Avvikelsetid      | Skillnaden mellan planerad och aktuell avgångstid vid första<br>avvikande avgången på turen, vid sådan avvikelse. Vid manuell<br>avvikelse, den angivna avvikelsen från plan/tidtabell, etc. |
| Avvikelse         | Loggad/vald avvikelse. För manuellt skapade avvikelser väljs denna<br>i undre avvikelsemenyn.                                                                                                |
| Avvikelsetyp      | Typ av avvikelse (se även beskrivning av avvikelsetypsfiltret nedan)<br><b>Notera:</b> Manuellt skapade avvikelser är av typen "Avvikelser<br>(anpassningsbar)"                              |
| Kategori          | Avvikelsekategori – för manuellt skapade avvikelser väljs denna i<br>övre avvikelsemenyn.                                                                                                    |
| Orsak             | Vald/ rapporterad orsak till avvikelsen<br>Notera: Även centralt genererade avvikelser kan konfigureras att<br>direkt inkludera orsak.<br>Alternativen konfigureras per system/operatör.     |

| Rubrik                | Beskrivning                                                                                                    |
|-----------------------|----------------------------------------------------------------------------------------------------|
| Status                | Visar ärendets status: Väntande/pågående/bearbetad/stängd<br><b>Notera:</b> Automatiskt genererade avvikelser har initialstatusen<br>"saknas", deras status ändras till någon av de ovanstående då de<br>bearbetas av trafikledare.                                                                              |
| Åtgärdskort           | Visar om det finns ett rapportark som bestämmer nödvändiga<br>åtgärder – se sektionen "Nödvändiga åtgärder" i avvikelsefönstret.                                                                                                    |
| Kommentar             | Ärendekommentarer (intern). Kan läggas till/ändras av användaren,<br>se efterföljande stycke.<br><b>Notera:</b> Har hela eller delar av turen ställts in (i Nya<br>Trafikändringar) och kommentarer för detta Trafikändringsärende<br>lagts in så inkluderas dessa kommentarer även i<br>avvikelsekommentarerna. |
| Publiceringskommentar | Publicerad/offentlig ärendekommentarer. Kan läggas till/ändras av användaren, se efterföljande stycke.                                                                                                    |
| Konsekvenser          | De konsekvenser som automatiskt/manuellt valts för avvikelsen, se<br>kapitel nedan om avvikelsefönstret. (Konfigurationsberoende val).                                                                                                    |
| Publiceringstid       | Den tidpunkt då avvikelsen publicerades (och var tillgänglig för tex.<br>huvudman).                                                                                                    |
| Publicerings E-post   | De mailgrupper avvikelsen publicerats till                                                                                                    |
| Publicerings SMS      | Den/de SMS-grupp(-er) avvikelsen publicerats till                                                                                                    |
| Nödvändiga åtgärder   | Nödvändig åtgärd som kryssats i av den som behandlat ärendet,<br>(konfigurationsberoende val).                                                                                                    |
| Noteringar för böter  | lkryssade noteringar för böter (konfigurationsberoende val).                                                                                                    |
| Ändrat av             | Användare/källa, ärende/senaste ändring.<br>Har avvikelsen skapats av ett ärende visas "Event Generator".                                                                                                    |
| Ändrad tid            | Tidsstämpel då ärendet senast ändrades (eller skapades).                                                                                                    |
| Tilldelad             | Visar användare som tilldelat sig ärendet.                                                                                                    |
| Tilldelad tidsstämpel | Tidsstämpel visar när ärendet tilldelats användaren ovan.                                                                                                    |
| Borttagen             | Kryssruta visar om ärendet "tagits bort" – markerats som borttaget.<br>(Ärenden kan inte raderas bara markeras som ej giltiga/borttagna.)                                                                                                    |
| Källa                 | Var avvikelsen genererats: Trafikledning/ fordon                                                                                                    |

## Editeringsfönstret

Editeringsfönstret motsvarar och fungerar som avvikelsefönstret som används för att behandla avvikelser.

 Avvikelsemallar har två grundfunktioner: Dels definiering av den genererade avvikelsen (i sektionen avvikelse) och, vid behov, applicera en "start-ifyllning" av avvikelsen.

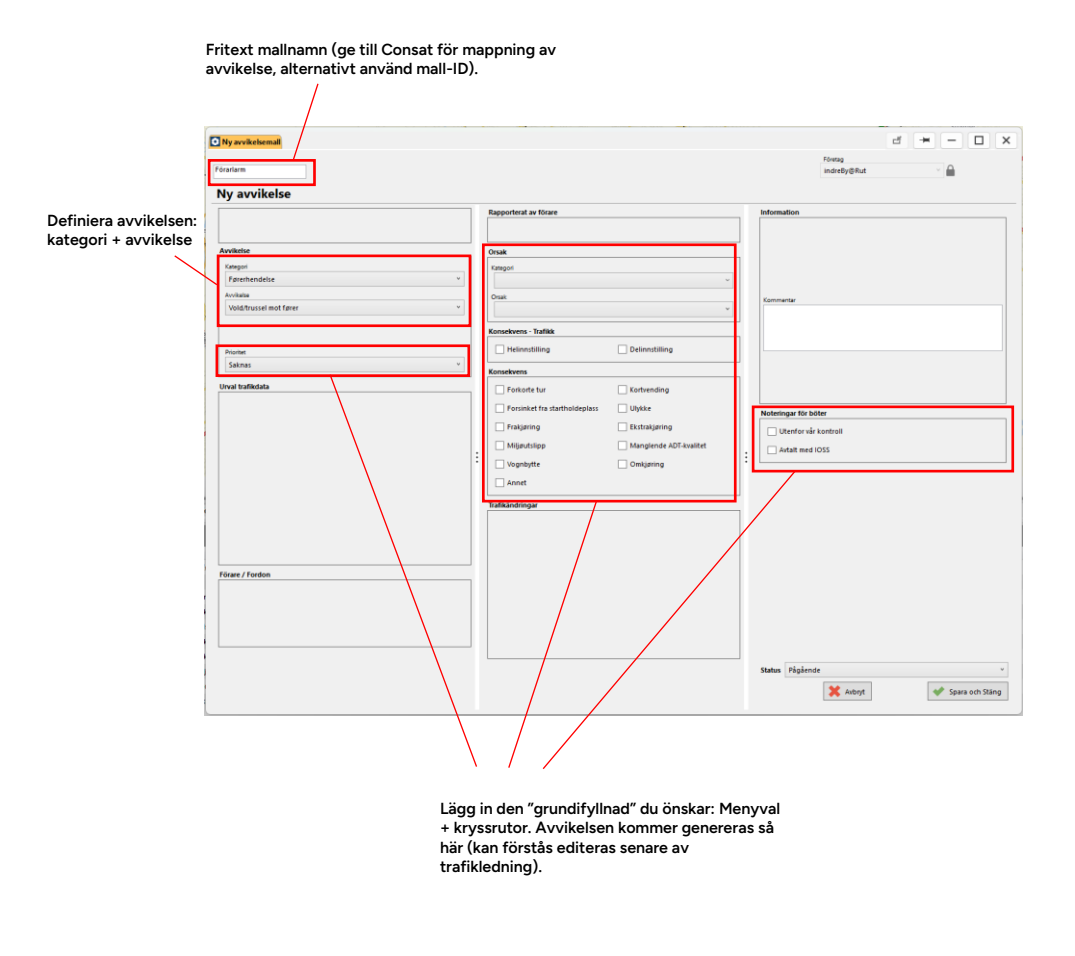

#### Skapa ny avvikelsemall

1. Klicka på "ny"-knappen i verktygets övre högra hörn

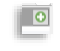

- 2. I Mallnamnsfältet: Skriv in namn (fritext).
- 3. Definiera avvikelsen i Avvikelse-sektionen (obligatoriskt).

| Førerhendelse          |  |
|------------------------|--|
| Avvikelse              |  |
| Vold/trussel mot farer |  |

- 4. Fyll i övriga menyer som/om du vill.
- 5. Klicka Spara.

# Redigera avvikelsemall

1. Högerklicka på den avvikelsemall (rad) du vil ändra, välja Rediera.

| Annet | Annet - «Väli orsak» |          |       |  |  |
|-------|----------------------|----------|-------|--|--|
| Ladir | ۲                    | Redigera | are a |  |  |
| Tamb  | 0                    | Ta boit  |       |  |  |
| lowk, | _                    |          | et    |  |  |

- 2. Ändra i menyer/urval.
- 3. Klicka Spara.

## Ta bort avvikelsemall

1. Högerklicka på den avvikelsemall (rad) du vil ta bort, välj "Ta bort".

| t - 1 | Väli o | irsaks   | _   |
|-------|--------|----------|-----|
| ia s  | ۲      | Redigera | he  |
| jøri. | •      | Ta bort  | tte |

2. Bekräfta ta bort i dialogen

# 5.3 Trafikändringar: Skapa och ändra mallar

#### • För verktrygsbeskrivning, se referensmanualen

Du som är administratör hittar extra knappar och menyer i mallsektionen för att kunna skapa och editera mallnavigationsträdet, samt skapa och radera mallar.

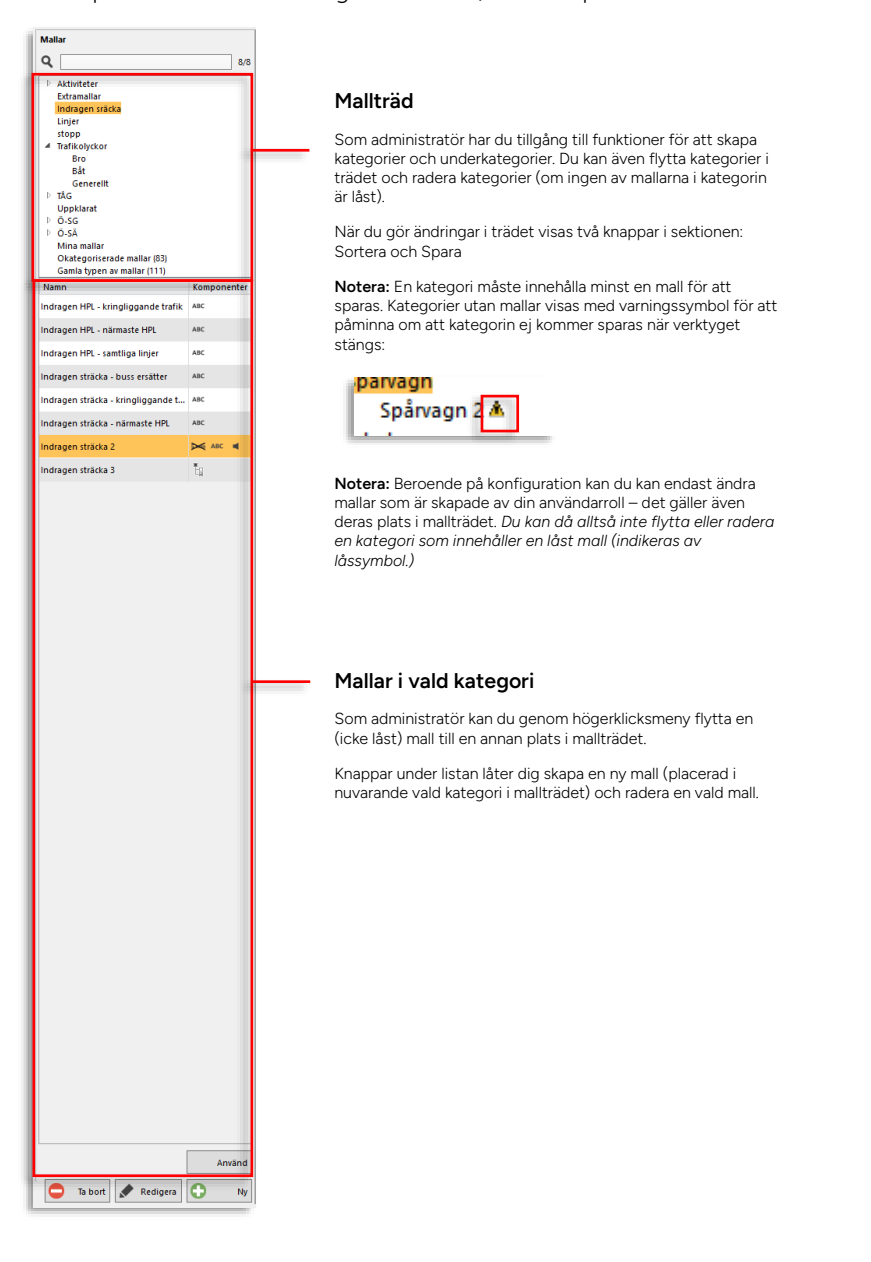

#### Mallnavigationsträdet

För enkel navigation sorteras alla mallar i ett träd uppbyggt av kategorier och underkategorier, se beskrivning i föregående ovan.

- Du bygger upp navigationsträdet genom att skapa kategorier och underkategorier och sortera in mallarna under dessa.
- Notera: Mallar utan kategorier listas under kategorin "Okategoriserade mallar" som visas bara då det finns mallar som saknar kategori.
- Kategorier och underkategorier är sorterade i bokstavsordning.

#### Navigationsträdet: Lägg till kategori/underkategori

1. För att addera en rotkategori: Högerklicka i mallträdsfältet utanför kategorinamnen. Välj det enda menyalternativet **Lägg till rotkategori**.

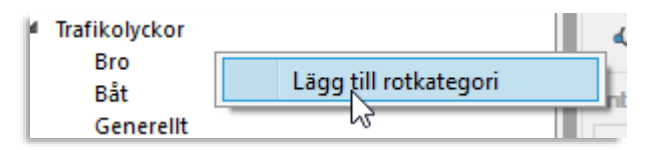

2. För att addera en underkategori: Högerklicka i mallträdet över ett kategorinamn. Välj Lägg till.

| 0     | cate | goriserade mailar (31) |  |
|-------|------|------------------------|--|
| 🔺 Tra | fike | alvekor                |  |
| L     | в    | Lägg till              |  |
| L     | B    | Byt namn               |  |
| 4     | S    | Radera                 |  |
| L     |      | Flytta                 |  |
| M     | inah | manar                  |  |

 Ett nytt inramat kategori-fält visas. Skriv in kategorinamnet och tryck retur. Notera att du behöver sortera minst en mall till kategorin för att den ska sparas när du stänger ner verktyget.

#### Navigationsträdet: Döp om kategori/underkategori

1. För att döpa om en kategori: Högerklicka på kategorin i trädet och välj: Byt namn.

| Sparvag   | n         |
|-----------|-----------|
| na malla  | Lägg till |
| categoris | Byt namn  |
| imla type | Radera    |
|           | Flytta    |
|           |           |

2. Ändra i det inramade namnfältet och tryck retur.

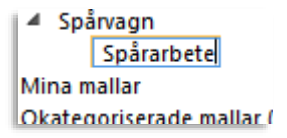

#### Navigationsträdet: Flytta en kategori eller mall i mallträdet

Du kan flytta en underkategori till en annan rotkategori eller placera den under en annan underkategori. Att flytta mallar i trädet fungerar på samma sätt.

**Notera:** Det är så här du först kategoriserar "gamla" mallar från äldre systemversioner. Du flyttar dem från kategorin "Okategoriserade mallar" till ny lämplig kategori, tills Okategoriserade mallar är tom och inte längre visas.

1. Kategorier: Högerklicka på den kategori du vill flytta och välj **Flytta** i menyn. Mallar: Högerklicka på mallen ilistan och välj enda menyalternativet **Flytta till kategori** 

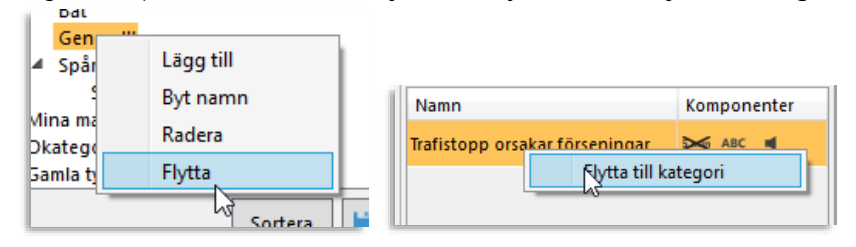

2. Högerklicka på den kategori du vill flytta kategorin/mallen till och välj **Flytta** [kategori-/mallnamn] till [kategorinamn].

| Trafikolycko<br>Bro | r                             |
|---------------------|-------------------------------|
| Bi                  | Lägg till                     |
| G                   | Byt namn                      |
| - 24                | Radera                        |
| Mina                | Flytta                        |
| Okate<br>Gamli      | Flytta 'Generellt' till 'Bro' |

#### Navigationsträdet: Radera kategori

- Notera: Du kan bara radera kategorier som innehåller mallar skapade av din användarroll, övriga kategorier är "låsta".
- Notera: En mall som saknar kategori efter att kategorin den tillhör raderats visas i kategorin "Okategoriserade".

Högerklicka på den kategori du vill radera och välj Radera. Kategorin tas bort direkt.

| Bat                |               |   |
|--------------------|---------------|---|
| Gene<br>▲ Spån     | <br>Lägg till |   |
| S                  | Byt namn      |   |
| Mina ma<br>Okatego | Radera        |   |
| Gamla ty           | Flytta        |   |
|                    |               | 9 |

#### Flytta/importera alla gamla textmallar till kategorin Okategoriserade mallar

• Endast tillgänglig för Super Users

Då systemet uppdateras och ni behöver migrera från den gamla typen typen av mallar till nya databaslagrade mallar, kan ni med en enkel importfunktion flytta alla gamla textmallar till databaskategorin "Okategoriserade mallar". Därefter kan förstås mallarna flyttas till passande kategorier. Notera att urvalsmallar måste flyttas manuellt, en och en.

1. I navigationsträdet, kontrollera hur många gamla mallar som ska flyttas. (Siffran inom parentes inkluderar även urvalsmallar som inte flyttas av denna funktion.)

| Okategoriserade mallar (416)<br>Gamla typen av mallar (111) |             |   |  |  |  |
|-------------------------------------------------------------|-------------|---|--|--|--|
| Namn                                                        | Komponenter |   |  |  |  |
| kalle                                                       | <b>₩</b>    | ^ |  |  |  |
| Ö-SG Linje 55 hela                                          | ABC         |   |  |  |  |
| Ö-SG Lilla Bommen läge A-B                                  | ABC         |   |  |  |  |

2. Klicka på Ny-knappen, ny mall-sektionen expanderas.

| <del></del>     |            | Använd      |
|-----------------|------------|-------------|
| Tillgänglig för | Roller (0/ | (30) 💌      |
| Mallnamn        |            |             |
| Importera       | 😢 Avbryt   | Spara Spara |
| Ta bort         | Redigera   | S Ny        |

- 3. I rollmenyn, klicka i de roller som ska ha tillgång till de flyttade mallarna.
- Se kapitel Fel! Hittar inte referenskälla. för information om hur flervalsmenyer fungerar.
  - 4. Klicka på **Importera**-knappen.

| Thiganglig for | Roller ( |
|----------------|----------|
| Mallnamn       |          |
| Importera      | 😢 Avbryt |
| Ta bort        | Redigera |

5. Bekräfta i den visade dialogrutan.

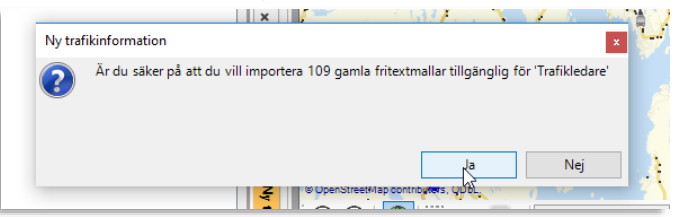

Nu kommer alla textmallar att ha kopierats till kategorin Okategoriserade mallar.

6. De gamla mallarna (i kategorin Gamla typen av mallar ) måste raderas manuellt. Då detta gjorts kommer denna kategori att döljas.

Privileged

#### Skapa mall

- Tänk på mallar som "foton" av Nya Trafikändringars nuvarande val och inmatningar. Du kan skapa en mall utifrån de val och inmatningar du just gjort manuellt, eller utifrån en befintlig mall du kanske inte har rättighet att ändra i (du kan bara ändra/redigera mallar skapade av din användarroll).
- Tips: Om du skapar en ny mall med rätt kategori vald i navigationsträdet kommer den att placeras där direkt och du behöver inte flytta den i efterhand.
  - 1. Ska du utgå från en befintlig mall, välj denna och klicka på Använd för att fylla i Nya Trafikändringar-sektionerna. Gör eventuella ändringar.
  - 2. Fyll i de ärendekomponenter du vill inkludera i mallen. Ska mallen inte innehålla till exempel Urval, lämnar du den sektionen orörd.
  - 3. Klicka på knappen **Ny** under mallistan. Knappsektionen expanderar och kontrollerna för att skapa ny mall visas.

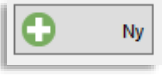

4. Öppna Tillgänglig för-menyn. Här väljer du de användare/-roller som ska ha tillgång till mallen. Översta menyvalet är din egen användare och låter dig skapa "personliga" mallar (om denna funktion är konfigurerad i verktygets inställningar, se Administratörsmanualen). Då du väljer detta är övriga val utgråade. På samma sätt är översta valet utgråat då du valt en eller flera användarroller i menyn.

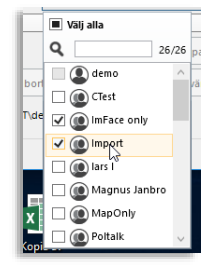

5. Mata in ett lämpligt namn i fältet Mallnamn.

**Notera:** Mallarna sorteras i bokstavsordning när listan är sorterad efter Namnkolumnen. Vill du ha en specifik ordning så namnge dem med numeriskt prefix.

| Mallnamn | Ledningsbrott |       |
|----------|---------------|-------|
|          | <b>•</b> •    | <br>C |

**Tips:** Döp mallarna "logiskt" och standardisera namnen för att göra det enklare att snabbt hitta/söka efter rätt mall.

6. Klicka på Spara-knappen för att skapa den nya mallen.

|                 |           | Använd      |
|-----------------|-----------|-------------|
| Tillgänglig för | Roller (2 | 3/29) 🔻     |
| Mallnamn Ledn   | ingsbrott |             |
|                 | 😢 Avbryt  | Spara Spara |
| Ta bort         | Redigera  | Ny          |

#### **Redigera mall**

Notera: Du kan bara ändra mallar skapade av din användarroll.

- 1. Välj mallen i Navigeringsträdet-mallistan.
- 2. Klicka på Redigera. Övriga mallar och navigeringsträdet gråas ut.

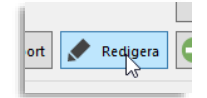

- 3. Gör ändringarna i mallnamn/roller och de aktuella ärendekomponentsektionerna.
- 4. Klicka på Spara i mallsektionen för att spara dina ändringar.

#### Radera mall

Notera: Du kan bara radera mallar skapade av din användarroll.

- 1. Välj mallen i listan.
- 2. Klicka på Ta bort-knappen.
- 3. Bekräfta i dialogrutan.

#### Parkeringskarta administration 5.4

Verktyg > Parkeringskarta administration

Detta enkla verktyg använder du för att administrera logiska depå-/laddningsstationskartor. Du kan importera kartfil, editera namn och inställningar, och radera kartor som inte behövs. Varje karta knyts till valda operatörer. Endast dessa har tillgång till kartan.

Alla tillgängliga kartor listas med grundläggande information.

Se tabellbeskrivningen nedan.

Ladda ner kartfil (bild) Visa/dölj infosektion

. kartan

användarna

Notera: Du kan editera namn eller om kartan ska vara tillgänglig för användaren etc., men för att byta kartbild behöver du skapa en ny karta (och ev. då ta bort den gamla).

|                 |            |           |                  |                  |           | Radera karta                               | Ny karta (-rad)                              |
|-----------------|------------|-----------|------------------|------------------|-----------|--------------------------------------------|----------------------------------------------|
| Listfilter: (   | Opera      | törer,    | fritext          |                  |           | Redigera kartinfo                          | Uppdatera<br>lista/info                      |
| Operatörer (0/2 | sök        |           | Q 4/             | 4                |           |                                            | Q 🖯 🚺                                        |
| ID Namn         | Ikoner     | Skapat av | Skapad           | Ändrad           | Åndrad av |                                            |                                              |
| 1 Acme Priority | y d        | consat    | 2025-02-28 17:35 | 2025-03-03 13:06 | demo      |                                            | Namn:<br>Stubberud                           |
| 2 Stubberud     | 0          | consat    | 2025-02-28 17:36 | 2025-03-03 13:06 | demo      |                                            | Beskrivning:<br>unibuss parking in oslo      |
| 6 övning        | c          | demo      | 2025-03-03 14:25 | 2025-03-07 10:10 | demo      |                                            | Visa                                         |
| 7 test          | <b>X</b> ( | demo      | 2025-03-03 14:27 |                  |           |                                            | Uperatorer (2/2)                             |
|                 |            |           |                  |                  |           | Kryssruta:<br>Visa/dölj denna<br>karta för | Meny: Ge dessa<br>a operatörer tillgång till |

| Rubrik        | Beskrivning                                                                                       |
|---------------|---------------------------------------------------------------------------------------------------|
| ID            | Intern kart-ID                                                                                    |
| Namn          | Kartnamn, fritext                                                                                 |
| Visa (Ikoner) | Symbol. Visar om kartan ska synas/vara valbar för användarna, eller ej. Dold karta indikeras med: |
|               | Väljes med kryssrutan i infosektionen.                                                            |
| Skapat av     | Användaren som skapade/importerade kartan                                                         |
| Skapad        | Tidsstämpel: När kartan skapades.                                                                 |
| Ändrad        | Tidsstämpel: När kartan (info/inställningar/kartfil) senast ändrades.                             |
| Ändrad av     | Användaren som senast ändrade kartan (namn/info/kartfil).                                         |
| Systeminstans | Den systeminstans kartan är knuten till (bara aktuellt i system med flera<br>instanser).          |

### Skapa ny karta

För att skapa en ny karta klickar du på plus-knappen (lägg till ny). Infosektionen visar inmatningsfält och menyer.

**Notera:** Du behöver ha en korrekt svg-bildfil med objekten (laddningsplatserna) knutna till varje visad kontakt att importera för att kunna skapa kartan. Kontakta Consat för hjälp att ta fram sådan bild enligt era önskemål.

Fyll i uppifrån och ned:

- 1. Namn
- 2. Kartbeskrivning (lämplig förklarande text)
- 3. Ladda upp kartbild (Consat levererar kartbildfil). Se not ovan.
- 4. Välj om användare ska kunna se/välja kartan redan när den skapas (kan ju ändras senare)
- 5. Vilka operatörer som ska ha tillgång till kartan (meny).
- 6. Klicka på "Spara" i fältets underkant.

|              | 0 🕄  |
|--------------|------|
| 1            |      |
| Namn:        | <br> |
|              | <br> |
| Beskrivning: |      |
|              |      |
|              |      |
|              |      |
| Bild:        |      |
| Bild:        |      |
| Bild:        |      |

# Ändra karta

- 1. Klicka på redigera-knappen i detaljfältet för den valda kartan.
- 2. Ändra namn/beskrivning/visa-status/operatörer
- 3. Klicka på Spara i fältets underkant

| Namn:                     |
|---------------------------|
| Stubberud                 |
| Beskrivning:              |
| unibuss parking in oslo Ţ |
| Visa                      |
| Operatörer (2/2)          |
|                           |

### Ladda ner kartbildfil från karta

Om du behöver kontrollera/editera kartbildfilen i en karta kan du ladda ner denna med "Ladda ner"-knappen.

Klicka på knappen och välj den plats där du vill lägga filen. Klicka på Spara.

#### Radera karta

•

Klicka på radera/ta bort-knappen i den valda kartans detaljfält.

Notera: Kartan kommer att raderas direkt, utan bekräftelsedialog.

| Namn:<br>Ving<br>Beskrivning.<br>Stubberud z<br>Visa |
|------------------------------------------------------|
| Operatörer (2/2)                                     |
|                                                      |

# 5.5 Fordonsgränssnitt – lokalt nätverk (Runtime)

Snabbmeny fordon > Fordonsgränssnitt – lokalt nätverk (Runtime)

Detta snabbmenyalternativ ger dig tillgång till den så kallade "Runtime"-sidan för fordonssystem (testsystem) på ditt lokala nätverk. Runteimesidan är ett webgränssnitt med förargränssnitt, intern passagerarskärm, kartposition, simulatorkontroller (för att "köra" testfordonet), funktioner för skärmdumpar, etc.

Notera: Runtimesidans många funktioner kommer vid behov att beskrivas i kommande dokumentversion.

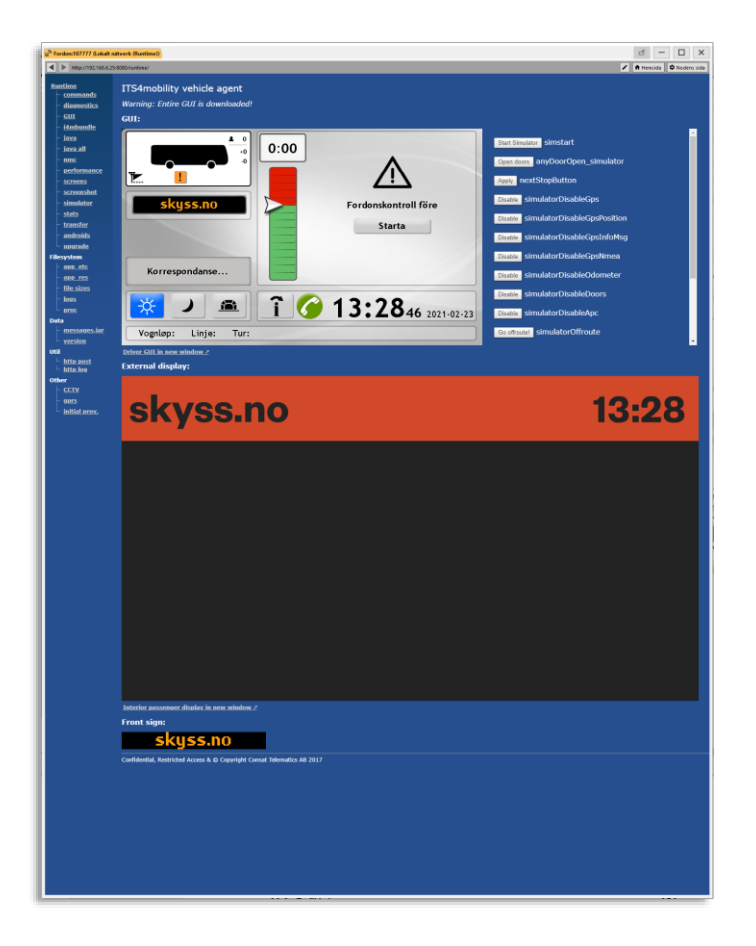

# 6 Konfigurera verktyg

• De verktyg och inställningsfönster för verktyg du har tillgängliga i Inställningar-menyn beror förstås på den nu laddade konfigurationens verktygsuppsättning. Nedan Beskrivs samtliga fönster.

# 6.1 Förare

Arkiv > Inställningar > Förare

Detta enkla inställningsfönster låter dig aktivera/avaktivera möjligheten för trafikledare att logga in/ut förare. (Högerklicka på fordon och välj logga in/ut). Klicka på Spara för att spara ändringarna.

| 🧘 Förare                                 | -     |   | ×      |
|------------------------------------------|-------|---|--------|
| 🗹 Tillåt förarutsättning ifrån verktyget |       |   |        |
|                                          | Spara | 8 | Avbryt |

# 6.2 Förarlarm (varning)

Arkiv > Inställningar > Förarlarm

Notera: Denna varning har lite fler inställningar än övriga varningsfunktioner

I inställningar för förarlarm/alarm kan du konfigurera larmljudet i applikationen. Du kan välja en egen ljudfil genom att klicka i alternativet "Använd vald ljudfil" och definiera sökvägen (eller klicka på Bläddra och leta upp ljudfilen) och sedan klicka OK. "Använd systemljud" kommer att spela upp standardljudet som är konfigurerat i operativsystemet.

Har fordonet PTC-hårdvara kan systemet ringa upp ett telefonnummer för avlyssning av fordonskabinen (främre delen av fordonet) genom förarmikrofonen då larmet bekräftats av trafikledare. Telefonnumret skickas då trafikledaren accepterar till fordonet, som ringer upp och håller linjen öppen så främre delen av fordonet kan avlyssnas.

- Ett antal telefonnummer med beskrivande namn kan konfigureras. Dessa är sedan valbara i en meny i larmfönstret.
- Se även motsvarande kapitel i referensmanualen för beskrivning av funktionen.
- Klicka i "Aktivera avlyssning" och mata in de telefonnummer som ska ringas upp för att aktivera funktionen, se nedan.

Två ytterligare inställningar låter dig konfigurera larmfunktionen:

- Klicka i "Visa företagets alla enheter (oberoende av ansvar)" för att visa förarlarm från alla fordon i systemet, oberoende av operatör. Klicka ur denna ruta för att endast visa larm från fordon från operatörer användaren har tillgång till (alltså de fordon som listas i verktyget "Mina fordon").
- Klicka i "Inaktivera larmet vid Acceptera" för att skicka en begäran till det larmande fordonet att de-aktivera larmet när användaren bekräftar larmet. Larmfönstret kommer att förbli öppet och fordonet följas precis som vid vanlig fordonsföljning på kartan, men fordonets larmuppdateringar (med konfigurerad frekvens) kommer upphöra och larmfönstret kommer att sluta blinka rött.

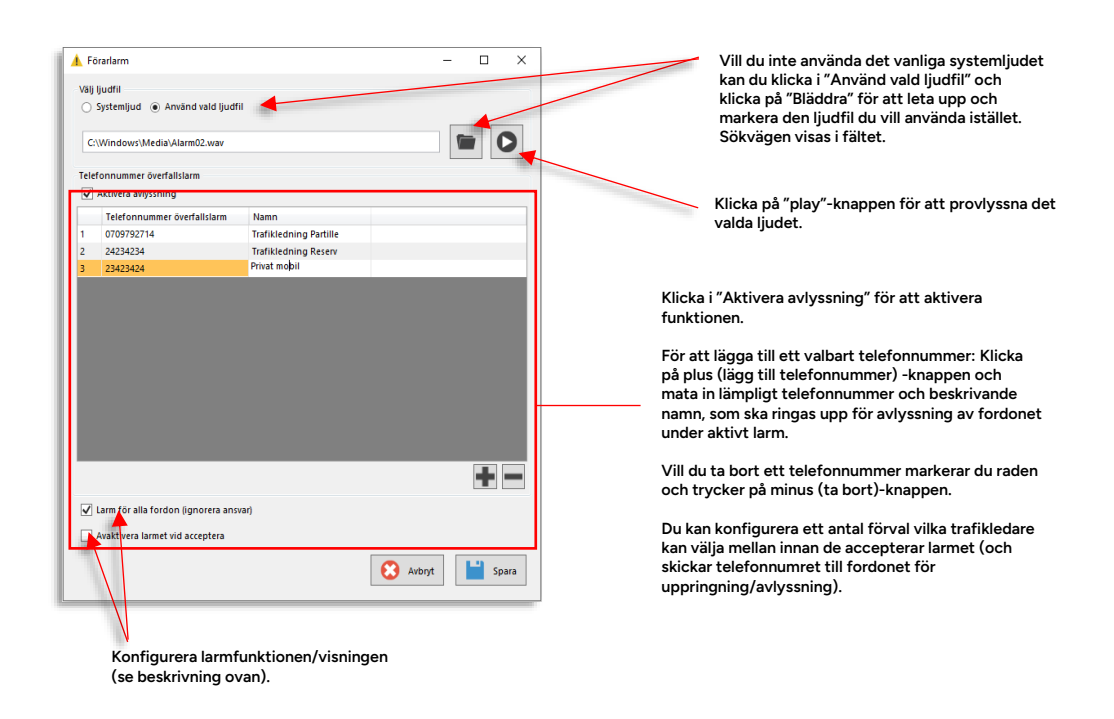

Arkiv > Inställningar > Varningar, indikeras med varningssymbol ar normalt tillgängliga:

Flera olika

- Alkolock
- Brandlarm
- Fordonsolycka
- I tjänst, ingen förare inloggad

Notera att geofence-relaterade varningar ställs in i "Geofence inställningar", se följande stycke.

I varje varningsinställningsfönster aktiverar/deaktiverar du respektive varningsfunktion.

Du kan även välja en egen ljudfil för varningen genom att definiera sökvägen och sedan klicka på Öppna-knappen i navigationsfönstret. Sökvägen visas i Välj ljudfil-fältet.

- Väljer du ingen ljudfil spelas standard systemljud.
- Uppspelningsknappen spelar upp aktuellt varningsljud.
- Spara inställningarna med "Spara".

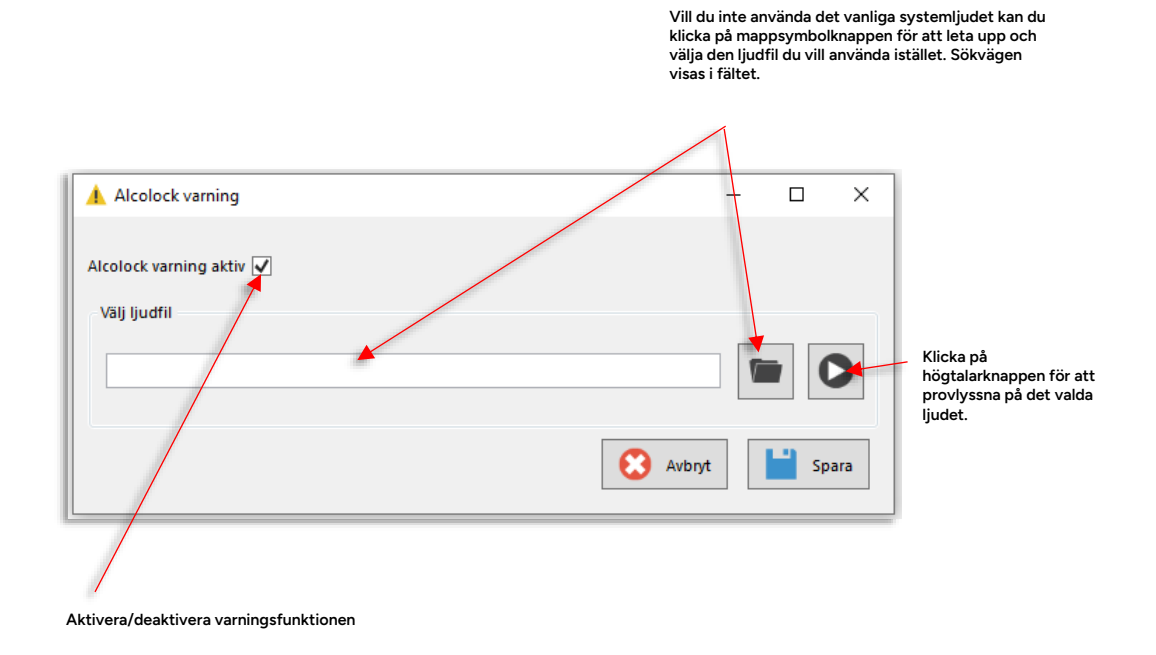

Arkiv > Inställningar > Geofence inställningar

Detta inställningsfönster låter dig välja det notifierings-/eller varningsljud som spelas när en geofence-varningspopup visas. (Vilket i nuläget endast sker när ett fordon kör in i en vägrestriktionszon.) Du kan även välja att inte aktivera varningspopup för vägbegränsningszoner.

Du kan skriva in sökvägen till ljudfilen direkt eller navigera till och välja den på vanligt Windows-sätt. En uppspelningsknapp låter dig provlyssna ljudet.

Klicka på Spara för att spara dina inställningar.

- Notera: Ljudfilen behöver vara i .wav-format
- Notera: Vill du övervaka vägbegränsningszoner på ett mer subtilt sätt än med det i ögonen- (och i öronen-) fallande Vägbegränsningszon-fönstret, kan du klicka ur kryssrutan i detta inställningsfönster och i stället aktivera händelsen "Överträdelse av vägbegränsning" (Se kapitlet Händelse, konfiguration i referensmanualen). Då hanteras och visas inträde i vägbegränsningszoner som övriga händelser.

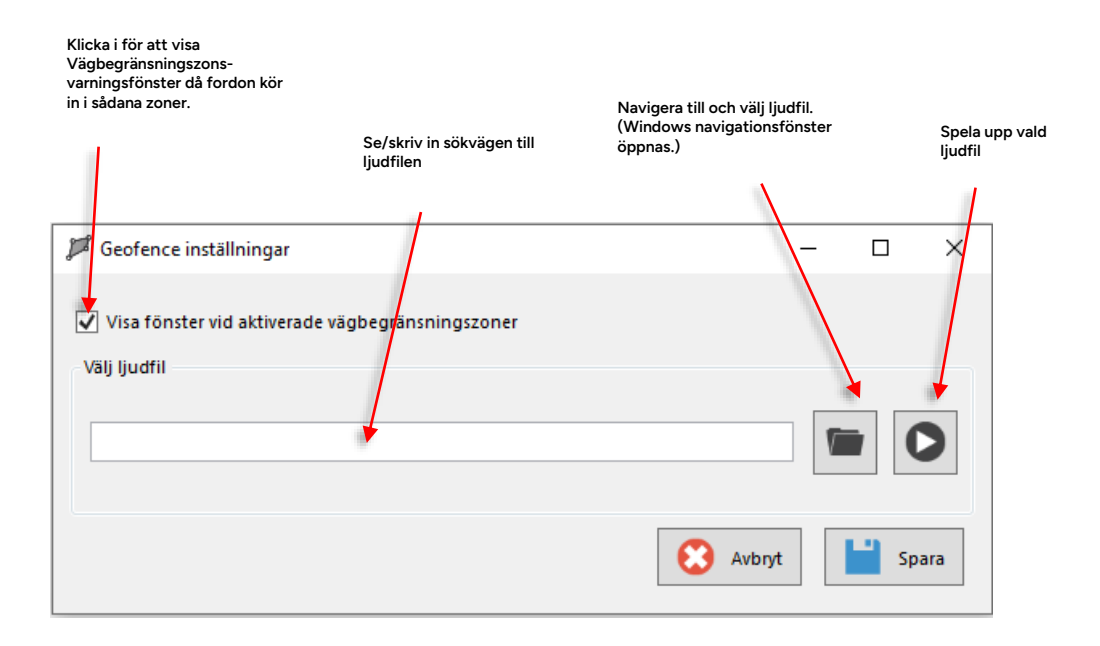

# 6.5 Kameror (Mina kameror)

Arkiv > Inställningar > Mina kameror

För att konfigurera de webkameror som ska vara tillgängliga i verktyget Kameror använder du verktyget **Mina kameror.** Med detta verktyg lägger du till, tar bort och redigerar alla tillgängliga kameror för rollen/användaren.

## Mina kameror: Översikt

Mina kameror listar alla konfigurerade kameror, inklusive all information om dessa. Enkla funktioner och inmatningsfält låter dig lägga till, konfigurera, editera och ta bort kameror efter behov.

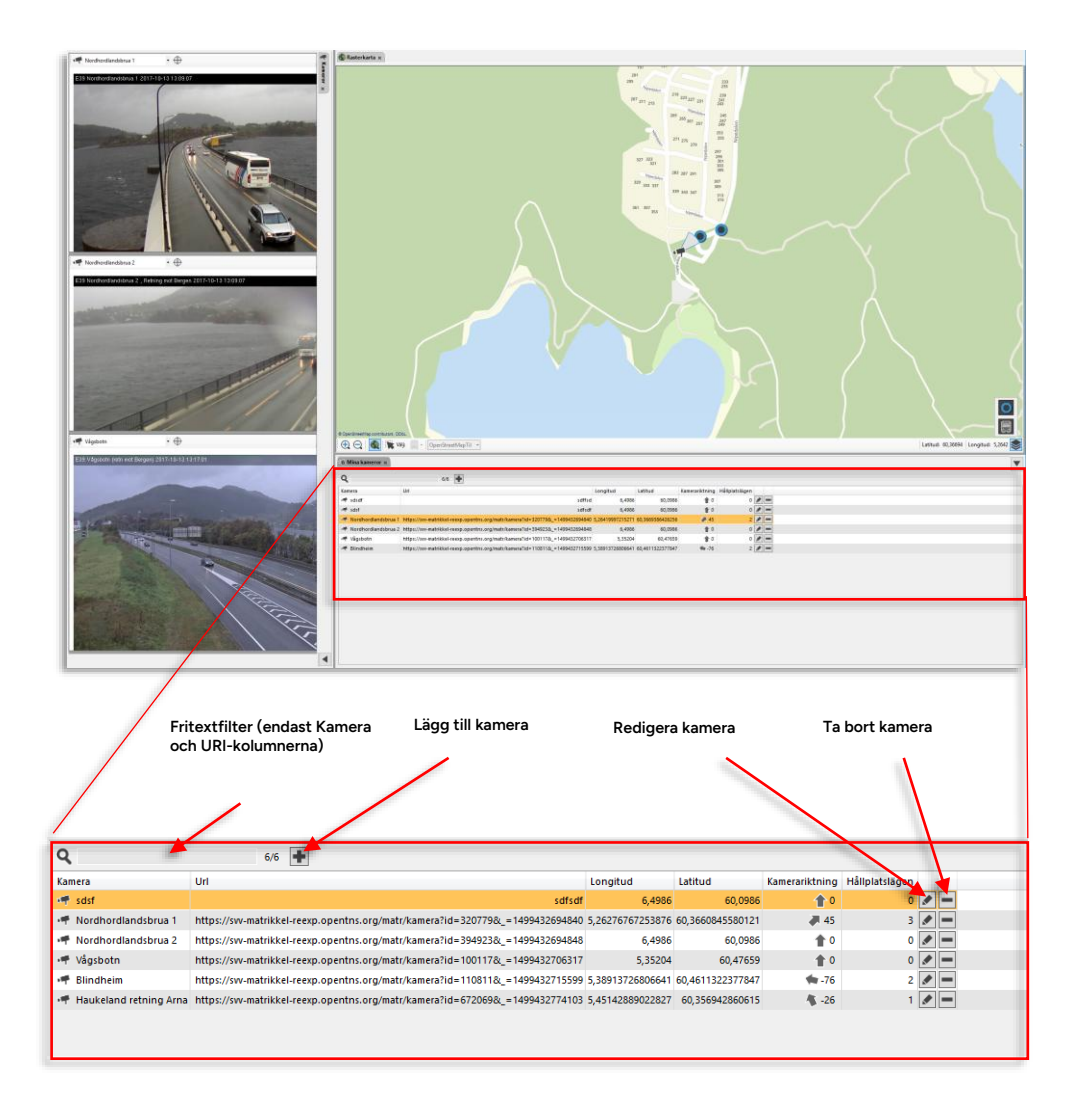

• Dubbelklicka på en rad för att zooma in på kamerans position på kartan.

| Kolumn | Beskrivning                                      |
|--------|--------------------------------------------------|
| Kamera | Webkamerans namn (för identifiering och menyval) |

| Kolumn         | Beskrivning                                                                                                    |
|----------------|----------------------------------------------------------------------------------------------------|
| Url            | Webkamerans URL – kameror kan vara publika eller interna.                                                                                                    |
| Longitud       | Kamerans longitud                                                                                                    |
| Latitud        | Kamerans latitud                                                                                                    |
| Kamerariktning | l vilken riktning kameran pekar. "0" är rakt norrut enligt kartan, "-<br>90" rakt västerut, "90" rakt österut etc                                                                                                    |
| Hållplatslägen | Antalet hållplatslägen i kamerans bildfält (snabbmenyn för dessa<br>hållplatslägen innehåller "Visa kameravy:####", vilket låter<br>användaren direkt välja kameravy utifrån hållplatssymbolen på<br>kartan/i andra verktyg. |

## Lägg till kamera

För att lägga till en ny kamera till listan:

1. Klicka på "Lägg till kamera"-knappen. Ett tomt "Lägg till ny"-inmatningsfält visas under

| 6/6 | <b>I</b> |  |
|-----|----------|--|
|     |          |  |

listan.

- 2. I inmatningsfältet skriver du in ett lämpligt kameranamn, sökvägen till kameran (Url), kameras position (longitud, latitud) om denna är känd, dess riktning (skriv in ett värde eller använd pilknapparna). I sektionen "Hållplatslägen" lägger du till de hållplatser kameran har i sitt synfält så kameran kan nås direkt i snabbmenyn för dessa.
- Se nedan hur du kan mata in/redigera kameraposition med hjälp av kartan och hur du lägger till hållplatser.
- **Tips:** Om du inte vet kamerans exakta position eller riktning kan du börja med att mata in namn och Url och spara kameran med den förvalda "standardpositionen" (ett medelvärde av alla hållplatser i systemet). Sedan öppnar du kamerabilden i verktyget Kameror och identifierar position och riktning utifrån denna bild – och redigerar därefter position, riktning och hållåplatser i synfältet. Se följande stycke om redigering av kameror.

| Í | Lägg till ny   |     |          |             |                |  |
|---|----------------|-----|----------|-------------|----------------|--|
| l | Kamera         | Url | Longitud | Latitud     | Kamerariktning |  |
| l |                |     | 6,4986   | 60,0986 CID | 1 0 ♀          |  |
|   | Hållplatslägen |     |          |             |                |  |

3. Spara kameran/inställningarna genom att klicka på spara-knappen.

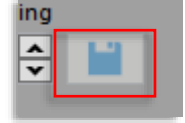

#### Mata in/ändra kameraposition med hjälp av kartan

Har du inte exakt longitud och latitud för kameran tillgänglig (eller om denna information visar sig inte stämma när du kontrollerar kamerabilden) kan du mata in/ändra kamerans position direkt på kartan.

1. Panorera/zooma till rätt position på kartan och se till att kartans hållplatslägeurvalsfunktion är vald, se nedan.

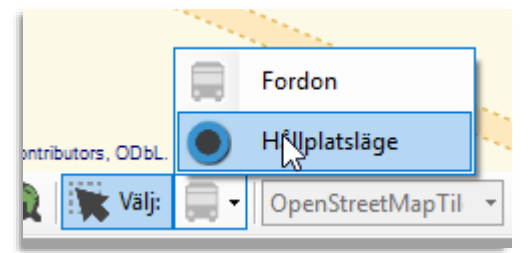

2. Klicka på "Välj position"-knappen i inmatningsfältet för att aktivera denna. Knappen är mörkgrå när den är aktiv.

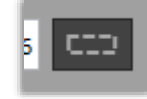

3. Högerklicka och dra upp en positionerings-rektangel på kartan för att positionera kameran i dennas centrum. När du släpper musknappen kommer den nuvarande positionen indikeras av en grå kamerasymbol med ett kugghjul. (Redigerar du en befintlig kameraposition kommer den gamla positionen fortfarande att visas med den vanliga kamerasymbolen – den nya positionen tar inte över förrän du sparar.) Vid behov kan du upprepa positioneringen tills kamerasymbolen är placerad precis där du vill ha den.

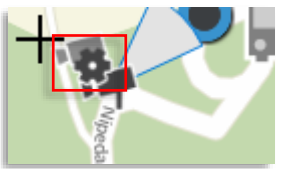

4. Fortsätt mata in övrig information/övriga inställningar eller spara positionen genom att klicka på Spara-knappen.

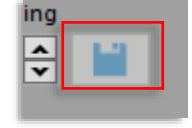

## Mata in/ta bort hållplatser [i kamerans bildfält] med hjälp av kartan

För att välja de hållplatser kameran har i sitt synfält använder du också kartans urvalsverktyg för hållplatslägen.

1. Se till att "Välj position"-knappen **inte är aktiv**. Klicka annars på den för att avaktivera positioneringsfunktionen.

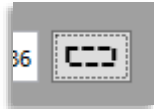

2. Panorera/zooma kartan till kamerans position och säkertäll att kartans urvalsfunktion för hållplatser är aktiv.

| a second and a second as a second as a second as a second as a second as a second as a second as a second as a |        |                  |   |  |  |  |
|----------------------------------------------------------------------------------------------------|--------|------------------|---|--|--|--|
|                                                                                                    | Fordon |                  |   |  |  |  |
| ontributors, ODbL.                                                                                             |        | Hilplatsläge     |   |  |  |  |
| 👔 🏋 Välj:                                                                                                    |        | OpenStreetMapTil | - |  |  |  |

 Höger-klicka och dra upp en rektangel som täcker den/de hållplatslägen kameran har i sitt synfält. Hållplatserna markeras och läggs till i Hållplatslägen-listan, se nedan. Upprepa för att lägga till fler hållplatslägen. (Du kan alltid ta bort hållplatslägen i efterhand om du valt för många).

Notera att presentationen av hållplatslägen följer konfigurationen i applikationen, du kan behöva addera ID-nummer för att identifiera olika lägen med samma namn, se exemplet nedan.

| Hållplatslägen   |  |
|------------------|--|
| 🜒 Hetlebakkvegen |  |
| 🖲 Hetlebakkvegen |  |
|                  |  |
|                  |  |

4. För att ta bort hållplatslägen klickar du på motsvarande ta bort knapp i listans högerkant.

| Hållplatslägen |  |  |  |  |
|----------------|--|--|--|--|
| Hetlebakkvegen |  |  |  |  |
| Hetlebakkvegen |  |  |  |  |
|                |  |  |  |  |
|                |  |  |  |  |

5. Spara dina val/ändringar genom att klicka på Spara-knappen.

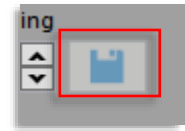

### Redigera kamera/-inställningar

Att redigera en befintlig kamera fungerar precis lika dant som att mata in och göra alla inställningar för en ny kamera, med den skillnaden att du här oftast bara ändrar något enstaka värde.

1. Öppna Redigera-sektionen för kameran genom att klicka på dess redigera-knapp i kameralistan.

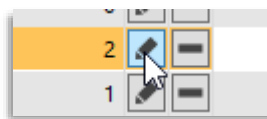

2. Ändra den parameter/inställning som behöver justeras. Se föregående stycken för information om hur du matar in kameraposition och väljer hållplatser med hjälp av kartan.

| Redigera       |                                    |            |                |                |  |
|----------------|------------------------------------|------------|----------------|----------------|--|
| Kamera         | Url                                | Longitud   | Latitud        | Kamerariktning |  |
| Blindheim      | https://svv-matrikkel-reexp.opentn | 5,38913726 | 60,4611322 CID | -68 🜩          |  |
| Håliplatslägen | _                                  |            |                |                |  |
| Hetlebakkvegen | -                                  |            |                |                |  |
| Hetlebakkvegen | •                                  |            |                |                |  |
|                |                                    |            |                |                |  |

3. Spara dina ändringar genom att klicka på Spara-knappen.

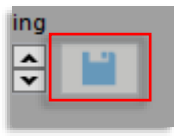

### Ta bort kamera

För att ta bort en kamera klickar du på Ta-bort-knappen längst till höger på kamerans rad i listan, och bekräftar ditt val i dialogrutan som visas.

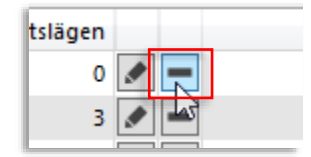

# 6.6 Karta

Arkiv > Inställningar > Karta

l Kartinställningar konfigurerar du kartans arbetsyta och koordinerar karta och databas för varje centralsystem.

| • |                             | Karta                        |               | - 🗆 🗙   |
|---|-----------------------------|------------------------------|---------------|---------|
|   | Välj system                 | GBG ¥                        |               |         |
|   | MapInfo workspacefil(*.mws) | .MapInfo.Geographical.TK_GBG | \Bakgrund.mws | Bläddra |
|   | Kartans koordinatsystem     | RT90 ¥                       | Zon           | 0       |
|   |                             |                              | OK            | Avbryt  |

| Inställning             | Beskrivning                                                         |
|-------------------------|---------------------------------------------------------------------|
| Välj system             | Centralsystemet inställningarna ska gälla för.                      |
| Mapinfo workspacefile   | Sökvägen till kartbildsfilen.                                       |
| Kartans koordinatsystem | Definiera koordinatsystemet kartan använder.                        |
| Zon                     | Val av aktuell zon vid användning av WGS84 UTM-<br>koordinatsystem. |

# 6.7 Kundsupport

Arkiv > Inställningar > Kundsupport

Störningsinformation och eller Textmeddelanden kan visas i popupfönster i nedre högra hörnet av applikationen när de blir aktiva. Kryssa i de alternativ du vill ska visas:

| ?!         |                 | Kundsupp | ort |       |   | 3 ×  | ¢  |
|------------|-----------------|----------|-----|-------|---|------|----|
| Visa pop   | oup vid trafiks | törning  |     |       |   |      |    |
| 🖌 Visa pop | oup vid textme  | ddelande |     |       |   |      |    |
|            |                 |          |     |       |   |      |    |
|            |                 |          |     | -     |   |      | _  |
|            |                 |          |     | Spara | 8 | Avbr | yt |

Arkiv > Inställningar > Rasterkarta

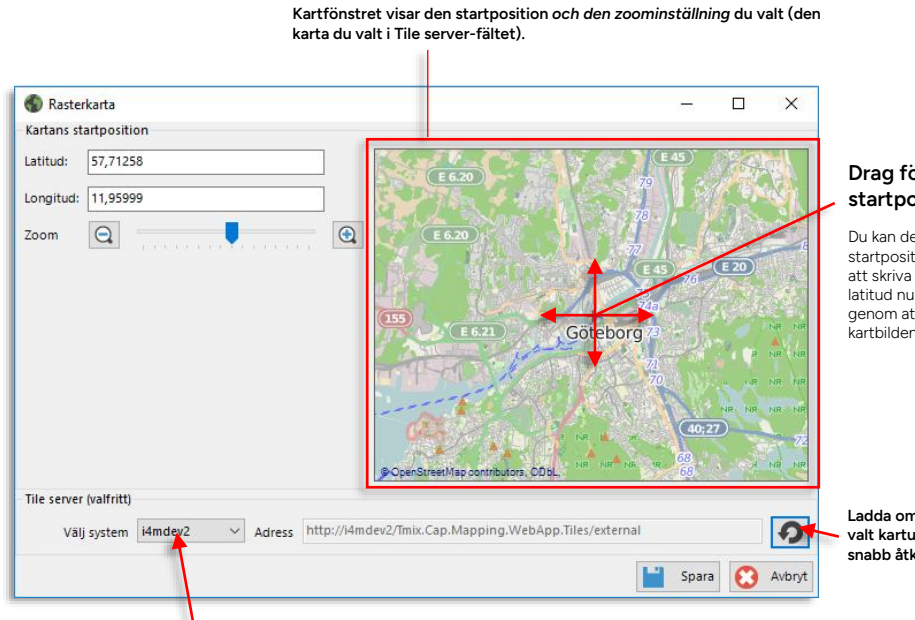

Drag för att sätta startposition

Du kan definiera kartans startposition både genom att skriva in longitud och latitud numeriskt, och genom att klicka och dra i kartbilden.

Ladda om kartan, och spara valt kartutsnitt i cache för snabb åtkomst

Meny: Välj system (bland de system som är konfigurerade för användaren)

| Inställning            | Beskrivning                                                                                                    |
|------------------------|----------------------------------------------------------------------------------------------------|
| Latitud                | Startposition: Latitud (kontroller/justera med kartfönstret)                                                                                                    |
| Longitud               | Startposition: Longitud (kontrollera/justera med kartfönstret)                                                                                                    |
| Zoom                   | Zoomläge då kartverktyget öppnas. (Kontrollera med kartfönstret)                                                                                                    |
| Tile Server (valfritt) | Adress till den server där kartan sparas lokalt. Knappen "Ladda om<br>kartan" till höger om adressfältet uppdaterar kartbilden och sparar<br>undan utsnittet i cacheminnet för snabbare åtkomst. |
|                        | Notera: Inställningen kan utelämnas om kartorna ska hämtas från<br>standardkällan på internet.                                                                                                   |

Notera: "Map Cache Validity Timeout" kan även konfigureras: <plugInVariable d2p1:name="FileCacheTimeout" d2p1:value="7.00:00:00" />

# 6.9 Talkommunikation.

Arkiv > Inställningar > Talkommunikation

Verktyget Talkommunikation konfigureras normalt med hjälp av en konfigurationsfil för varje kommunikationssystem. Denna fil levereras av Consat Telematics.

En del av verktygsinställningarna och konfigurationen nås även i inställningsfönstret för Talkommunikation. Dessa parametrar och funktioner beskrivs nedan.

• Djupare konfigurering görs i konfigurationsfilen för PTC, se nedan.

Inställningsfönstret har två identiska flikar där du konfigurerar de primära och sekundära radioenheterna. Under varje flik hittar du har sex fält: Kommunikation, Ljud, Loggfiler, Användarkommandon, Ljudfiler och Trafikledning.

Här pekar du även ut konfigurationsfilen för radioenheten (separata filer för varje nätverk)

#### Konfigurera primärt/sekundärt nät

| Talleymonikation Kommunikation Kommunikation Plimat nährerik: Sekundärt nähverik: Phone Link: Nährerikstypie Tetra Modemtypie Tetraina (Cray // Cr3 PFC APP  Modemtypie Tetraina (Cray // Cr3 PFC APP  Modemtypie Tetraina (Cray // Cr3 PFC APP  Konfigurationskii Annand SM5 |                                      | ×          | radiomodemtyp, om modemet har stöd för sms, TLI-<br>kommando, eventuell text som ska skickas i sms om<br>meddelandet inte besvarats och om Simuleringsläget<br>ska vara aktivt. (se nedan)<br>Du kan även välja och kontrollera konfigurationsfilen<br>för verktyget. |
|----------------------------------------------------------------------------------------------------|--------------------------------------|------------|----------------------------------------------------------------------------------------------------|
| Text vid obesvarat  Segar automar  Simuleringuisge  Kartena externa Surfrågningar på telefornummer  Auto prefix                                                                                                    |                                      |            | Ljudsignaler<br>Larm, Varning resp. inkommande meddelande: Aktivera<br>ljudsignal (kryssruta), använd standardljud eller välj eget<br>ljud. Spela upp ljud.                                                                                                    |
| Larm (radio) 🖉<br>Varning 🖉<br>Inkommande meddelande 🖉                                                                                                    | Sök Spela<br>Sök Spela<br>Sök Spela  | Jep<br>Jep | Loggning och felsökning                                                                                                    |
| Loggning och felsökning<br>Katalog för loggfiler                                                                                                    | Sök                                  |            | Välj katalog för loggfiler (knappen Sök).                                                                                                    |
| Anvindoriteraktion  Anvindoriteraktion  Kommando via NumPad  Ativers Nu  Kommandokrapper  Cickets kon  Cickets kon  Reaktiversis  Bekkriversis                                                                                                    | mLock automatiskt<br>mnandotangenter | F          | Användarinteraktion<br>Konfigurering av hur verktyget styrs med<br>tangentbordet och om kommando-<br>/funktionsknapparna i verktyget ska visas eller ej.                                                                                                    |
| Visa förstageta alla enheter (oberoende av ansvar) Kommunicerar med alla fordon (oberoende av trafikledning) Fittersa anrop efter vald linjegrupp Utrop till fordon                                                                                                    |                                      |            | Trafikledning<br>Konfigurera trafikledningsnummer och skriv in lämplig<br>beskrivande text.                                                                                                    |
|                                                                                                    | Spara (                              | Avbryt     | Du kan välja att konfigurera verktyget för att visa                                                                                                    |

Du kan valja att konfigurera verktyget for att visa operatörens alla enheter oberoende av ansvar, ell bara de fordon trafikledningen har ansvar för.

Kommunikation

Det går även att konfigurera verktyget för kommunikation med alla enheter i hela systemet, oberoende av operatör.

Du kan även välja att filtrera inkommande anropsbegäran med hjälp av linjegruppfiltret.

# Kommunikationsinställningar (primärt/sekundärt nätverk)

Inställningarna gör du i det översta fältet, Kommunikation.

| Primärt nätverk Sekundä  | rt nätverk Phone Link                  |         |             |
|--------------------------|----------------------------------------|---------|-------------|
| Nätverkstyp              | Tetra ~                                |         |             |
| Modemtyp                 | External (Cxe) / CTS PTC APP $~~ \lor$ |         |             |
| Port                     | COM1 V                                 |         |             |
| Sekundär port            | Ingen $\sim$                           | 38400 ~ |             |
|                          |                                        |         |             |
| Konfigurationsfil        | $C:\Tmix.Cap\Branches\R_24.11\Tm$      | Sök     | Kontrollera |
| Använd SMS               |                                        |         |             |
| Text vid obesvarat       |                                        |         |             |
| 🕑 Begär autosvar         |                                        |         |             |
| Simuleringsläge          |                                        |         |             |
| 🖂 Hantera externa förfra | ågningar på telefonnummer              |         |             |
| Fjärrstyrning            |                                        |         |             |
| Auto prefix              |                                        | 3       |             |

| Inställningar | Beskrivning                                                                                                    |
|---------------|----------------------------------------------------------------------------------------------------|
| Nätverkstyp   | Nätverkstyp: Göterborgs Tetra eller Västtrafik Rakel, Eller CTS (Consat)<br>IP-baserad kommunikation.<br>Notera: För Västtrafik Rakel visas två extra kryssrutor. Här kan du klicka i<br>"IP signalering" (mot Telefonboken) för att välja IP-signallering istället för<br>SDS vid kommunikation mot Telefonboken, viket avlastar Rakelnätet. Se<br>nedan.<br>$\underbrace{\texttt{Witterkstyp}isttrafik Rakel i i P signalingPort OM1 i 15200 i Pailback for IP signalingPort OM1 i 15200 i Pailback for IP signalingPort OM1 i 15200 i Pailback for IP signalingPort OM1 i 15200 i Pailback for IP signalingPort OM1 i 15200 i Pailback for IP signalingPort OM1 i 15200 i Pailback for IP signalingPort OM1 i 15200 i Pailback for IP signalingPort OM1 i Port i Pailback for IP signalingPort OM1 i Port OM1 i Port i Pailback for IP signalingPort OM1 i Port OM1 i Port i Pailback for IP signalingPort OM1 i Port OM1 i Port i Pailback for IP signalingPort OM1 i Port OM1 i Port OM1$ |

| Inställningar           | Beskrivning                                                                                                    |
|-------------------------|----------------------------------------------------------------------------------------------------|
| Modemtyp.               | Här kan du välja Cinterion PH8 <b>, Telit, Motorola Tetra, Sepura Tetra</b> eller<br>External (Cxe) som modemtyp.                                                                                        |
|                         | Valet "Ingen enhet ansluten" gör det möjligt att använda verktygets alla funktioner utan modem (utom själva talkommunikationen).                                                                         |
|                         | Valet External (Cxe) används då Consats app för taklommiunikation<br>används istället för modem. (Nätverkstyp: Consat IP) Då tillkommer<br>fliken Phone Link, se nedan:                                  |
|                         | Ialkommunikation         Kommunikation         Primärt nätverk         Sekundärt nätverk         Port         Z1000         Phone Id         Phone Pin         Quick Connect       Play Store            |
|                         | DNS: Levereras av Consat                                                                                                    |
|                         | Port: Levereras av Consat<br>Phone Id: Kryssa i "Automatisk"-rutan för automatisk generering av ID.<br>Önskas specifik ID, kryssa ur rutan och skriv in ID. Detta levereras av<br>Consat.                |
|                         | <b>Phone Pin:</b> Säkerhetskod för app-parkoppling med applikationen. Då<br>"Automatisk" är ikryssad är fältet utgråat. Då "Automatisk" ej är ikryssat<br>kan du fylla i PIN. Denna levereras av Consat. |
|                         | Quick Connect (QR kod): Låter dig ansluta telefonen direkt genom att starta appen och läsa inkoden (visas även i verktyget Talkommunikation då External (Cxe) är valt som "modemtyp".                    |
|                         | <b>Play Store (QR kod):</b> QR-länk till Consats modemapp i Google Play Store (Appen finns endast för Android i nuläget).                                                                                |
| Portar och<br>Baudrate  | Välj port och överföringshastighet beroende på modem och modemanslutning.                                                                                                    |
|                         | Sekundär port konfigureras för system som använder två radiomodem.                                                                                                    |
| Konfigurationsfil       | Definiera plats för PTC-konfigurationsfil och testa denna genom att<br>trycka på "Kontrollera"-knappen.                                                                                                  |
| Använd SMS              | Då rutan är ikryssad kommer ett SMS att skickas till konfigurerat<br>telefonnummer då ingen besvarar anrop (konfigureras i konfigurationsfil)                                                            |
| Text vid<br>obes[varat] | Här definieras det textmeddelande som skickas till angivet mobilnummer<br>när operatören inte är på plats, till exempel "Anrop".                                                                         |
| Begär autosvar          | Öppnar direkt kommunikationen med det anropade fordonet/enheten, utan att föraren/användaren behöver besvara anropet.                                                                                    |

| Inställningar                                        | Beskrivning                                                                                                    |
|------------------------------------------------------|----------------------------------------------------------------------------------------------------|
| Simuleringsläge                                      | När rutan är ikryssad är verktyget i simuleringsläge och inga verkliga<br>anrop kan gå ut. Simuleringsläge är till för utbildning och demonstration<br>av verktyget.                                                                                                    |
| Hantera externa<br>förfrågningar på<br>telefonnummer | Kundspecifik funktion                                                                                                    |
| Fjärrstyrning                                        | Tillåter TS Talkommunikation att fjärrstyra vissa funktioner i (fordons-)<br>radioenhet. Nuvarande funktionalitet är att stänga av pågående förarlarm<br>som låser radion i sänd-läge (för medhörning), så den åter kan ta emot<br>samtal.<br>En "stäng av larm"-knapp adderas till TS Talkommunikation för att<br>manuellt fjärravstänga aktivt förarlarm. |
| Auto Prefix                                          | Funktion för enklare radiouppringning. Adderar det prefix som matats in i<br>vänstra fältet, då användaren skriver in <i>det antal siffror</i> som anges i<br>högra fältet. I exemplet nedan behöver alltså användaren skriva in bara<br>tre siffror och de föregående siffrorna/prefixet (som alltid är samma)<br>adderas automatiskt inför uppringningen. |

# Ljudsignaler

| Ljudsignaler              |     |           |
|---------------------------|-----|-----------|
| Larm (radio) 🗹            | Sök | Spela Upp |
| Varning 🗹                 | Sök | Spela Upp |
| Inkommande meddelande 🗹 🏾 | Sök | Spela Upp |

| Inställningar | Beskrivning                                                                                                    |
|---------------|----------------------------------------------------------------------------------------------------|
| Larm (radio)  | Aktivera larmjud genom att kryssa i rutan.                                                                         |
|               | Använd TS standardljud (ingen ljudfil vald/visas i fältet) eller<br>navigera till och välj ljudfil m. Sök-knappen. |
|               | Spela upp aktuellt ljud med Spela upp-knappen.                                                                     |
| Varning       | Aktivera varningsljud genom att kryssa i rutan.                                                                    |
|               | Använd TS standardljud (ingen ljudfil vald/visas i fältet) eller<br>navigera till och välj ljudfil m. Sök-knappen. |
|               | Spela upp aktuellt ljud med Spela upp-knappen.                                                                     |

| Inställningar            | Beskrivning                                                                                                    |
|--------------------------|----------------------------------------------------------------------------------------------------|
| Inkommande<br>meddelande | Aktivera larmjud genom att kryssa i rutan.                                                                         |
|                          | Använd TS standardljud (ingen ljudfil vald/visas i fältet) eller<br>navigera till och välj ljudfil m. Sök-knappen. |
|                          | Spela upp aktuellt ljud med Spela upp-knappen.                                                                     |

# Loggning och felsökning

| Loggning och felsökning<br>Katalog för loggfiler Sök |                                         |
|------------------------------------------------------|-----------------------------------------|
| Inställningar                                        | Beskrivning                             |
| Katalog för<br>loggfiler                             | Peka ut mapp och navigera till loggfil. |

# Användarinteraktion

| Í | Användarinteraktion    |                              |  |
|---|------------------------|------------------------------|--|
| I | 🗹 Kommando via NumPad  | Aktivera NumLock automatiskt |  |
| I | 🖂 Visa kommandoknappar | Globala kommandotangenter    |  |

| Inställningar                   | Beskrivning                                                                                                    |
|---------------------------------|----------------------------------------------------------------------------------------------------|
| Kommando Via<br>Numpad          | När denna ruta är ikryssad används de tangentbordskommandon som beskrivs i användarmanualen.                                                                                                    |
|                                 | När rutan inte är ikryssad används funktionstangenterna för<br>styrning av verktyget, en lösning som visat sig fungera mindre<br>smidigt (se separat dokumentation).                                                                       |
| Aktivera NumLock<br>automatiskt | Numlock behöver vara aktiv för att numtangent-kommandona<br>ska fungera. När denna ruta är ikryssad kommer Numlock<br>aktiveras automatiskt då verktyget Talkommunikation är aktivt.                                                       |
| Visa<br>kommandoknappar         | Kryssa i för att inkludera kommando-/funktionsknappar i verktygsfönstret (Se Trafic Studio Användarmanual).                                                                                                    |
| Globala<br>kommandotangenter    | Då rutan är ikryssad är kommandotangenterna som styr<br>verktyget alltid aktiva, oavsett vilket Traffic Studio-verktyg som<br>är valt. Då rutan inte är ikryssad styr kommandotangenterna<br>endast Talkommunikation då verktyget är valt. |
## Trafikledning

| Trafikledning Nummer<br>Beskrivning                                                                                                    |
|----------------------------------------------------------------------------------------------------|
| Visa företagets alla enheter (oberoende av ansvar) Kommunicerar med alla fordon (oberoende av trafikledning) Filtrera anrop efter vald linjegrupp Utrop till fordon |

| Inställning                                                        | Beskrivning                                                                                                    |
|--------------------------------------------------------------------|----------------------------------------------------------------------------------------------------|
| Nummer                                                             | Trafikledningsnummer                                                                                                    |
| Beskrivning                                                        | Trafikledningsnamn (fritextbeskrivning)                                                                                                    |
| Visa företagets<br>alla enheter<br>(oberoende av<br>ansvar)        | Ikryssad: Alla fordon I egna företaget listas och kan väljas/anropas<br>oberoende av ansvar.<br>Ej ikryssad: Endast egna fordon under eget ansvar listas och kan<br>väljas/anropas. |
| Kommunicerar<br>med alla fordon<br>(oberoende av<br>trafikledning) | lkryssad: Alla fordon I hela systemet, oberoende av operatör/ansvar<br>listas och kan väljas/anropas.                                                                               |
| Filtrera anrop<br>efter vald<br>linjegrupp                         | Ikryssad: Endast anropsbegäran från de fordon som ingår i vald<br>linjegrupp (I linjegruppsfiltret) visas i Talkommunikation.                                                       |
| Utrop till fordon                                                  | Ikryssad: Grupputrop till valda fordon aktiverat                                                                                                    |

## Konfiguration av statuskoder (i konfigurationsfil)

l konfigurationsfilen kan även ett antal funktioner konfigureras för varje använt statusmeddelande i kommunikationssystemet:

- Visat namn i gränssnittet
- Prioritet i anrops/informationskö
- Anrop/Information köpresentation
- Visa som larm
- Ta bort från kö vid upprigning
- Färgkod
- Varningsljud
- Vidarekoppla som SMS
- Larmprioritetsnivå
- Beskrivning

# 6.10 Textmeddelanden (Skicka Meddelanden)

Arkiv > Inställningar > Textmeddelanden

• **Notera:** För att sätta upp fördefinierade meddelanden (för den laddade rollen/användaren/datorn) använder du verktyget **Skicka Meddelande.** Se referensmanualen för mer information om hur du sparar fördefinierade meddelanden.

## Flik: Meddelandeljud

Här väljer du det ljud som ska spelas upp då ett nytt meddelande kommer in. Använd datorns vanliga systemljud eller klicka i "Använd vald ljudfil", navigera till och välj ett eget ljud.

Tryck på "högtalarknappen" för att spela upp det valda ljudet.

Tryck spara för att spara din inställning.

| Textmeddelanden             |     | -     |   | ×      |
|-----------------------------|-----|-------|---|--------|
| Meddelandeljud Presentation |     |       |   |        |
| Använd systemljud           |     |       |   |        |
|                             | Blá | iddra |   |        |
| 4                           |     |       |   |        |
|                             |     |       |   |        |
|                             |     |       |   |        |
|                             |     |       |   |        |
|                             |     |       |   |        |
|                             |     | Spara | 0 | Avbryt |

## **Flik: Presentation**

Visa inkommande textmeddelanden som popup: Här väljer du om varje nytt meddelande ska visas som popup i nedre högra hörnet av huvudskärmen. Kryssar du inte i denna ruta visas meddelandena bara i verktygen Textmeddelande: Logg (och Sök textmeddelande).

Fritexter kan matas in: Du kan även konfigurera meddelandeverktyget för att tillåta inmatning av fritexter, och skapande av meddelandesvar, eller ej. Användare som inte har denna ruta ikryssad kan endast svara på meddelanden med eventuella fördefinierade svar (skapade av användare som har funktionen aktiverad).

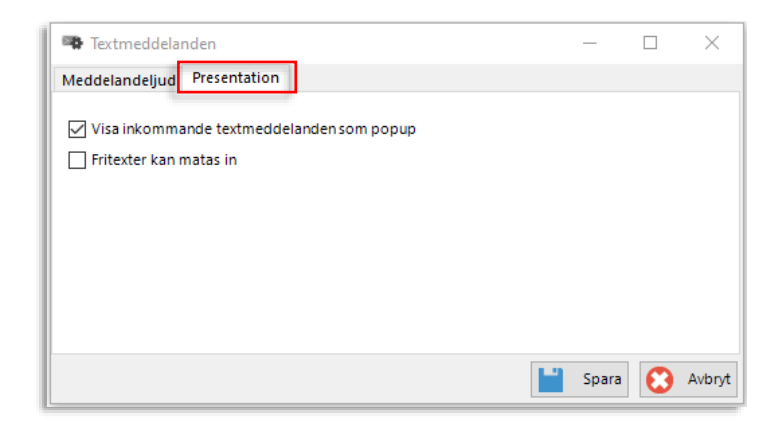

Arkiv > Inställningar > Avvikelser

## Aktivera skapa avvikelse på turändring

För att automatiskt "öppna" avvikelse/-er då du med snabbmenyn>trafikledaråtgärd ställer in/ändrar en tur klickar du i denna verktygsinställning. (Du måste ha trafikledarläge konfigurerat i Trafikändringar, se kapitel 6.12.)

Alla trafikledaråtgärder genererar då ny avvikelse (nytt avvikelsefönster som sparas manuellt för att skapa avvikelse) med motsvarande konsekvens ikryssad.

Notera att åtgärden kortvändning resulterar i två avvikelser, en för den tur som kortas av och en för följande tur som påbörjas en bit in på turen.

## Användaren kan sätta avvikelse till status stängd

**Kryssa i denna ruta för att tillåta användaren att stänga avvikelseärenden.** Funktionen kan till exempel vara aktiverad endast för administrativa trafikledare som går igenom och stänger färdigbehandlade avvikelseärenden.

| O Avvikelser                                                                 | _   | ) >   | < |
|------------------------------------------------------------------------------|-----|-------|---|
| Aktivera skapa avikelse på turändring 🗹<br>Fungerar endast i trafikledarläge |     |       |   |
| Användaren kan sätta avvikelse till status stängd 🗌                          |     |       |   |
|                                                                              |     |       |   |
|                                                                              |     |       |   |
|                                                                              |     |       |   |
|                                                                              |     |       |   |
|                                                                              |     |       |   |
|                                                                              |     |       | 1 |
| Avb                                                                          | ryt | Spara |   |
|                                                                              |     |       |   |

# 6.12 Trafikändringar

Arkiv > Inställningar > Trafikändringar

Nya Trafikändringar och Trafikändringar har en gemensam inställningsmeny.

# Trafikändringar inställningar: Allmänt

Arkiv > Inställningar > Trafikändringar: Allmänt

| 🔇 Trafikändringar                                                                    |          | _      |    | $\times$ |
|--------------------------------------------------------------------------------------|----------|--------|----|----------|
| Allmänt Ljudutrop Kommunikationskanaler                                              |          |        |    |          |
| <ul> <li>Tillåtet att ändra i mallträdet</li> </ul>                                  |          |        |    |          |
| <ul> <li>Tillåtet med personliga mallar</li> </ul>                                   |          |        |    |          |
| Tillåtet att ändra/ta bort mallar skapade av annan roll                              |          |        |    |          |
| <ul> <li>Mallar skriver bara över inkluderade ärendekomponente</li> </ul>            | er       |        |    |          |
| Visa trafikstörningsbeskrivning                                                      |          |        |    |          |
| Förhandgranska Poltech-skylt                                                         |          |        |    |          |
| Förhandgranska Ferrograph-skylt                                                      |          |        |    |          |
| Använd stavningskontroll                                                             |          |        |    |          |
| Dölj ljudsektionen, text konverteras alltid även till ljud fö                        | or prato | rknapp |    |          |
| 🗌 Dölj ljudkanaler                                                                   |          |        |    |          |
| Endast valda ärendekomponenter (störning, ljud, text) bl                             | ir synli | ga     |    |          |
| Visa skapa störning i snabbmeny                                                      |          |        |    |          |
| □ Visa textmeddelande                                                                |          |        |    |          |
| 🗌 Sätt alltid flagga Att granska                                                     |          |        |    |          |
| 🗌 Visa Att granska-flik                                                              |          |        |    |          |
| Trafikledarläge (Lås Ny/Ändra Trafikändringar)                                       |          |        |    |          |
| Trafikledare kan ta bort ärenden                                                     |          |        |    |          |
| Tillåt välja hållplatsområden                                                        |          |        |    |          |
| Visa temporala villkor                                                               |          |        |    |          |
| Trafikstörning                                                                       |          |        |    |          |
| Textmeddelande                                                                       |          |        |    |          |
| Ljudutrop                                                                            |          |        |    |          |
| Visa Vägbeskrivning                                                                  |          |        |    |          |
| Ankomst/avgång kan ändras                                                            |          |        |    |          |
| Visa Trafikstörningsdetaljer                                                         |          |        |    |          |
| <ul> <li>Tillåt skapa plocka upp passagerare</li> </ul>                              |          |        |    |          |
| Tillåt ändra turtider                                                                |          |        |    |          |
| <ul> <li>Tillåt skapa prognos osäker</li> </ul>                                      |          |        |    |          |
| Visa Linje-Riktning                                                                  |          |        |    |          |
| Visa urvalsrubrik                                                                    |          |        |    |          |
| <ul> <li>Tillåtet att flytta hållplats</li> <li>Avstånd som hållplats kan</li> </ul> | flyttas  | 500 m  | ~  |          |
| Giltig: Tidsperiod - Urval trafikdata                                                |          |        |    |          |
| 60 min före trafikdataurval startar                                                  |          |        |    |          |
| 60 min efter trafikdataurval avslutas                                                |          |        |    |          |
| Mallar                                                                               |          |        |    |          |
| C:\  eers\ ars arsson\AppData\Roaming\Consat Engines                                 | ering AF | NTSA   |    |          |
| e. Caera varalaraan viippilata viivanning voorisat Eriginee                          | ang At   | 41.54  | Sö | k        |
|                                                                                      |          |        |    |          |
|                                                                                      | -        | Spara  | 0  | Avbryt   |

| Inställning                                                                 | Beskrivning                                                                                                    |
|-----------------------------------------------------------------------------|----------------------------------------------------------------------------------------------------|
| Tillåtet att ändra i mallträdet                                             | Användaren kan skapa och redigera kategorier och hierarkisk<br>ordning i mallträdet, inklusive sortering av mallar i dessa kategorier.                                                                                                    |
| Tillåtet med personliga mallar                                              | Användare kan använda/skapa/radera <b>personliga</b> mallar.                                                                                                    |
| Tillåtet att ändra/ta bort mallar<br>skapade av annan roll                  | Användaren kan ändra/radera mallar kopplade till den egna rollen<br><i>skapade av annan roll.</i><br>(Mallar skapade av den egna rollen kan alltid ändras/raderas.)                                                                                                    |
| Mallar skriver bara över<br>inkluderade<br>ärendekomponenter                | Kryssa i då du vill att mallar inte ska radera/skriva över övrigt<br>ärendeinnehåll utan endast ändra de ärendekomponenter mallen<br>innehåller. I detta läge kan till exempel flera mallar med olika<br>ärendekomponenter appliceras efter varandra för att "bygga"<br>ärendet.<br>Är rutan ej ikryssad raderas eventuellt innehåll i övriga<br>ärendekomponenter då mallen appliceras. |
| Visa<br>trafikstörningsbeskrivning                                          | Visa eller dölj beskrivande text för störningsinformation.                                                                                                    |
| Förhandsvisa Poltech-skylt                                                  | Aktivera förhandsvisning av Poltech LED-skylt.                                                                                                    |
| Förhandsvisa Ferrograph-skylt                                               | Aktivera förhandsvisning av Ferrograph LED-skylt.                                                                                                    |
| Använd stavningskontroll                                                    | Klicka i om du vill använda stavningskontroll när du skriver in text.<br>Stavningskontrollen följer språkvalet i Windows.                                                                                                    |
| Dölj ljudsektionen                                                          | Klicka i om du vill autokonvertera alla textmeddelanden till ljud för<br>prator-knapp. Ljudsektionen i Nya Trafikändringar döljs.                                                                                                    |
| Dölj ljudkanaler                                                            | Endast aktuell då "Dölj ljudsektionen", se ovan, är ikryssad: Klicka i<br>om du vill dölja ljud-kommunikationskanaler I sektionen<br>Kommunikationskanaler. (Då kommer automatkonverterade ljud för<br>prator endast distribueras till skyltsystem och inte till andra kanaler<br>som SIRI etc.).                                                                                        |
| Endast valda<br>ärendekomponenter<br>(störning, text, ljud) blir<br>synliga | Klicka i om du vill förenkla verktygsfönstret Nya Trafikändringar. Då<br>rutan är ikryssad visas endast de ärendekomponenter (text/ljud) du<br>väljer i ärendekomponentfönstret.<br>Då rutan inte är ikryssad visas alltid alla ärendekomponent-<br>/inmatningsfält men de som ej är valda i ärendet är utgråade.                                                                        |

| Inställning                                         | Beskrivning                                                                                                    |
|-----------------------------------------------------|----------------------------------------------------------------------------------------------------|
| Visa skapa störning l<br>snabbmeny                  | Visa snabbmenyalternativet Trafikstörning i omlopps och<br>fordonsmeny (fordon som kör omlopp). Se referensmanual för<br>beskrivning av funktionen.                                                                                                    |
| Visa textmeddelande                                 | Visar sektionen skapa textmeddelande i Ny/Ändra Trafikändring. Är<br>funktionen ej ikryssad visas inte textmeddelande-<br>ärendekomponenten, temporala villkor etc. Användaren tillåts inte<br>redigera ärenden med endast textmeddelande-ärendekomponent.<br>Vid redigering av ärenden med både textmeddelande och andra<br>komponenter är endast dessa editerbara. Notera att man i detta<br>läge kan redigera tid och adressering, vilket påverkar<br>textmeddelandet (som inte visas) i ärendet. |
| Sätt alltid att granska flagga                      | Alla ärenden användaren skapar/editerar listas på Att granska-fliken.                                                                                                    |
| Visa Att granska-flik                               | Visa den separata att granska-fliken (med ärenden skapade av trafikledare) i Trafikändringar.                                                                                                    |
| Visa indikering när ärende<br>ändras                | Visa för alla användare när ett trafikinformationsärende är öppnat för redigering.                                                                                                    |
| Trafikledarläge (Lås Ny/Ändra<br>Trafikinformation) | För trafikledare som skapar trafikinformationsärenden med<br>förenklade trafikledaråtgärder: Lås/skrivskydda verktyget Ny/Ändra<br>trafikinformation.                                                                                                    |
| Trafikledare kan ta bort<br>ärenden                 | Tillgängligt om trafikledarläge är valt: Kryssa i för att låta trafikledare<br>ta bort ärenden i Trafikändringar.                                                                                                    |
| Visa temporala villkor                              | Visa/aktivera sektionen för schemalagd styrning av aktiva tider för<br>varje ärendekomponent, se kapitel Trafikändringar I<br>referensmanualen.                                                                                                    |
| Trafikstörning                                      | Aktivera schemalagd styrning av trafikstörningar                                                                                                    |
| Textmeddelande                                      | Aktivera schemalagd styrning av textmeddelanden                                                                                                    |
| Ljudutrop                                           | Aktivera schemalagd styrning av ljudutrop                                                                                                    |
| Visa vägbeskrivning                                 | Aktivera ärendekomponenten vägbeskrivning                                                                                                    |
| Visa trafikstörningsdetaljer                        | Visa sektionen Trafikstörningsdetaljer. I nuvarande version<br>innehåller denna sektion endast en funktion för att markera<br>hållplatser som "flyttade". Se referensmanualen.<br><b>Notera:</b> Funktionen är endast möjlig i specifika system och kan ej                                                                                                    |
|                                                     | vara aktiv samtidigt som "Tillåtet att flytta hållplats", se nedan.                                                                                                    |
| Tillåt skapa plocka upp<br>passagerare              | Låt användaren med åtgärden "Hämta upp passagerare" (se<br>referensmanualen för beskrivning) skapa motsvarande<br>informationsärende till aktuell förare.                                                                                                    |
|                                                     | (Även användare som inte får skapa sådana ärenden kan se dem i<br>verktyget Trafikändringar.)                                                                                                    |
| Tillåt ändra turtider                               | Låt användaren med åtgärden "Ändring av restiden" förskjuta hela<br>eller delar av turen för att kompensera för yttre omständrigheter.                                                                                                    |
|                                                     | Notera: Kund-/systemspecifik funktion                                                                                                    |

| Inställning                              | Beskrivning                                                                                                    |
|------------------------------------------|----------------------------------------------------------------------------------------------------|
| Tillåt skapa prognos osäker              | Låt användaren då hen använder åtgärden "Ändring av residen"<br>istället för att förskjuta turen i tiden kan flagga för att prognoserna<br>för denna tur(/tursektion) kommer att bli osäkra (genom att kryssa i<br>rutan "Osäker prognos").                                                                                                    |
|                                          | Notera: Kund-/systemspecifik funktion                                                                                                    |
| Visa Linje-Riktning                      | Inkludera Linje-riktning noden i urvalsträdet.                                                                                                    |
|                                          | <b>Notera:</b> Denna funktion stöds ännu ej fullt ut i alla delar av systemet och är därför normalt inte påslagen.                                                                                                    |
| Visa urvalsrubrik                        | Visa sektionen "Urvalsrubrik" i verktygssektionen Urval trafikdata.<br>Detta fält kan, beroende på system, användas för att inkludera ett<br>så kallat "ScopeAlias" (Urvalsnamn) i ärendet. Detta är framför allt<br>aktuellt i ärendemallar. ScopeAlias kan används av tredjeparts<br>informationssystem.                                                                            |
|                                          | Fältet kan även användas som enkel urvalsrubrik (lättläst<br>beskrivning av urval) för mallat urval i rena Consatystem. Se<br>referensmanualen.                                                                                                    |
|                                          | <b>Notera:</b> Inställningen endast visar/döljer fältet. Om mallar som<br>inkluderar rubriker/ScopeAlias skapats, och fältet sedan döljs för att<br>ge en renare verktygsvy, kommer mallarna fortfarande att inkludera<br>ScopeAlias när de appliceras i Trafikändringar. Tänk då på att<br>funktionen är "dold" för användaren – ev. ett argument för att<br>behålla fältet synligt. |
|                                          | Urval trafikdata<br>Urvalsrubrik<br>Grupp: <alla linier=""></alla>                                                                                                    |
| Tillåtet att flytta hållplats            | Möjligt att anvisa ersättningshållplats då hållplats ställs in (alltså<br>"flytta" hållplats). Konfigurera den radie runt planerade hållplatsen<br>som styr vilka ersättningshållplatser som kan väljas. (Alla andra<br>hållplatser inom radien kan väljas.)                                                                                                    |
|                                          | ☑ Tillåtet att flytta hållplats Avstånd som hållplats kan flyttas 500 m ✓                                                                                                    |
|                                          | <b>Notera:</b> Funktionen kan ej vara aktiv samtidigt som "Visa<br>trafikstörningsdetaljer", se ovan.                                                                                                    |
| Giltig: Tidsperiod – Urval<br>Trafikdata | Menyer "MM" min före trafikdataurval startar och "MM" min efter trafikdataurval avslutas.                                                                                                    |
|                                          | <b>Notera:</b> Gäller då användare kryssar i "Urval trafikdata" i Giltig:<br>Tidsperiod-sektionen.                                                                                                    |
|                                          | Här väljer du hur långt innan valt trafikdata "startar" som ärendet<br>ska börja vara giltigt, och hur länge efter trafikdataurvalet avslutats<br>som ärendet ska vara giltigt.                                                                                                    |
| Mallar                                   | Mappen för text- och urvalsmallar skapade i äldre versioner av<br>systemet. Skriv in sökväg eller tryck på sök för att manuellt leta upp<br>och markera mappen.                                                                                                    |
|                                          | Visas i mallträdet under egen rotkategori (gamla).                                                                                                    |
|                                          | När dessa mallar inte längre behövs: Radera mallarna i mappen för att rensa upp mallträdet.                                                                                                    |

Traffic Studio Administratörsmanual

Ver.25.7.(X)

81/90

## Trafikändringar: Ljudutrop

Arkiv > Inställningar > Trafikändringar: Ljudutrop

Här väljer du först om verktyget ska hantera ljud eller ej.

I fälten **Repetitioner** och **Intervall** konfigurerar du de menyförval du kommer att få i verktyget **Nya Trafikändringar**. Vill du till exempel bara få upp 2 och 4 repetitioner i menyn redigerar du fältet Repetitioner så endast dessa förval finns.

| 🛛 🐼 Trafikändring | ar                    |                  | Använd ljudutrop                                                                                                    |
|-------------------|-----------------------|------------------|----------------------------------------------------------------------------------------------------|
| Allmänt Ljudutrop | Kommunikationskanaler |                  | Klicka i om du vill använda/spela upp ljud i din<br>applikation. Om rutan ej är ikryssad döljs de<br>ljudrelaterade fälten i verktyget.                                                                                                    |
| Repetitioner      | 1                     | •                |                                                                                                    |
|                   | 2                     | 4                | Repetitioner                                                                                                    |
|                   | <u>3</u><br>4         |                  | Här konfigurerar du direktvalsmenyn för repetitioner<br>i Nya Trafikändringar.                                                                                                    |
| Intervall         | 1 ^                   | 0 🗢              |                                                                                                    |
|                   | 30                    |                  |                                                                                                    |
|                   | 60                    |                  | Intervall                                                                                                    |
|                   | 120 🗸                 |                  | LIM The effective of the structure of the following structure of the structure of the struc |
|                   |                       |                  | Har konfigurerar du direktvalsmenyn for intervali i<br>Nya Trafikändringar.                                                                                                    |
|                   |                       | 💾 Spara 区 Avbryt |                                                                                                    |

## Redigera repetitioner eller intervall

För att ändra menyalternativen för repetitioner eller intervall kan du lägga till eller ta bort menyrader i fälten **Repetitioner** respektive **Intervall:** 

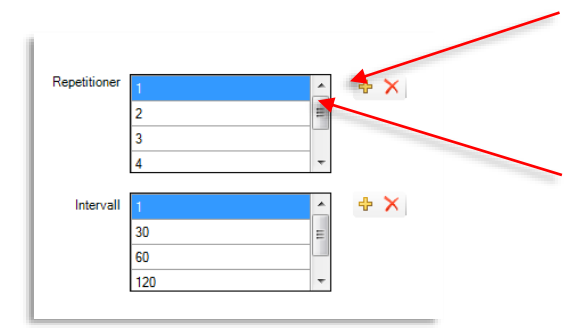

#### Ta bort (valt) menyalternativ

Markera det alternativ (den menyrad) du vill ta bort – till exempel "1" repetition och klicka sedan på det röda krysset.

#### Lägg till menyalternativ

Klicka på det gula krysset. En ny rad läggs till listan på menyalternativ. Skriv in det värde du önskar och klicka på Spara-knappen för att spara ändringen. (Du kan förstås göra flera ändringar och därefter klicka på Spara om du vill.)

## Trafikändringar inställningar: Kommunikationskanaler

Arkiv > Inställningar > Trafikändringar: Kommunikationskanaler

# Notera: Hela denna funktion kan aktiveras/avaktiveras genom att du kryssar i/ur "Aktiverad"-kryssrutan överst på fliken, se nedan

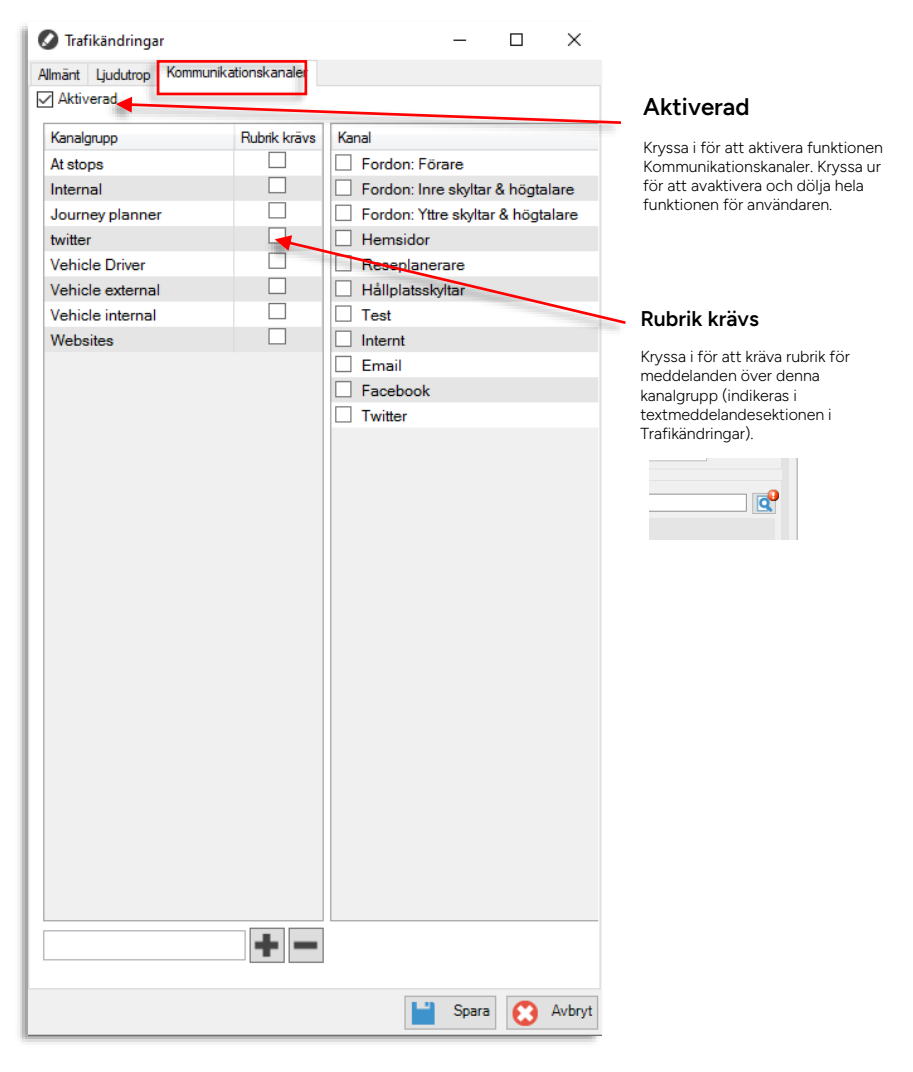

l denna vy skapar, mappar och redigerar du de Kommunikationskanalförval/-grupper användaren kan välja i Nya Trafikändringar. En "kanal" för användarna är alltså egentligen en kanalgrupp som kan inkludera flera kanaler/API:er i systemet, se bilden nedan.

Till vänster i vyn listas de förvalsalternativ som skapas (kanalgrupperna) och till höger listas alla de kanaler som kan inkluderas i de grupper du definierar.

Notera att trots att alla kanaler ovan visas i gränssnittet beror det på Er systemkonfiguration vilka kanaler som har funktion i Ert system. Kontrollera vilka kanaler du kan "använda" när du definierar era kanalgrupper.

1. Skriv in namnet på det nya förvalet i namnfältet. Notera att samma namn inte kan förekomma två gånger.

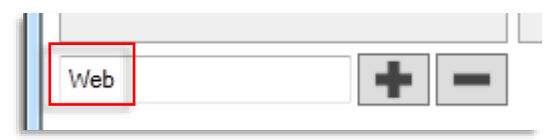

2. Välj de kommunikationskanaler förvalet ska inkludera. (Minst en kommunikationskanal)

|   | Hemsidor         | , |  |
|---|------------------|---|--|
| ~ | Reseplanerare    |   |  |
|   | Hållplatsskyltar |   |  |

3. Klicka på "lägg till" (+)-knappen

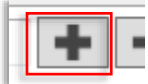

4. Det nya förvalet adderas till förvalslistan.

| 17 |            |
|----|------------|
| L  | Kanalgrupp |
| L  | Skyltar    |
|    | Web        |
| H  |            |
|    |            |

5. Klicka på Spara för att spara dina ändringar (Avbryt stänger fönstret utan att spara ändringarna).

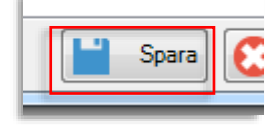

### Ta bort kommunikationskanalförval

1. Markera förvalet i listan.

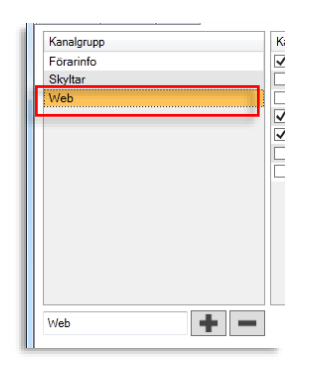

2. Klicka på ta bort-knappen (-) Förvalet tas bort direkt.

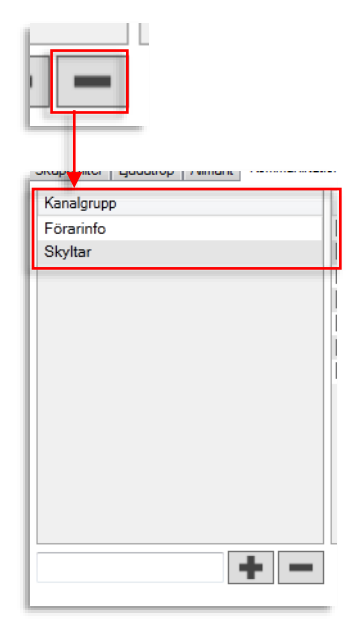

## Redigera kommunikationsförval

1. Markera förvalet i listan, namnet visas i namnfältet nedan och de ingående kommunikationskanalerna visas i högra fältet.

| Kanalgrupp | Kanal                             |
|------------|-----------------------------------|
| Skyltar    | Fordon: Förare                    |
|            | Fordon: Inre skyltar & högtalare  |
|            | Fordon: Yttre skyltar & högtalare |
|            | Hemsidor                          |
|            | Reseplanerare                     |
|            | ✓ Hållplatsskyltar                |
|            | Test                              |
|            |                                   |
|            |                                   |
|            |                                   |
|            |                                   |
|            |                                   |
|            |                                   |
|            |                                   |
| Skyltar    |                                   |
|            |                                   |

2. Editera namnet och/eller addera/ta bort kommunikationskanaler.

| Hållplatsskyltar | ۲ |
|------------------|---|
| -                |   |

3. Spara dina ändringar.

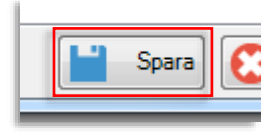

# 6.13 Utsättningar och Tur Starttid

Arkiv > Inställningar > Utsättningar och Tur starttid

## Utsättningar

Kryssa i rutan "**Visa kolumn för andravagn**" för att aktivera funktionalitet för utsättning av andravagn (spårvagn).

| 🖶 Uzättningar och Tur starttid                | - 🗆 ×            |
|-----------------------------------------------|------------------|
| 🗌 Visa kolumn för andra vagn                  |                  |
| Visa popup vid manuell utsättning             |                  |
| Dynamiska turer kan tas bort                  |                  |
| Kan avslå manuella utsättningar               |                  |
| Tidsgräns för turaktivering                   | 30 🌩 minuter     |
|                                               |                  |
| Tur starttids inställningar                   |                  |
| Maximal tidsintervall för byte resa starttid: | 120 🜩 timmar     |
| Visa turer som startar inom:                  | 60 🌩 minuter     |
| Uppdateringsfrekvens för turer                | 5 🜩 minuter      |
|                                               |                  |
|                                               |                  |
|                                               |                  |
|                                               | 💾 Spara 区 Avbryt |

En kryssruta låter dig välja du om du vill se manuella utsättningar i realtid i form av popup-fönster:

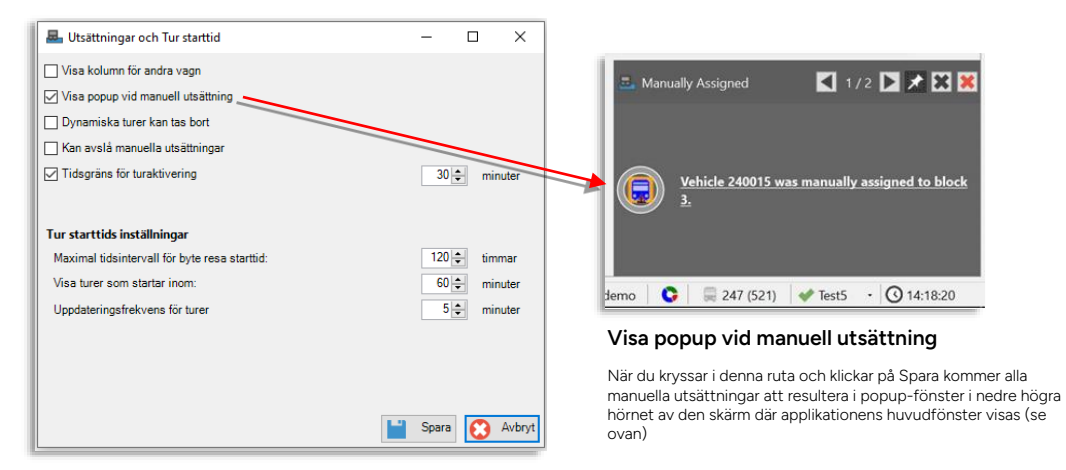

| Lutsättningar och Tur starttid                                                                                                    | – 🗆 🗙          |                                                                                                    |
|----------------------------------------------------------------------------------------------------|----------------|----------------------------------------------------------------------------------------------------|
| <ul> <li>Visa kolumn för andra vagn</li> <li>Visa popup vid manuell utsättning</li> <li>Dynamiska turer kan tas bort</li> <li>Kan avslå manuella utsättningar</li> </ul> |                | Dynamiska turer kan tas bort<br>Kryssa i denna ruta för att låta användaren ta bort/rade:<br>dynamiska turer (som skapats utifrån turmallar). |
| ✓ Irdsgrans for turaktivering<br>Tur starttids inställningar<br>Maximal tidsintervall för byte resa starttid:<br>Yora konsens tartationer                                | 30 ⊕ minuter   |                                                                                                    |
| Uppdateringsfrekvens för turer                                                                                                    | 5 ÷ minuter    |                                                                                                    |
|                                                                                                    | Spara 😧 Avbryt |                                                                                                    |

En annan kryssruta låter dig väja om användaren ska kunna godkänna/avslå manuella utsättningar. (Visas i popup och i sektion i verktyget Utsättningar.)

Kryssa i "Tidsgräns för turaktivering" om du vill låsa möjligheten att aktivera en anropsstyrd tur en viss tid innan planerad turstart. Denna tid väljer du i tidsfältet till höger.

| 墨 Utsättningar och Tur starttid               | - 🗆 ×             |
|-----------------------------------------------|-------------------|
| 🗌 Visa kolumn för andra vagn                  |                   |
| Visa popup vid manuell utsättning             |                   |
| Dynamiska turer kan tas bort                  |                   |
| 🗌 Kan avslå manuella utsättningar             |                   |
| Iidsgräns för turaktivering                   | 30 🌩 minuter      |
|                                               |                   |
| Tur starttids inställningar                   |                   |
| Maximal tidsintervall för byte resa starttid: | 120 🜩 timmar      |
| Visa turer som startar inom:                  | 60 🜩 minuter      |
| Uppdateringsfrekvens för turer                | 5 🜩 minuter       |
|                                               |                   |
|                                               |                   |
|                                               |                   |
|                                               | La Seara 🔿 Autori |
|                                               | AVDIVI            |

#### Tidsgräns för turaktivering

Kryssa i denna ruta för att låsa funktionen för aktivering av anropsstyrd tur en viss tid före planerad turstart. (Detta för att förhindra att turer aktiveras med för lite framförhållning.)

Konfigurera tidsgränsen i tidsfältet til höger.

# Inställningar, Tur Starttid

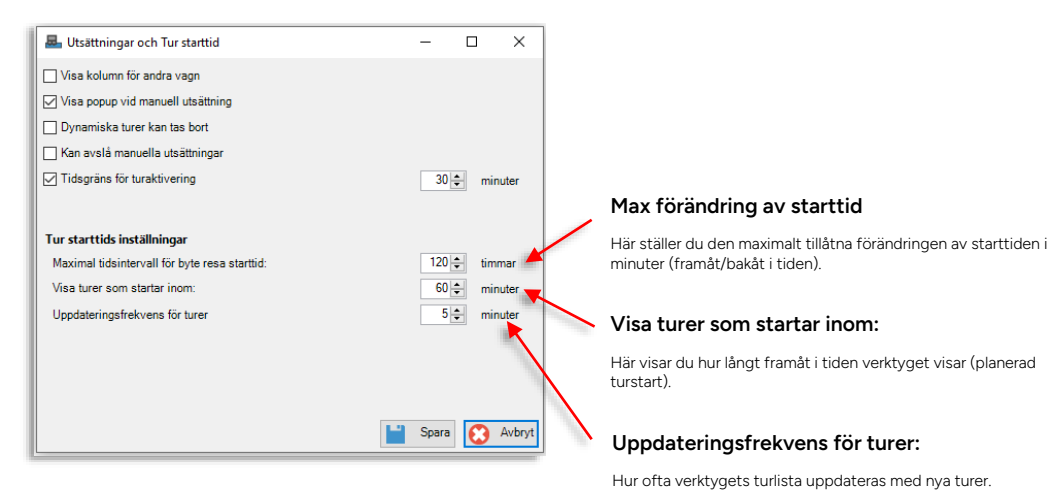

Arkiv > Inställningar > Fordonsgränssnitt

Inställningarna för visning av fordonsgränssnitt inkluderar val att aktivera möjliheten till direktkontakt med fordonsdatorer ansluta till det lokala nätverket (testsystem).

(Kommunikationen med fordonsdatorer, inklusive visning av fordonsgränssitt hanteras annars normalt genom mjukvarudepån/DFS.

- Kryssa i "Lokalt nätverk (Direkt)" för att tillåta direkt kontakt mellan TS (centralsystem) och fordonsdatorn inkopplad på det lokala nätverket. TS-funktionen (snabbmeny fordon) "Fordonsgränssnitt – Lokalt Nätverk (direkt): ####"
- Notera: Inställningarna för "Port" och "Connect Port" används endast i specifika installationer där testsystem ansluts genom gateway, etc. Fälten lämnas normalt tomma. Consat hjälper dig fylla i dessa fält vid behov.
- Aktivera möjligheten att nå Runtimesidan för fordonssystemet på lokala nätverket genom att klicka i "Lokalt nätverk (Runtime)"-rutan.
- Beroende på installation (var din mjukvarudepå är installerad) kan du i Mjukvarudepå (DFS)sektionen behöva skriva in Host (värd) och Path (sökväg) till mjukvarudepån (DFS).
- Klicka i "http" för att använda http istället för https (grundinställning) vid depåaccess.
- Aktivera möjligheten att nå förargränssnitt genom mjukvarudepån genom att klicka i "Fordonsgränssnitt"-rutan.
- Aktivera möjligheten att öppna verktyget mjukvarudepå med nodens sida förvald med kryssrutan "Nodens sida".

| 🔊 Fordonsgränssnitt                                                                                  | -      |      | ×   |  |                                                                            |
|----------------------------------------------------------------------------------------------------|--------|------|-----|--|----------------------------------------------------------------------------|
| Lokalt nätverk (Direkt) Port Connect port U Lokalt nätverk (Direkt) U Lokalt nätverk (Runtime)       |        |      |     |  | Inställningar – Förargränssnitt direkt över lokalt nätverk                 |
| Mjukvarudepå (DFS)<br>Host<br>Path ITS4depot<br>http<br>I http<br>I Fordonsgränssnitt<br>Nodens sida |        |      |     |  | Inställningar – Mjukvarudepå, Förargränssnitt access<br>genom mjukvarudepå |
| 3                                                                                                    | Avbryt | 🔛 Sp | ara |  |                                                                            |

• Spara dina ändringar genom att klicka på Spara

Privileged